# СИСТЕМА УПРАВЛЕНИЯ БАЗАМИ ДАННЫХ

ЛИНТЕР БАСТИОН ЛИНТЕР СТАНДАРТ

Рабочий стол СУБД ЛИНТЕР в среде ОС Windows

# НАУЧНО-ПРОИЗВОДСТВЕННОЕ ПРЕДПРИЯТИЕ

# РЕЛЭКС

### Товарные знаки

РЕЛЭКС<sup>тм</sup>, ЛИНТЕР<sup>®</sup> являются товарными знаками, принадлежащими АО НПП «Реляционные экспертные системы» (далее по тексту – компания РЕЛЭКС). Прочие названия и обозначения продуктов в документе являются товарными знаками их производителей, продавцов или разработчиков.

### Интеллектуальная собственность

Правообладателем продуктов ЛИНТЕР<sup>®</sup> является компания РЕЛЭКС (1990-2025). Все права защищены.

Данный документ является результатом интеллектуальной деятельности, права на который принадлежат компании РЕЛЭКС.

Все материалы данного документа, а также его части/разделы могут свободно размещаться на любых сетевых ресурсах при условии указания на них источника документа и активных ссылок на сайты компании РЕЛЭКС: <u>www.relex.ru</u> и www.linter.ru.

При использовании любого материала из данного документа несетевым/печатным изданием обязательно указание в этом издании источника материала и ссылок на сайты компании РЕЛЭКС: <u>www.relex.ru</u> и <u>www.linter.ru</u>.

Цитирование информации из данного документа в средствах массовой информации допускается при обязательном упоминании первоисточника информации и компании РЕЛЭКС.

Любое использование в коммерческих целях информации из данного документа, включая (но не ограничиваясь этим) воспроизведение, передачу, преобразование, сохранение в системе поиска информации, перевод на другой (в том числе компьютерный) язык в какой-либо форме, какими-либо средствами, электронными, механическими, магнитными, оптическими, химическими, ручными или иными, запрещено без предварительного письменного разрешения компании РЕЛЭКС.

### О документе

Материал, содержащийся в данном документе, прошел доскональную проверку, но компания РЕЛЭКС не гарантирует, что документ не содержит ошибок и пропусков, поэтому оставляет за собой право в любое время вносить в документ исправления и изменения, пересматривать и обновлять содержащуюся в нем информацию.

### Контактные данные

394006, Россия, г. Воронеж, ул. Бахметьева, 2Б. Тел./факс: (473) 2-711-711, 2-778-333. e-mail: <u>info@linter.ru</u>.

### Техническая поддержка

С целью повышения качества программного продукта ЛИНТЕР и предоставляемых услуг в компании РЕЛЭКС действует автоматизированная система учёта и обработки пользовательских рекламаций. Обо всех обнаруженных недостатках и ошибках в программном продукте и/или документации на него просим сообщать нам в раздел <u>Поддержка</u> на сайте ЛИНТЕР.

# Оглавление

| Предисловие                                              | 1        |
|----------------------------------------------------------|----------|
| Назначение документа                                     | 1        |
| Для кого предназначен документ                           | 1        |
| Назначение программы                                     | 2        |
| Условия выполнения                                       | 3        |
| Выполнение программы                                     | 4        |
| Запуск программы                                         | 4        |
| Регистрация пользователя                                 | 4        |
| Присоединение базы данных                                | 6        |
| Просмотр установленных соединений                        | 6        |
| Разрыв соединения с базой данных                         | 6        |
| Отсоединение от всех баз данных                          | 6        |
| Просмотр объектов базы данных                            | 6        |
| Работа с таблицами базы данных                           | 7        |
| Просмотр таблицы                                         |          |
| Поиск таблицы                                            | 9        |
| Обновление записей таблицы                               | 10       |
| Просмотр синонимов таблиц                                |          |
| Создание таблицы                                         |          |
| Создание фразового индекса                               |          |
| Свойства столбцов таблицы                                |          |
| Изменение свойств столбца                                |          |
| Работа с составными ключами                              |          |
| Создание составных ключей                                | 16       |
| Просмотр составных ключей                                | 18       |
| Удаление составных ключей                                | 18       |
| Свойства ссылочной целостности таблицы                   |          |
| Управление триггерами                                    |          |
| Дискреционный доступ к таблице                           |          |
| Мандатный доступ к таблице                               |          |
| Просмотр количественных характеристик таблицы            |          |
| Создание синонима                                        |          |
| удаление всех записеи из таолицы                         |          |
| удаление таблиц                                          |          |
| Переименование таолицы                                   |          |
| Дооавление нового столоца                                |          |
| Выоор кодировки столоца                                  |          |
| Управление отооражением столоцов на экране               |          |
| Перераспределение внутренних системных номеров таолицы   |          |
| Боостаповление копвертера таолицы<br>Копирование табпицы | ∠0<br>27 |
| Тестирование таблицы                                     | 27<br>28 |
| Выгрузка таблицы                                         |          |
| Выгрузка данных в текстовый файл                         |          |
| Выгрузка данных в файл HTML-формата                      |          |
| Выгрузка данных в файл XML-формата                       | 32       |

| Выгрузка схемы таблицы<br>Выгрузка схемы представления | 32                   |
|--------------------------------------------------------|----------------------|
| Загрузка охомы продотавлении                           |                      |
|                                                        | . 00                 |
| Загрузка из текстового файла                           |                      |
| Загрузка из файла DDI -формата                         |                      |
| Работа с записами таблицы                              | 40                   |
| Просмотр записяй                                       | 0                    |
| Просмотр записеи                                       | <del>4</del> 0<br>41 |
| Просмотр дуоликатов записеи                            | 41                   |
| Обновление ланных                                      | 41                   |
| Блокировка записей                                     |                      |
| Ограничение доступа к записи                           | 42                   |
| Побавление новой записи                                |                      |
| Улапение записи                                        | 42                   |
| Сортировка записей                                     | 43                   |
| Вылепение гоуппы записей                               | 43                   |
| Работа с BI OB-ланными                                 | 44                   |
| Просмотр ВГОВ-данных                                   |                      |
| Просмотр ВЕОВ данных                                   |                      |
| Заголис БЕОБ данных                                    | 45                   |
| выгрузка/досавление всев данных                        | 45                   |
| Поиск ВІ ОВ-ланных олинакового размера                 | 45                   |
|                                                        | 40                   |
| Работа с временными таблицами                          | .45                  |
|                                                        | 46                   |
| Раоота с представлениями                               | .40                  |
| Создание представления                                 | . 46                 |
| Просмотр схемы представления                           | . 47                 |
| Управление правами доступа к представлению             | . 47                 |
|                                                        | 10                   |
| Гаобта с хранимыми процедурами                         | .40                  |
| Создание хранимои процедуры                            | . 48                 |
| Запуск хранимои процедуры                              | . 49                 |
| Просмотр и редактирование хранимой процедуры           | . 50                 |
| Отладка хранимой процедуры                             | . 50                 |
| Работа с триггерами таблицы                            | 51                   |
| Гаоота с Триперами таолицы                             | .01                  |
| Создание тритера                                       | . 51                 |
| Просмотр и редактирование триггера                     | . 52                 |
| Отладка триггера                                       | . 52                 |
| Иправление транзакциями                                | 52                   |
| Полтрорудоцио измоноций                                | .02                  |
| Подтверждение изменении                                | . 55                 |
| Отказ от изменении                                     |                      |
| Управление правами доступа пользователей               | .54                  |
| Обновление списка пользователей                        | 55                   |
|                                                        | 55                   |
| Создание пользователя                                  | . 55                 |
|                                                        | . 50                 |
| удаление пользователя                                  | . 57                 |
| просмотр и изменение атриоутов пользователя            | . 5/                 |
| Просмотр и изменение атрибутов роли                    | . 61                 |
| Просмотр общедоступных объектов                        | . 62                 |
| Работа с каналами к базе данных                        | 63                   |
|                                                        | 00.<br>دم            |
|                                                        | . 03                 |
|                                                        | . 04                 |
| закрытие канала                                        | . 64                 |
| Управление группами пользователей                      | .65                  |
| Обновление списка групп                                | 65                   |
|                                                        | . 00                 |

| Создание группы                                                               |                                        |
|-------------------------------------------------------------------------------|----------------------------------------|
| Просмотр и изменение свойств существующих групп                               |                                        |
| Управление уровнями доступа                                                   |                                        |
| Обновление списка уровней                                                     |                                        |
| Создание уровня доступа                                                       | 70                                     |
| Просмотр и изменение свойств уровней доступа                                  | 70                                     |
|                                                                               | 70                                     |
| Обновление списка станций                                                     |                                        |
| Созлание станции                                                              | 71                                     |
| Просмотр и изменение свойств станции                                          |                                        |
|                                                                               | 70                                     |
| Управление устроиствами                                                       | د /<br>دح                              |
| Создание устройства                                                           | 7 /<br>72                              |
| Создание устроиства                                                           |                                        |
|                                                                               |                                        |
| Протоколирование обращения к объектам БД                                      |                                        |
| Работа с последовательностями                                                 | 79                                     |
| Резервное копирование                                                         | 80                                     |
| Восстановление базы данных                                                    | 80                                     |
| Создание запросов                                                             | 81                                     |
| Создание сопресер запроса                                                     |                                        |
| Общие правила ввода запросов                                                  |                                        |
| Ввод запроса без параметров                                                   |                                        |
| Ввод запроса с параметрами                                                    |                                        |
| Загрузка хранящихся запросов                                                  |                                        |
| Выполнение запросов                                                           |                                        |
| Старт-стопный режим                                                           |                                        |
| Пакетный режим                                                                |                                        |
| Корректировка запроса в панели запросов                                       | 85<br>95                               |
| Газделение текста на отдельные запросы<br>Улапение запроса из панели запросов |                                        |
|                                                                               |                                        |
| Создание запроса с использованием Мастера запросов                            |                                        |
| Добавление таблицы в запрос                                                   |                                        |
| Удаление таолицы                                                              |                                        |
| дооавление подзапроса                                                         |                                        |
| Сохранение запроса                                                            | 87                                     |
| Сохранение в другом файле                                                     |                                        |
| Сохранение в других форматах                                                  |                                        |
| Работа с ВLОВ-данными                                                         |                                        |
| Окончание работы с запросами                                                  |                                        |
| Настройка интерфейса программы                                                |                                        |
| Установка шрифта в браузере                                                   |                                        |
| Установка формата полей дата/время                                            |                                        |
| Установка программы просмотра BLOB-данных                                     |                                        |
| Управление работой программы                                                  |                                        |
| Установка параметров импорта                                                  | 91                                     |
| Установка параметров базы данных                                              |                                        |
| Получение информации о программе                                              |                                        |
| Приложение. Типы данных СУБД ЛИНТЕР                                           |                                        |
|                                                                               | ······································ |

# Предисловие

# Назначение документа

В данном документе приводится описание инструментального средства СУБД ЛИНТЕР – программы «Рабочий стол СУБД ЛИНТЕР в среде ОС Windows», экранный интерфейс которой предоставляет широкие возможности для работы с базой данных: обработку таблиц (создание, просмотр, редактирование, загрузка/выгрузка), создание и удаление индексов, управление правами доступа к таблице, задание различных режимов обработки транзакций, формулирование и выполнение запросов к базе данных, восстановление испорченных физических структур файлов базы данных и многое другое.

Документ может использоваться для работы с любой версией СУБД ЛИНТЕР. Особенности конкретных версий оговариваются по тексту.

# Для кого предназначен документ

Документ предназначен для пользователей различной категории – администраторов и проектировщиков баз данных, программистов и лиц, использующих СУБД ЛИНТЕР в своей профессиональной деятельности.

# Назначение программы

Программа «Рабочий стол СУБД ЛИНТЕР в среде ОС Windows» предназначена для взаимодействия с базой данных СУБД ЛИНТЕР с помощью графического экранного интерфейса, который обеспечивает пользователя полным набором средств по администрированию БД и обработке хранящейся в ней информации.

# Условия выполнения

Программа «Рабочий стол СУБД ЛИНТЕР в среде ОС Windows» функционирует только в операционных системах Windows.

# Выполнение программы

# Запуск программы

Запуск программы «Рабочий стол СУБД ЛИНТЕР в среде ОС Windows» выполняется по команде lindesk или с помощью меню Пуск ⇒ Программы ⇒ СУБД ЛИНТЕР ⇒ Рабочий стол.

# Регистрация пользователя

Перед началом работы пользователь должен выполнить установочные действия:

- 1. Пройти процедуру регистрации (обязательно).
- 2. Выбрать базу данных, с которой намерен работать (по желанию).
- 3. Указать СУБД режим обработки транзакций.

Для ввода указанных параметров используется диалоговое окно (рисунок 1).

| Присоединение к Линтеру          | ×      |
|----------------------------------|--------|
| Пользователь:                    | Ok     |
| Пароль:                          | Отмена |
| Сервер:                          |        |
| Обработка транзакций             |        |
| С оптимистичная                  |        |
| О пессимистичная                 |        |
| <ul> <li>автофиксация</li> </ul> |        |

Рисунок 1. Окно регистрации и ввода установочных параметров

### Поля ввода и переключатели окна регистрации

🗎 Для перемещения от поля к полю пользуйтесь клавишей <Tab>.

| Элемент               | Назначение                                                                                                    |
|-----------------------|----------------------------------------------------------------------------------------------------|
| Пользователь и Пароль | Имя и пароль пользователя, которые однозначно его<br>идентифицируют и определяют права при работе с<br>СУБД ЛИНТЕР                                                                                                    |
| Сервер                | Имя базы данных (БД) (длиной до 8-ми знаков), к<br>которой необходимо подсоединиться. Имя БД можно<br>ввести вручную или выбрать из списка доступных на<br>данный момент БД. Для выбора из списка следует<br>нажать кнопку, расположенную в этом поле справа.<br>Если название базы данных не введено (не выбрано), то<br>принимается, что пользователь будет работать с базой<br>данных по умолчанию на компьютере, с которого<br>запущена программа lindesk |
| Обработка транзакций  | Переключатель устанавливает режим обработки<br>транзакций. Установленный переключатель помечается<br>черной точкой. Для перемещения к нужному<br>переключателю можно использовать клавиши                                                                                                    |

### Элемент

### Назначение

<Ctrl>+<Up> или <Ctrl>+<Down>

Для переключателя Обработка транзакций возможны следующие состояния:

- автофиксация. При установке этого режима СУБД выполняет контроль физической и логической целостности базы данных. Для этого ведется системный журнал, в который заносится протокол всех изменений в базе данных, и, в случае краха СУБД, при следующем запуске системы ядро СУБД ЛИНТЕР определит (по журналу) наличие прерванной транзакции и удалит все изменения, сделанные ею в незавершенной транзакции. Однако при автофиксации понятие транзакции сильно упрощено: она может состоять только из одного запроса, отсутствует понятие отката/фиксирования изменений, внесенных при обработке запроса, так как изменения сразу же становятся доступными всем параллельно работающим пользователям;
- оптимистичная. Это наиболее мощный в СУБД ЛИНТЕР режим работы, при котором транзакция понимается как серия запросов, выполнение которых приведет базу данных в логически непротиворечивое состояние. Определение конца транзакции возложено на пользователя, который может подтвердить или отказаться от сделанных изменений в транзакции с помощью соответствующих команд;
- пессимистичная. Эта установка применяется для обработки распределенных транзакций (транзакций, включающих изменения данных более чем на одном узле).
   В этом режиме все модификации сразу вносятся в базу данных. Другие пользователи не имеют доступа к изменениям в таблице, пока транзакция, работающая с ними в этом режиме, не подаст команду COMMIT (Фиксировать) или ROLLBACK (Откатить). Модификации, произведенные транзакцией после подачи команды COMMIT, остаются в базе данных (в системный журнал ставится только отметка о конце транзакции), при указании ROLLBACK – удаляются из базы данных. СУБД, выполняя распределенную транзакцию, разбивает ее на несколько локальных транзакций, выполняющихся на различных серверах. Если при глобальном откате транзакции на каком-то локальном сервере откат не выполнился, то выдаются команды на откат всех уже зафиксированных изменений на других серверах (базах данных).

После ввода данных нажмите кнопку Ok (или клавишу <Enter>). При успешном соединении открывается один канал связи с выбранной базой данных и в поле списка доступных соединений, расположенное на панели с кнопками, появляется строка, которая показывает текущее соединение (рисунок 2). Она содержит имена сервера, базы данных, пользователя и режим присоединения.

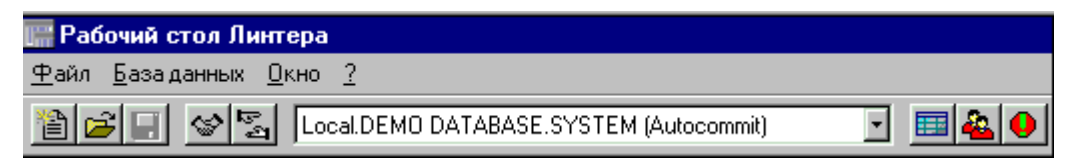

Рисунок 2. Информация о текущем соединении

После успешной регистрации становятся доступными пункты главного меню программы.

# Присоединение базы данных

Программа позволяет установить доступ к любой базе данных локальной сети и, по необходимости, переключаться на работу с любой из них.

Для соединения с базой данных необходимо:

- Перейти в пункт меню База данных ⇒ Присоединиться, или нажать кнопку
   № на панели инструментов или нажать клавишу <F2>. Появится окно присоединения к базе данных (рисунок 1).
- 2. Ввести установочные данные (см. рубрику Поля ввода и переключатели окна регистрации).

При установлении связи с БД выполняется проверка версии СУБД ЛИНТЕР и соединяемой БД.

# Просмотр установленных соединений

Для просмотра всех соединений с базами данных нажмите кнопку справа в поле доступных соединений панели инструментов (рисунок 3).

| 🎆 Рабочий стол Линт                       | ера                                     |       |
|-------------------------------------------|-----------------------------------------|-------|
| <u>Ф</u> айл <u>Б</u> аза данных <u>О</u> | кно <u>?</u>                            |       |
| 1 <b>1 1 1 1 1 1 1 1 1 1</b>              | Local.DEMO DATABASE.SYSTEM (Autocommit) | 🔲 🍇 😣 |
|                                           | Local DEMO DATABASE.SYSTEM (Autocommit) |       |

# Разрыв соединения с базой данных

Для разрыва связи с базой данных необходимо:

- 1. Выделить в списке (рисунок 3) базу данных, от которой необходимо отсоединиться.
- 2. Перейти в пункт меню База данных ⇒ Отсоединиться, или нажать кнопку и на панели инструментов или клавиши <Ctrl>+<F2>.

# Отсоединение от всех баз данных

Для отсоединения ото всех баз данных необходимо выполнить пункт меню **База данных ⇒ Отсоединиться ото всех**.

# Просмотр объектов базы данных

Для просмотра объектов (таблиц и представлений) базы данных необходимо:

- 1. Выделить в списке (рисунок 3) базу данных, объекты которой должны быть показаны.
- 2. Перейти в пункт меню База данных ⇒ Таблицы, или нажать кнопку Ш на панели инструментов или клавиши <Ctrl>+<T>. Появится окно (рисунок 4), содержащее список всех таблиц базы данных.

Рисунок З. Список доступных соединений

В окне будет представлен полный список таблиц (помечены как Ш) и представлений (Щ), доступных зарегистрировавшемуся пользователю. В главное меню программы добавляется пункт **Таблица**. Заголовок окна информирует о базе данных, объекты которой представлены в окне.

| 🎆 Рабочий стол Линтера - Local.DEMO DATABASE.SYSTEM (Autocommit).Таблицы 💶 🗖 🔀 |            |                   |                                     |                                     |  |
|--------------------------------------------------------------------------------|------------|-------------------|-------------------------------------|-------------------------------------|--|
| ⊈                                                                              | айл        | і <u>Б</u> азадан | нных <u>З</u> апрос <u>Т</u> аблица | а <u>О</u> кно <u>С</u> правка      |  |
| 2                                                                              |            | <b>2</b> .        | 🔊 🔄 🛛 Local DEMO DA                 | ATABASE.SYSTEM (Autocommit) 🗾 🧾 🍇 📥 |  |
| E                                                                              | ۴L         | ocal.DEM          | D DATABASE.SYSTEM                   | И (Autocommit). Таблицы             |  |
|                                                                                | <b>F</b> O | 66° 📲             | 0 🛛 🕬 🕅 🕅                           | ' 🎟 🖅 🖅 😰 💽 😭                       |  |
| IC                                                                             |            | Владелец          | Наименование                        | Тип Тип Комментарии                 |  |
|                                                                                | ►          | SYS               | ALL_CATALOG                         | 😂 VIEW                              |  |
| Ш                                                                              | 2          | SYS               | ALL_OBJECTS                         | 🔯 VIEW                              |  |
| Ш                                                                              | 3          | SYS               | ALL_USERS                           | 🔯 VIEW                              |  |
| 11                                                                             | 4          | SYS               | DATA_DEFAULT                        | TABLE TABLE                         |  |
| Ш                                                                              | 5          | SYS               | DBA_CONSTRAINTS                     | 🔯 VIEW                              |  |
| Ш                                                                              | 6          | SYS               | DBA_CONS_COLUMNS                    | 🔯 VIEW                              |  |
|                                                                                | 7          | SYS               | DBA_INDEXES                         | 🔯 VIEW                              |  |
| Гσ                                                                             | Готово     |                   |                                     |                                     |  |

Рисунок 4. Объекты базы данных

# Работа с таблицами базы данных

При просмотре объектов базы данных в главное меню программы добавляется пункт **Таблица** (рисунок 5), содержащий перечень операций при работе с таблицей.

| <u>Т</u> аблица                | <u>О</u> кно <u>С</u> праві | ka        |
|--------------------------------|-----------------------------|-----------|
| <u>П</u> ервая                 |                             | Ctrl+Home |
| Предью                         | ущая страница               | PgUp      |
| <u>С</u> ледую                 | щая страница                | PgDn      |
| П <u>о</u> след                | няя                         | Ctrl+End  |
| О <u>б</u> нови                | ть список                   | F5        |
| Прос <u>м</u> о                | πр                          | F3        |
| Синони                         | мы                          |           |
| <u>Ф</u> ильтр                 | I                           | F4        |
| Создать                        | Ctrl+Ins                    |           |
| Создать предста <u>в</u> ление |                             | e Ctrl+D  |
| Создать                        | о СИНОНИМ                   |           |
| Очисти                         | ъ                           |           |
| <u> </u>                       | -                           | Ctrl+Del  |
| Сжать т                        | аблицу                      |           |
| Перест                         | роить таблицу               |           |
| Копиро                         | зать таблицу                | Ctrl+C    |
| Тестиро                        | эвать таблицу               | Ctrl+E    |
| Экспор                         | r                           | •         |
| Импорт                         |                             | •         |
| Свойств                        | за                          | +         |

Рисунок 5. Допустимые операции при работе с таблицей

# Просмотр таблицы

Выбор конкретного объекта для просмотра (таблицы или представления) можно выполнить двумя способами.

### Первый способ

- 1. Перейти в пункт меню **Файл ⇒ Открыть таблицу...** или нажать клавиши <Alt>+<V>.
- 2. Появится окно (рисунок 6) для ввода параметров выбираемого объекта.
- 3. В поле Владелец выбрать имя владельца объекта из выпадающего списка (по умолчанию предлагается SYSTEM).
- 4. В поле Объект выбрать имя объекта из списка.
- 5. Нажать кнопку ОК.

| Выбор объекта для просмотра | × |
|-----------------------------|---|
| Владелец:                   |   |
| SYSTEM                      | • |
| Объект:                     |   |
| \$\$\$ATTRI                 | • |
| ОК Отмена                   |   |

Рисунок б. Окно выбора объекта

### Второй способ

- 1. Получить весь список объектов БД (см. подраздел Просмотр объектов базы данных).
- 2. Выделить нужный объект.
- 3. Дважды нажать левую кнопку мыши, или нажать кнопку <sup></sup> *№* на панели инструментов, или перейти в пункт меню **Таблицы ⇒ Просмотр** или нажать клавишу <F3>.

Для просмотра записей таблицы воспользуйтесь средствами:

| Перемещение по<br>таблице | Способы перемещения                                           |
|---------------------------|---------------------------------------------------------------|
| К первой странице         | <ul> <li>пункт меню Таблица ⇒ Первая;</li> </ul>              |
|                           | • клавиши <ctrl>+<home>.</home></ctrl>                        |
| К предыдущей              | <ul> <li>пункт меню Таблица ⇒ Предыдущая страница;</li> </ul> |
| странице                  | • клавиша <pgup>.</pgup>                                      |
| К следующей странице      | <ul> <li>пункт меню Таблица ⇒ Следующая страница;</li> </ul>  |
|                           | • клавиша <pgdw>.</pgdw>                                      |
| К последней странице      | <ul> <li>пункт меню Таблица ⇒ Последняя;</li> </ul>           |
|                           | • клавиши <ctrl>+<end>.</end></ctrl>                          |

При этом в главном меню программы появляются новые пункты: Запись и Транзакция.

### Поиск таблицы

Для быстрого поиска объекта, имя которого четко не определено (например, известно лишь присутствие в имени некоторых символов) необходимо нажать кнопку ☑ в панели инструментов, или перейти в пункт меню **Таблицы** ⇒ **Фильтр** или нажать клавишу <F4>. Появится окно для ввода поискового шаблона (рисунок 7).

| Фильтр для списка таблиц                            | ×      |
|-----------------------------------------------------|--------|
| Для владелеца:<br>Гет                               | ОК     |
| Для объекта:                                        | Отмена |
| %                                                   | Убрать |
| Формат фильтра аналогичен<br>условию выражения LIKE |        |

Рисунок 7. Панель ввода поискового шаблона

Для задания поискового шаблона необходимо:

- 1. В поле ввода Для владельца ввести поисковый шаблон имени владельца объекта (таблицы или представления). Формат шаблона задается также, как в конструкции LIKE в SELECT-операторах языка SQL (см. документ «Справочник по SQL»).
- 2. В поле ввода Для объекта ввести поисковый шаблон названия искомой таблицы (представления).
- 3. Нажать кнопку ОК.

В случае успешного поиска вместо полного списка объектов БД панель списка таблиц будет содержать объекты, соответствующие заданному фильтру.

Для отмены фильтра и возвращения к полному списку объектов БД необходимо:

- 1. Повторно вызвать панель ввода поискового шаблона одним из описанных выше способов.
- 2. Нажать кнопку Убрать.
- 3. Нажать кнопку ОК.

# Обновление записей таблицы

Если с таблицей, записи которой показаны на экране в данный момент, могут работать другие пользователи (удалять записи, добавлять или корректировать), то возможно несоответствие между информацией, выбранной и выведенной на экран ранее и реально хранящейся в базе данных на данный момент. В этом случае для получения на экране тождественной базе данных информации следует обновить записи таблицы.

Для обновления записей таблицы следует перейти в пункт меню **Таблица** ⇒ **Обновить список**, или нажать кнопку **№** в панели инструментов или нажать клавишу <F5>.

### Просмотр синонимов таблиц

Синонимы в СУБД ЛИНТЕР – это дополнительные имена для таблицы, причем они могут быть разными для разных пользователей.

Для просмотра синонимов в списке таблиц необходимо выбрать пункт меню **Таблица** ⇒ **Синонимы** или нажать кнопку в панели инструментов. Это действие устанавливает режим отображения синонимов (пункт меню в этом случае помечен галочкой). Для сброса режима просмотра синонимов следует повторить это действие.

# Создание таблицы

Для создания таблицы необходимо выбрать пункт меню **Таблица** ⇒ **Создать таблицу...**, или нажать кнопку или нажать клавиши <Ctrl>+<lns>. На экране появится диалоговая панель Новая таблица (рисунок 8).

| Ho | Новая таблица                                      |              |                  |         |          |                   |           |           |
|----|----------------------------------------------------|--------------|------------------|---------|----------|-------------------|-----------|-----------|
| ,  | Наименование: Ыank Комментарии: Справочник бланков |              |                  |         |          |                   |           |           |
|    | Столи                                              | ,<br>бцы:    |                  |         |          | ,                 |           |           |
|    |                                                    | Наименование | Тип              | Длина   | Точность | По-умолчанию      | Нач.знач. | Не пустое |
|    | 1                                                  | kod          | int              |         |          |                   |           |           |
|    |                                                    | name         | char             | 50      |          |                   |           |           |
|    | •                                                  |              |                  |         |          |                   |           | Þ         |
|    |                                                    | Добавить     | <u> </u>         | лить    |          |                   | OK        |           |
|    | <u>3</u> a                                         | зимствовать  | До <u>п</u> олни | ительно |          | <u>П</u> рименить |           | Этмена    |

### Рисунок 8. Панель создания таблицы

### Поля ввода и элементы управления панели создания таблицы

| Элемент      | Назначение                                                                                                    |
|--------------|----------------------------------------------------------------------------------------------------|
| Наименование | Вводится имя создаваемой таблицы (алфавитно-цифровая строка длиной до 66 знаков)                                                                                                    |
| Комментарий  | Краткое пояснение назначения таблицы. Эта информация будет<br>отображаться на панели <b>Таблицы</b> , в строке с именем этой таблицы, в<br>столбце Комментарии                        |
| Добавить     | Используется для добавления спецификаций столбцов создаваемой таблицы. После нажатия этой кнопки в диалоге Столбцы появляется пустая строка для ввода параметров добавляемого столбца |

| Элемент           | Назначение                                                                                                    |
|-------------------|----------------------------------------------------------------------------------------------------|
| Поля ввода диалог | а Столбцы                                                                                                    |
| Первич. ключ      | Поле первичного ключа. Таблица может иметь не более<br>одного первичного ключа. По столбцу, объявленному<br>первичным ключом, автоматически создается индекс.<br>Поэтому столбец должен иметь значения не длиннее 128<br>байт и тип данных, отличный от BLOB. Если этот индекс<br>удалить, то будут запрещены операции INSERT, DELETE<br>и UPDATE над данной таблицей до тех пор, пока этот<br>индекс не будет вновь построен. |
|                   | Ни одно значение первичного ключа не может принимать<br>значение NULL. При попытке занесения в первичный ключ<br>дубликата значения или NULL-значения выдается<br>сообщение об ошибке, и операция откатывается.                                                                                                    |
|                   | В случае работы без системного журнала этот откат может<br>быть неполным (при одновременном обновлении многих<br>записей откатывается только обновление той записи, которое<br>привело к ошибке). Поэтому рекомендуется при<br>использовании первичных ключей работать с системным<br>журналом                                                                                                    |
| Наименование      | Вводится имя столбца (длиной до 66-ти символов). Если в<br>имени столбца присутствует символ кавычка (") – удвойте<br>его                                                                                                    |
| Тип               | В этом поле при инициации строки по умолчанию<br>устанавливается тип int. Чтобы изменить тип, активизируйте<br>это поле и щелкните по появившейся справа кнопке для того,<br>чтобы появился список возможных в СУБД ЛИНТЕР типов<br>данных. Выбрав тип, нажмите левую кнопку мыши.                                                                                                    |
|                   | Возможные типы данных приведены в приложении                                                                                                    |
| Длина             | Поле доступно для ввода только в том случае, если в поле<br>Тип задано одно из следующих значений: char, varchar, byte,<br>varbyte, decimal                                                                                                    |
| Точность          | Поле доступно для ввода только в случае, когда типом данных является decimal                                                                                                    |
| Не пустое         | Присутствие в поле значка 🔽 предполагает запрет на<br>внесение в этот столбец неизвестных или неопределенных<br>значений. Любая операция, явно или неявно заносящая<br>NULL-значение в подобный столбец, вызовет ошибочную<br>ситуацию в системе. Программе будет передан<br>соответствующий код завершения, транзакция отвергнута                                                                                             |
| Уникальное        | Присутствие в поле значка 🔽 гарантирует, что таблица не будет содержать строк с одинаковым значением этого столбца                                                                                                    |

| Элемент                     | Назначение                                                                                                    |  |  |  |  |
|-----------------------------|----------------------------------------------------------------------------------------------------|--|--|--|--|
| По умолчанию                | В поле задается значение, которое будет записываться в<br>таблицу при добавлении строк в случае, если значение этого<br>столбца не было явно задано. Щелчок правой кнопки мыши<br>на ячейке вызывает контекстное меню (рисунок 9).<br>Установить в NULL<br>Установить в USER<br>Установить в SYSDATE                                 |  |  |  |  |
|                             | Удалить DEFAULT                                                                                                    |  |  |  |  |
|                             | Рисунок 9.Контекстное меню установки значений по                                                                                                    |  |  |  |  |
|                             | умолчанию<br>С его помощью можно вродить спедующие значения по                                                                                                    |  |  |  |  |
|                             | с сто помощью можно вводить следующие значения по<br>умолчанию.                                                                                                    |  |  |  |  |
|                             | • Установить в NULL – устанавливает значение по<br>умолчанию NULL:                                                                                                    |  |  |  |  |
|                             | • Установить в USER – устанавливает значение по                                                                                                    |  |  |  |  |
|                             | умолчанию равное имени пользователя (для                                                                                                    |  |  |  |  |
|                             | символьных типов данных);                                                                                                    |  |  |  |  |
|                             | • Установить в SYSDATE – устанавливает                                                                                                    |  |  |  |  |
|                             | значением по умолчанию текущую дату и время;                                                                                                    |  |  |  |  |
|                             | • <b>Удалить DEFAULT</b> – удаляет установленное ранее значение по умолчанию и устанавливает значение по                                                                                                    |  |  |  |  |
|                             |                                                                                                    |  |  |  |  |
| Фразарь <u>ій іні т</u> ака | умолчанию в NULL.                                                                                                    |  |  |  |  |
| Фразовый индекс             | В поле можно установить фразовый индекс на столоец типа<br>CHAR, VARCHAR, NCHAR, NVARCHAR любой длины,<br>BLOB или EXTFILE (подробнее см. пункт <u>Создание</u><br>фразового индекса)                                                                                                    |  |  |  |  |
|                             | <u>фразового индекса</u> )<br>Используется для удаления онибонно рреленного столбна                                                                                                    |  |  |  |  |
| удалить<br>Заимстрорать     | Используется для удаления ошноочно введенного столоца                                                                                                    |  |  |  |  |
| Заимствовать                | используется для заимствования параметров дооавляемого<br>столбца из существующей таблицы. При нажатии этой<br>кнопки выводится окно, содержащее полный список всех<br>таблиц базы данных. Спецификации и свойства всех<br>столбцов, выбранных в этом списке, переписываются в<br>панель создания таблицы. После этого их можно, при |  |  |  |  |
| п                           | необходимости, откорректировать                                                                                                    |  |  |  |  |
| Дополнительно               | Используется для задания дополнительных параметров<br>создаваемой таблицы и для спецификации файловых<br>характеристик таблицы (рис. 10).                                                                                                    |  |  |  |  |
|                             | Ограничение целостности для таблицы; Параметры таблицы                                                                                                    |  |  |  |  |
|                             | Ограничение целости для таблицы.       Планируемое количество системных номеров записей:       1024         Параметры файлов:       Планируемое число записей:       1024         Файлы данных       1       1024         Индексные файлы       1       1024         ВLOВ файлы       1       Степень сжатия данных (%):       90    |  |  |  |  |
|                             | Кодировка таблицы:                                                                                                    |  |  |  |  |

Рисунок 10. Окно дополнительных параметров создаваемой таблицы

Нач. знач. Значение атрибута AUTOINC INITIAL

| Элемент                                   | Назначение                                                                                                    |  |  |
|-------------------------------------------|----------------------------------------------------------------------------------------------------|--|--|
| Ограничение<br>целостности для<br>таблицы | В поле вводятся условия на таблицу                                                                                                    |  |  |
| Параметры<br>файлов                       | Группа задает общее количество файлов каждого вида<br>(данных, индексных и BLOB-файлов). Для указания<br>размера каждого файла и его местоположения<br>(рисунок 11) необходимо щелкнуть на кнопке слева в |  |  |

поле ввола Параметры файлов х Количество файлов 👔 4 ٠ Размер (4К страниц) Устройство 🚍 SY00 1 1 2 DEFAULT SY00 3 DEFAULT SY00 SY00 4 DEFAULT 5 DEFAULT SY00 0K Cancel

Рисунок 11. Окно параметров файлов В окне (рисунок 11) крайний левый столбец содержит порядковый номер файла, в полях столбца Размер (4К страниц) задается размер соответствующего файла в страницах, а в полях столбца Устройство – имя переменной среды окружения или спецификация (устройство, имя и путь) местоположения указанного файла

Кодировка таблицы В поле можно выбрать кодировку, отличную от кодировки БД, которая задана по умолчанию

# Создание фразового индекса

Для создания фразового индекса необходимо:

1. Щелчком левой кнопки мыши в поле Фразовый индекс вызвать на экран окно (рисунок 12).

| Фразовый индекс         | ×           |
|-------------------------|-------------|
| Флаги                   | Создать     |
|                         | Перестроить |
| 🔲 Отложенное обновление | Удалить     |
| Закрыты                 |             |

Рисунок 12. Создание фразового индекса

- 2. Указать параметры индекса:
- флаги XML и UNICODE;

• включенная опция Отложенное обновление позволяет сохранить индекс неизмененным при изменении полей записи. В этом случае обновление индекса производится нажатием кнопки Перестроить.

- 3. Нажать кнопку Создать, а затем закрыть окно.
- 4. Для удаления фразового индекса служит кнопка Удалить.

# Свойства столбцов таблицы

Для задания новых или изменения существующих свойств столбцов таблицы следует выделить нужную таблицу в списке таблиц и перейти в пункт меню **Таблица ⇒ Свойства ⇒ Столбцы...**. Появится диалоговая панель (рисунок 13).

|   | 🖥 Столбцы SYSTEM. <b>\$\$\$</b> ATTRI |              |          |         |           |              |           |           |       |
|---|---------------------------------------|--------------|----------|---------|-----------|--------------|-----------|-----------|-------|
| Γ |                                       | Наименование | Тип      | Длина   | Точность  | По-умолчанию | Нач.знач. | Не пустое | Индек |
|   |                                       | \$\$\$S21    | int      |         |           | NULL         |           |           |       |
|   | 2                                     | \$\$\$S22    | smallint |         |           | NULL         |           |           |       |
|   | 3                                     | \$\$\$S23    | char     | 66      |           | NULL         |           |           |       |
|   | 4                                     | \$\$\$S24    | byte     | 80      |           | NULL         |           |           |       |
|   |                                       |              |          |         |           |              |           |           |       |
|   |                                       |              |          |         |           |              |           |           |       |
|   |                                       |              |          |         |           |              |           |           |       |
|   |                                       |              |          |         |           |              |           |           |       |
|   | •                                     |              |          |         |           |              |           |           | ►     |
|   | Дo                                    | бавить Удали | ть Огра  | ничение | целостнос | ти ОК        | Дриме     | нить О    | тмена |

Рисунок 13. Свойства столбцов таблицы

Поля Наименование, Тип, Длина, Точность, По умолчанию, Пустое, Уникальное, Первич. ключ описаны в рубрике <u>Поля ввода диалога Столбцы</u>.

Поле Нач. знач. задает начальное значение автоинкрементного столбца (с атрибутом autoinc).

Присутствие в поле Индекс значка 🔽 указывает на то, что данный столбец является индексируемым.

При нажатии кнопки Ограничение целостности на экран выводится окно (рисунок 14).

| 0 | ран | ничение цело | стно | сти для таблицы AUTO    | ×      |
|---|-----|--------------|------|-------------------------|--------|
| ł | lac | толбцы:      |      |                         |        |
|   |     | Столбец      | Тип  | Ограничение целостности | ▲      |
|   | ►   | MAKE         | char |                         |        |
|   | 2   | MODEL        | char |                         |        |
|   | 3   | BODYTYPE     | char |                         |        |
|   | 4   | CYLNDERS     | int  |                         |        |
|   | 5   | HORSEPWR     | int  |                         |        |
|   | 6   | DSPLCMNT     | int  |                         | -      |
| ł | lав | сю таблицу:  |      |                         |        |
|   |     |              |      |                         |        |
|   |     | Применить    |      | ОК                      | Отмена |

Рисунок 14. Установка ограничений целостности

В окне можно ввести условие на отдельный столбец или на всю таблицу, после чего нажать кнопку Применить.

### Изменение свойств столбца

Для переименования столбца таблицы следует установить курсор в строку, соответствующую нужному столбцу и ввести новое имя.

Для изменения длины столбца только в сторону увеличения (в случае типа данных char, varchar, byte, varbyte) в поле Длина соответствующего столбца нужно ввести новое значение.

Для изменения значения в поле По умолчанию вводится значение с клавиатуры или используется контекстное меню, как описано в рубрике <u>Поля ввода диалога Столбцы</u>.

После выполнения указанных действий следует нажать кнопку Применить.

### Работа с составными ключами

### Создание составных ключей

Для создания составного ключа необходимо:

 Выделить нужную таблицу в списке таблиц и перейти в пункт меню Таблица ⇒ Свойства ⇒ Ключи или нажать клавишу <F7> на клавиатуре или кнопку *i* на инструментальной панели таблицы. Появится диалоговое окно (рисунок 15).

| Соста | авные ключи та | блицы SY      | 'STEM.  | AUTO                |             |
|-------|----------------|---------------|---------|---------------------|-------------|
|       | Наименова      | зние          | Тип     | Количество столбцов | Именованный |
|       | PERSUNID       |               | Primary |                     | NU          |
|       |                |               |         |                     |             |
|       |                |               |         |                     |             |
|       |                |               |         |                     |             |
|       |                |               |         |                     |             |
|       |                |               |         |                     |             |
|       |                |               |         |                     |             |
|       | Добавить       | <u>У</u> далі | ль      |                     | ОК          |
| 3     | аимствовать    | <u>Де</u> та  | ли      | <u>П</u> рименить   | Отмена      |
|       |                |               |         |                     |             |

Рисунок 15. Окно работы с составными ключами

2. Нажать кнопку Добавить. Появится диалог для определения значений составного ключа (рисунок 16).

| Имя ключа :   |                | 🗖 Первичный 🗖 Уникальный                                                                          |
|---------------|----------------|---------------------------------------------------------------------------------------------------|
| Столбцы ключа |                | Столбцы таблицы                                                                                   |
|               | <<br><<<br>->> | MAKE ADDEL<br>BODYTYPE<br>CYLNDERS<br>HORSEPWR<br>DSPLCMNT<br>WEIGHT<br>COLOR<br>YEAR<br>SERIALNO |

Рисунок 16. Окно создания составного ключа

- 3. Ввести имя составного ключа при создании именованного ключа (для первичных и уникальных ключей имя присваивает СУБД).
- 4. Для создания первичного или уникального ключа установить 🔽 напротив соответствующей опции.
- 5. В группе Столбцы таблицы пометить те столбцы таблицы, которые должны быть включены в составной индекс.
- 6. С помощью кнопки переместить названия выделенных столбцов в группу Столбцы ключа. В процессе формирования группы можно использовать также кнопки:

### Кнопка Описание

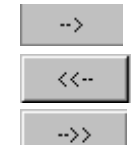

Переместить выделенные названия столбцов в группу Столбцы таблицы Переместить все названия столбцов в группу Столбцы ключа

Переместить все названия столбцов в группу Столбцы таблицы

- 7. Нажать кнопку Применить.
- 8. После создания всех составных индексов нажать кнопку ОК.

При создании составного ключа можно использовать кнопку Заимствовать с целью создания ключа на основе существующего. В этом случае необходимо:

- 1. Нажать кнопку Заимствовать.
- 2. В группе Столбцы ключа будут показаны те столбцы таблицы, которые входят в выбранный составной ключ.
- 3. С помощью кнопок <-- и --> переместить нужные столбцы.
- 4. Ввести имя ключа и указать его тип, как описано выше.
- 5. Нажать кнопку Применить.
- 6. После создания всех составных индексов нажать кнопку ОК.

### Просмотр составных ключей

Для просмотра составных ключей необходимо:

- 1. Выделить нужную таблицу в списке таблиц и перейти в пункт меню **Таблица** ⇒ **Свойства** ⇒ **Ключи**. Появится диалоговое окно (рисунок 15) для работы с составными ключами.
- 2. Выделить в списке имен интересующий ключ и нажать кнопку Детали, в результате чего в группе Столбцы ключа будут показаны те столбцы таблицы, которые входят в данный составной ключ.

### Удаление составных ключей

Для удаления составного ключа необходимо:

- 1. Выделить нужную таблицу в списке таблиц и перейти в пункт меню Таблица ⇒ Свойства ⇒ Ключи. Появится диалоговое окно (рисунок 15) для работы с составными ключами.
- 2. Выделить в списке имен интересующий индекс и нажать кнопку Удалить.

### Свойства ссылочной целостности таблицы

Для задания новых или изменения существующих свойств ссылочной целостности таблицы выделить нужную таблицу в списке таблиц и перейти в пункт меню **Таблица Свойства Ссылки на...** или **Таблица Свойства Ссылки на...** или **Таблица Свойства Ссылки от**... в зависимости от того, какой тип ссылок следует определить. Появятся соответствующие диалоговые окна, внешнее представление которых идентично (рисунок 17).

|   | Столбец  | Внешняя таблица | Внешний столбец | Действие при обновлении | Действие при удалении |
|---|----------|-----------------|-----------------|-------------------------|-----------------------|
| ۲ | MAKE     | SYSTEM.FINANCI  | BANK            | Нет 💌                   | Нет                   |
| 2 | MODEL    |                 |                 | Нет                     | Нет                   |
| 3 | BODYTYPE |                 |                 | Установить в NULL       | Нет .                 |
| 4 | CYLNDERS |                 |                 | Установить по-умолчанию | Нет                   |
| 5 | HORSEPWR |                 |                 | Каскад                  | Нет                   |
| 6 | DSPLCMNT |                 |                 |                         | Нет                   |
| 7 | WEIGHT   |                 |                 | Нет                     | Нет                   |
|   |          |                 |                 |                         | F                     |

Рисунок 17. Панель определения ссылочной целостности таблицы

Панель определения ссылочной целостности таблицы имеет следующие поля и кнопки:

| Элемент                                                | Описание                                                                                                    |
|--------------------------------------------------------|----------------------------------------------------------------------------------------------------|
| Столбец                                                | Содержит перечень всех (простых и тех, на которые установлены ссылки) столбцов выбранной таблицы                                                        |
| Внешняя таблица                                        | Имя таблицы, на которую делается ссылка из данной.                                                                                                    |
|                                                        | Значение поля следует выбрать из предлагаемого списка,<br>который будет выведен, если щелкнуть левой кнопкой мыши<br>на пиктограмме слева от поля ввода |
| Внешний столбец                                        | Имя столбца, на который делается ссылка из данной таблицы.                                                                                              |
|                                                        | Значения поля следует выбрать из предлагаемого списка,<br>который открывается по щелчку левой кнопкой мыши на<br>пиктограмме слева от поля ввода        |
| Действие при<br>обновлении<br>Действие при<br>удалении | Значения полей выбираются из предлагаемого списка,<br>который показывается по щелчку левой кнопки мыши на<br>пиктограмме слева от поля ввода            |
| Применить                                              | Кнопка для создания заданных ссылок                                                                                                    |
| Удалить                                                | Кнопка для удаления ссылок                                                                                                    |

# Управление триггерами

Для управления триггерами (разрешение/запрещение триггера) следует выделить нужную таблицу в списке таблиц и перейти в пункт меню **Таблица** ⇒ **Свойства** ⇒ **Триггеры...**. Появится диалоговое окно (рисунок 18).

| Триггеры, связанные с SYSTEM.AUTO                      | ×                                    |
|--------------------------------------------------------|--------------------------------------|
| Владелец Наименование Разрешено<br>SYSTEM INS_AFT_BANK | ОК<br>Применить<br>Отмена<br>Удалить |

Рисунок 18. Панель работы с триггерами таблицы

Окно работы с триггерами показывает список всех имеющихся триггеров данной таблицы и их текущее состояние:

| Элемент      | Описание                                                                                                    |
|--------------|----------------------------------------------------------------------------------------------------|
| Владелец     | Содержит имя владельца (создателя) триггера                                                                                                    |
| Наименование | Содержит имя триггера                                                                                                    |
| Разрешено    | Показывает текущее состояние триггера. Установка переключателя в положение 🔽 разрешает использовать триггер, сброс переключателя запрещает его использование |
| Удалить      | Кнопка, предназначенная для удаления выделенного триггера                                                                                                    |
| Применить    | Кнопка для подтверждения каждой операции (удаление триггера или изменение его состояния)                                                                     |

# Дискреционный доступ к таблице

Для задания или изменения дискреционного доступа следует выделить нужную таблицу в списке таблиц и перейти в пункт меню Таблица ⇒ Свойства ⇒ Дискреционный доступ.... Появится диалоговое окно (рисунок 19).

| Дискрен  | ционный до   | ступ       | k SYS  | TEM.   | AUTO   |        |       |        |    | ×    |
|----------|--------------|------------|--------|--------|--------|--------|-------|--------|----|------|
| Права Pl | JBLIC:       |            |        |        |        |        |       |        |    |      |
| Πα       | ользователь  | Тип        | Select | Insert | Update | Delete | Index | Alter  |    |      |
| ▶ PU     | IBLIC        | <u>8</u> 8 | ~      |        |        |        |       |        |    |      |
|          |              |            |        |        |        |        |       |        |    |      |
| Персона. | льные права: | :          |        |        |        |        |       |        |    |      |
|          | льзователь   | Тип        | Select | Insert | Update | Delete | Index | Alter  |    |      |
| ► SY:    | 5            | 鷙          |        |        |        |        |       |        |    |      |
|          |              |            |        |        |        |        |       |        |    |      |
|          |              |            |        |        |        |        |       |        |    |      |
|          |              |            |        |        |        |        |       |        |    |      |
|          |              |            |        |        |        |        |       |        |    |      |
|          |              |            |        |        |        |        |       |        |    |      |
|          |              |            |        |        |        |        |       |        |    |      |
|          |              |            |        |        |        |        |       |        |    |      |
|          |              |            |        |        |        | ОК     | Приг  | менить | От | мена |

Рисунок 19. Панель установки дискреционного доступа

Окно дискреционного доступа позволяет устанавливать как общие права на таблицу (группа Права PUBLIC), так и персональные права для любого пользователя БД (группа Персональные права). Для разрешения дискреционного доступа необходимо установить переключатель в положение 🔽 для соответствующего вида доступа, для отмены – сбросить переключатель.

### Мандатный доступ к таблице

Для задания или изменения мандатного доступа следует выделить нужную таблицу в списке таблиц и перейти в пункт меню Таблица ⇒ Свойства ⇒ Мандатный доступ.... Появится диалоговое окно (рисунок 20).

Окно мандатного доступа позволяет устанавливать уровни доступа как на таблицу в целом (группа Уровни доступа таблицы), так и на отдельные столбцы таблицы (группа Уровни доступа). Во всех случаях уровень доступа выбирается из предлагаемого списка существующих уровней доступа. Для получения списка следует перейти в соответствующее поле и нажать пиктограмму слева.

| Мани                   | цатный доступ і | k SYSTI | EM.AUTO  | )     |      | ×      |  |
|------------------------|-----------------|---------|----------|-------|------|--------|--|
| 9ровни доступа таблицы |                 |         |          |       |      |        |  |
| BA                     | AL:             |         | a w      | AL:   |      |        |  |
|                        |                 |         | <u> </u> |       |      |        |  |
|                        |                 |         |          |       |      |        |  |
| Уров                   | зни доступа     |         |          |       |      |        |  |
|                        | Наименование    | RAL     | WAL      |       |      |        |  |
|                        | MAKE            |         |          |       |      |        |  |
| 2                      | MODEL           |         |          |       |      |        |  |
| 3                      | BODYTYPE        |         |          |       |      |        |  |
| 4                      | CYLNDERS        |         |          |       |      |        |  |
| 5                      | HORSEPWR        |         |          |       |      |        |  |
| 6                      | DSPLCMNT        |         |          |       |      |        |  |
| 7                      | WEIGHT          |         |          |       |      |        |  |
| 8                      | COLOR           |         |          |       |      | _      |  |
| 9                      | YEAR            |         |          |       |      |        |  |
| 10                     | SERIALNO        |         |          |       |      | -      |  |
|                        | OUKD LTC        |         |          | _     | ,    |        |  |
|                        |                 |         | OK       | Прима | нить | Отмена |  |
|                        |                 |         |          |       |      |        |  |

Рисунок 20. Панель установки мандатного доступа

### Просмотр количественных характеристик таблицы

Для просмотра количественных характеристик следует в списке таблиц выделить нужную и перейти в пункт меню **Таблица Свойства Другое...**. Появится окно (рисунок 21), содержащее информацию о текущих количественных характеристиках таблицы.

| Дŗ     | Другие свойства SYSTEM.AUTO 🛛 🛛 🔀 |                       |                                  |           |             |                  |           |      |
|--------|-----------------------------------|-----------------------|----------------------------------|-----------|-------------|------------------|-----------|------|
|        | Им                                | ıя: <mark>AUTO</mark> |                                  | Комме     | ентарии:    |                  |           |      |
|        | Огр                               | аничения              |                                  |           |             |                  |           |      |
| N<br>C | Лак<br>же                         | симально<br>гемных но | е количество<br>меров записей: 🗗 | 1022      | Количество  | индексов:        | 1         |      |
| Г      | loc                               | леаний си             | стемный _                        |           | сжатие данн | ных, <i>1</i> 6: | J100      |      |
| +      | юм                                | ер записи:            | :                                | 1000      | Количество  | столбцов:        | 13        |      |
| k      | (ол                               | ичество за            | аписей:                          | 1000      | Длина запис | си, байт:        | 113       |      |
| φ      | айл                               | пы таблиць            | əl:                              |           |             |                  |           |      |
|        |                                   | Файл                  | Устройство                       | Размер (4 | 4К страниц) | Состоян          | ие ВІТМАР |      |
|        | 1                                 | 95.01                 | SY00                             | 7         |             | 0x7FFFFFF        | F         |      |
|        | 2                                 | 95.11                 | SY00                             | 26        |             | 0x7FFFFFF        | F         |      |
|        |                                   |                       |                                  |           |             |                  |           |      |
|        |                                   |                       |                                  |           | OK          | Примени          | пь Отмен  | ia – |

Рисунок 21. Количественные характеристики таблицы

### Создание синонима

Для создания синонима таблицы или представления необходимо:

- 1. Выделить объект, для которого необходимо создать синоним.
- 2. Выбрать пункт меню **Таблица** ⇒ **Создать синоним**.... После этого выводится диалоговое окно (рисунок 22) для ввода синонима. В заголовке окна указывается имя объекта, для которого создается синоним.
- 3. Ввести синоним (алфавитно-цифровое значение длиной не более 66 знаков) в поле Имя.

Переключатель Общий определяет область действия синонима. Установка переключателя означает, что указанный синоним действует только для тех пользователей, которые не имеют объектов с тем же именем.

| Создать синоним для SYSTEM.AUTO | ×      |
|---------------------------------|--------|
| Имя:                            | Ok     |
| 🗖 общий                         | Отмена |

Рисунок 22. Окно для ввода синонима таблицы

### Удаление всех записей из таблицы

Для удаления всех записей из таблицы необходимо:

- 1. Выделить таблицу, в которой необходимо удалить все строки.
- 2. Выбрать пункт меню **Таблица** ⇒ **Очистить**. Эта серьезная операция требует подтверждения, которое запрашивается диалоговой панелью с вопросом: «Вы действительно хотите удалить все записи таблицы?». Для подтверждения команды нажмите кнопку OK.

# Удаление таблиц

Право на удаление таблицы имеет только ее владелец или администратор базы данных. Удаление таблицы возможно только в том случае, если не происходит нарушения целостности базы данных.

Для удаления одной таблицы необходимо:

- 1. Выделить таблицу, которую необходимо удалить.
- 2. Выбрать пункт меню **Таблица** ⇒ **Удалить**, или нажать кнопку инструментов или нажать клавиши «Ctrl>+«Del>. Эта серьезная операция требует подтверждения, которое запрашивается диалоговой панелью с вопросом: Вы действительно хотите удалить таблицу? Для подтверждения команды нажмите кнопку OK.

Для удаления сразу нескольких таблиц необходимо:

- 1. Вывести на экран все таблицы БД.
- 2. Нажать клавишу <Ctrl> и, не отпуская, ее левой кнопкой мыши щелкнуть на номерах тех таблиц (самая левая колонка), которые должны быть удалены. Выбранные для удаления таблицы будут выделены черным цветом.

3. Выбрать пункт меню **Таблица** ⇒ **Удалить**, или нажать кнопку инструментов или нажать клавиши «Ctrl>+«Del>. Эта серьезная операция требует подтверждения, которое запрашивается диалоговой панелью с вопросом: Вы действительно хотите удалить выбранные таблицы? Для подтверждения команды нажмите кнопку OK.

# Переименование таблицы

Право на переименование таблицы имеет только ее владелец или администратор базы данных.

Для переименования таблицы необходимо:

- 1. Выделить таблицу, которую необходимо переименовать.
- Выбрать пункт меню Таблица ⇒ Свойства ⇒ Другое... или нажать кнопку
- 3. Появится диалоговое окно (рисунок 21).
- 4. В поле Наименование ввести новое имя таблицы.
- 5. Нажать кнопку Применить.

# Добавление нового столбца

Право на добавление нового столбца в таблицу имеет только ее владелец или администратор базы данных.

Для добавления нового столбца в таблицу необходимо:

- 1. Выделить таблицу, в которую необходимо добавить столбец.
- 2. Выбрать пункт меню **Таблица** ⇒ **Свойства** ⇒ **Столбцы**.
- 3. Появится диалоговое окно (рисунок 13).
- 4. Нажать кнопку Добавить и ввести свойства добавляемого столбца аналогично тому, как это делается при создании таблицы.
- 5. Нажать кнопку Применить.

### Выбор кодировки столбца

При создании столбца типа char или varchar можно выбрать для него кодировку, отличающуюся от кодировки всей таблицы (для столбцов других типов поле Кодировка неактивно). Для этого щелкнуть левой кнопкой мыши в поле Кодировка (рисунок 23) и выбрать нужную кодировку из списка.

| te l | Ст | олбцы SYSTEN         | 4.5  |          |            |              |            |                                                                                                    | _ 🗆 ×     |
|------|----|----------------------|------|----------|------------|--------------|------------|----------------------------------------------------------------------------------------------------|-----------|
| ſ    |    | Наименование         | Тип  | Длина    | Точность   | По-умолчанию | Уникальное | Первич. ключ                                                                                                    | Кодировка |
|      | 1  | SNUM                 | char | 5        |            | NULL         |            | <ul> <li>Image: A start of the start of the start of</li></ul> | CP437     |
|      | 2  | SNAME                | char | 20       |            | NULL         |            |                                                                                                    | CP437     |
|      | 3  | STATUS               | int  |          |            | NULL         |            |                                                                                                    | DEFAULT   |
|      | 4  | CITY                 | char | 15       |            | NULL         |            |                                                                                                    | CP437     |
|      | •  | TEMP                 | char | 240      |            |              |            |                                                                                                    | DEFAULT 🚽 |
|      | •  |                      |      |          |            |              |            |                                                                                                    | Þ         |
|      | Дo | бавить <u>У</u> дали | пь О | граничен | ие целостн | юсти         | OK         | Применить                                                                                                    | Отмена    |

Рисунок 23. Выбор кодировки столбца

### Управление отображением столбцов на экране

Скрыть столбец открытой таблицы или представления возможно двумя способами:

### Первый способ

- 1. Установить курсор в тот столбец, который требуется скрыть.
- 2. Выполнить команду **Запись** ⇒ **Скрыть столбец** в основном меню.

### Второй способ

- 1. Щелкнуть правой кнопкой мыши по заголовку скрываемого столбца.
- 2. Выполнить команду Скрыть столбец.

Для того чтобы отобразить столбец, надо:

- 1. Выполнить команду **Запись** ⇒ **Отобразить столбцы**.
- 2. В открывшемся окне (рисунок 24) установить галочки напротив нужных столбцов.
- 3. Щелкнуть по кнопке ОК.

| )тобр | ажение столбцов |                                                                                                    |   | ×      |
|-------|-----------------|----------------------------------------------------------------------------------------------------|---|--------|
|       | Столбец         | Показывать                                                                                                    |   | OK     |
| 1     | MAKE            |                                                                                                    |   | Отмена |
| 2     | MODEL           | <ul> <li>Image: A start of the start of the start of</li></ul> |   | отмена |
| 3     | BODYTYPE        | <ul> <li>Image: A start of the start of the start of</li></ul> |   |        |
| 4     | CYLNDERS        | <ul> <li>Image: A start of the start of the start of</li></ul> |   |        |
| 5     | HORSEPWR        | ✓                                                                                                    |   |        |
| 6     | DSPLCMNT        | ✓                                                                                                    |   |        |
| 7     | WEIGHT          | ✓                                                                                                    |   |        |
| 8     | COLOR           |                                                                                                    |   |        |
| 9     | YEAR            |                                                                                                    |   |        |
| 10    | SERIALNO        | <b>~</b>                                                                                                    |   |        |
| 11    | CHKDATE         | <b>~</b>                                                                                                    | - |        |

Рисунок 24. Окно управления отображением столбцов на экране

# Перераспределение внутренних системных номеров таблицы

Сжатие таблицы подразумевает перераспределение ROWID (внутренних системных номеров записей таблицы). При удалении записей из таблицы их ROWID начинают использоваться повторно только после того, как будут заняты все свободные ROWID таблицы. При повторном использовании возможны небольшие задержки в работе системы, связанные с поиском незанятых номеров. Сжатие ROWID позволяет сделать все номера удаленных записей свободными (передвинуть их в конец пространства IROWID). При сжатии перестраиваются индексные структуры таблицы, поэтому данная процедура может занимать много времени.

Для перераспределения внутренних системных номеров таблицы необходимо:

- 1. Выделить таблицу, для которой необходимо перераспределить внутренние системные номера.
- 2. Выбрать пункт меню **Таблица** ⇒ **Сжать таблицу**.

### Восстановление конвертера таблицы

При добавлении записи в таблицу информация записывается в файл данных, а затем в конвертер заносится ссылка на запись, и обновляются индексы. Если в процессе выполнения этих операций произойдет сбой питания/оборудования, то может нарушиться физическая структура таблицы, и как следствие этого возникнет противоречие между файлами данных и индексов. При работе без журнала некоторые данные могут быть потеряны, разрушение файла данных наименее вероятно. При незначительных нарушениях физической структуры таблицы возможно восстановление конвертера. При этом не происходит перестройки и восстановления индексных структур таблицы. Для полной их перестройки необходимо выполнить процедуру сжатия, описанную выше.

Для восстановления конвертера таблицы необходимо:

1. Выделить таблицу, для которой необходимо восстановить конвертер.

2. Выбрать пункт меню **Таблица** ⇒ **Перестроить таблицу**.

# Копирование таблицы

Копирование данных (всех или выборочно) выполняется только в уже существующую таблицу, при этом столбцы таблицы-источника и таблицы-приемника должны иметь одинаковый тип данных или возможность приведения к единому типу.

Для копирования таблицы необходимо выбрать пункт меню **Таблица ⇒ Копировать таблицу...** или нажать клавиши <Ctrl>+<C>. Появится диалоговое окно (рисунок 25).

| Копирование данных |               | ×        |
|--------------------|---------------|----------|
| Источник:          | Приемник:     | ОК       |
| SYSTEM.AUTO        | SYSTEM.PERSON | Отмена   |
| Схема копирования: |               |          |
| Источник           | Приемник      | Добавить |
| 1 PERSONID         | PERSONID      | Удалить  |
| MODEL              | HOBBY         |          |
|                    |               |          |
|                    |               |          |
|                    |               |          |
|                    |               |          |
|                    |               |          |
|                    |               |          |
|                    |               |          |
| Условия:           |               |          |
| YEAR>1995          |               |          |
|                    |               |          |
|                    |               |          |

### Рисунок 25. Окно копирования таблицы

### Поля и элементы управления диалогового окна

| Элемент  | Описание                                                         |
|----------|------------------------------------------------------------------|
| Источник | В поле указана таблица, откуда предполагается копировать данные. |
|          | Первоначально это имя таблицы, которая была выделена в панели    |
|          | Таблицы в момент вызова копирования. Для того чтобы заменить ее  |
|          | другой таблицей, нажмите кнопку, расположенную справа в этом     |
|          | поле и в появившемся списке таблиц выберите нужную               |
| Приемник | В поле помещается имя таблицы, в которую копируются данные       |

| Элемент  | Описание                                                                                                    |
|----------|----------------------------------------------------------------------------------------------------|
| Добавить | Кнопка доступна только в том случае, если заданы таблица-<br>источник и таблица-приемник. Она используется для задания<br>столбцов в таблице-источнике и таблице-приемнике. Количество<br>столбцов в таблице-источнике и в таблице-приемнике может не<br>совпадать. Схему копирования можно изменять. Тот столбец,<br>который в данный момент выделен рамкой, можно удалить или<br>заменить другим (из этой же таблицы). Для изменения столбца<br>раскройте список столбцов, щелкнув по кнопке, которая<br>расположена справа в рамке выделенного столбца. Подведите<br>курсор к нужному имени и нажмите левую кнопку мыши |
| Удалить  | Кнопка используется для удаления столбца из списка копируемых,<br>причем удаляется вся строка, независимо от того, где был выделен<br>столбец – в части Источник или Приемник                                                                                                    |
| Условия  | В поле можно задавать условия копирования данных в виде<br>WHERE-предложения (исключив слово WHERE), например,<br>A=2                                                                                                    |

# Тестирование таблицы

Для тестирования таблицы необходимо:

- 1. Выделить таблицу, которую необходимо тестировать.
- 2. Выбрать пункт меню **Таблица** ⇒ **Тестировать таблицу**... или нажать клавиши <Ctrl>+<E>.

В результате успешного тестирования на экран выводится сообщение (рисунок 26).

| Рабочий | стол Линтера               | × |
|---------|----------------------------|---|
| ⚠       | Таблица не содержит ошибок |   |
|         | OK                         |   |

Рисунок 26. Диагностическое сообщение после тестирования таблицы

Если в таблице обнаружены ошибки, то выведется сообщение, содержащее информацию о серьезности и типе ошибки, а также описание ошибки (рисунок 27).
| P | езул | ытаты тестирова | ния таблицы "SYSTI | EM"."SENS"          | × |
|---|------|-----------------|--------------------|---------------------|---|
|   |      | Error severity  | Error type         | Error description   |   |
|   |      | SEVENE ENHON    |                    | coale nor open nie: |   |
|   |      |                 |                    |                     |   |
| l |      |                 |                    |                     |   |
|   |      |                 | OK                 |                     |   |

Рисунок 27. Сообщение об ошибке в таблице

# Выгрузка таблицы

#### Выгрузка данных в текстовый файл

Для выгрузки данных таблицы или представления в текстовый файл необходимо:

- 1. Выделить выгружаемую таблицу.
- 2. Выбрать пункт меню **Таблица** ⇒ **Экспорт**.
- 3. В появившемся меню выбрать пункт **Текстовый файл** или нажать клавиши <Ctrl>+<F10>.

Появится диалоговое окно для ввода параметров выгрузки (рисунок 28).

| Экспорт в текстовый файл таблицы SY  | STEM.AUTO                      |
|--------------------------------------|--------------------------------|
| В файл:                              | Столбцы:                       |
| C:\Program Files\Linter\bin\AUT0.lod | Наименование 🎸 🔺 👖 однять      |
| Выводить строки                      | МАКЕ Опустить                  |
| C: no:                               | 2 MODEL                        |
|                                      |                                |
| Разделитель полей                    |                                |
| 🔽 включать первый                    | 6 DSPLCMNT                     |
| м включать последний                 | 7 WEIGHT                       |
| Разделитель:   # Ограничитель:       | Условие:                       |
| Разделитель DECIMAL: 📘 💌             |                                |
| Формат                               |                                |
| Даты: dd mm уууу 💌                   |                                |
| Времени: hh:mi:ss.ff                 | 🔲 Один файл для BLOB полей     |
| Пример: 25.09.2002:18:28:02.22       | 🗖 Конвертировать из ANSI в ОЕМ |
| NULL: <null></null>                  | Ok Отмена                      |

Рисунок 28. Параметры выгрузки данных в текстовый файл

### Поля ввода и элементы управления окна выгрузки таблицы

| Элемент                          | Описание                                                                                                    |
|----------------------------------|----------------------------------------------------------------------------------------------------|
| В файл                           | В поле вводится спецификация (устройство/каталог/имя/тип)<br>файла, в который будет выгружаться информация. По<br>умолчанию имя файла формируется из имени таблицы с<br>расширением .lod |
| Выводить строки<br>в полях C, По | В текстовом окне задается диапазон выгружаемых строк<br>(начальная и конечная строки)                                                                                                    |
| Разделитель                      | В поле можно ввести новый символ-разделитель, отличный от принятого по умолчанию                                                                                                    |
| включать первый                  | Переключатели задают режим использования символа-                                                                                                    |
| включать                         | разделителя при формировании выгружаемой строки. Установка                                                                                                    |
| последний                        | переключателя приводит к тому, что первым и последним                                                                                                    |
|                                  | символом в строке будет символ-разделитель. Если же                                                                                                    |
|                                  | переключатель не установлен, то символ-разделитель будет использован только для разделения данных                                                                                        |
| Ограничитель                     | В поле можно ввести символ-ограничитель. Он используется в                                                                                                    |
|                                  | том случае, если предполагается последующая загрузка файла в                                                                                                    |
|                                  | программу, использующую конкретный символ в качестве ограничителя                                                                                                    |
| Формат Даты                      | В поле указывается формат даты в текстовом файле. Это касается                                                                                                    |
|                                  | как порядка расположения в дате числа, месяца и года, так и                                                                                                    |
|                                  | символа-разделителя между ними, которыи тоже может оыть переопределен                                                                                                    |

| Элемент                         | Описание                                                                                                    |
|---------------------------------|----------------------------------------------------------------------------------------------------|
| Формат Времени                  | В поле аналогично можно задать формат данных времени                                                                                                    |
| Null                            | В поле указывается строка, которая будет идентифицировать NULL-значения                                                                                                    |
| Столбцы                         | Окно содержит список всех столбцов выгружаемой таблицы.<br>Установленный (сброшенный) переключатель в поле имени<br>столбца означает, что данные этого столбца будут (не будут)<br>выгружены. По умолчанию выгружаться будут все данные,<br>причем в том порядке, в котором имена столбцов расположены в<br>окне. Чтобы отметить те столбцы, которые выгружать не нужно,<br>сбросьте переключатель |
| Поднять<br>Опустить             | С помощью кнопок можно изменить порядок выгрузки данных<br>(поменять местами столбцы). Для этого установите курсор мыши<br>на имени копируемого столбца и нажмите левую клавишу мыши<br>2 раза – выбранный столбец будет помещен в рамку. Теперь,<br>нажимая кнопку Поднять (Опустить), можно переместить имя<br>выбранного столбца в нужное место                                                 |
| Условие                         | В поле задаются условия выгрузки данных в виде WHERE предложения (исключив из него само слово WHERE)                                                                                                    |
| Конвертировать<br>из ANSI в OEM | Переключатель задает режим представления текстовой информации. Установленный переключатель задает формат OEM (MS DOS, в таблице имеется текстовая информация на русском языке), сброшенный – в формат ANSI (Windows)                                                                                                    |
| Один файл для<br>BLOB-полей     | Переключатель задает режим выгрузки BLOB-данных (если они имеются в выгружаемой таблице)                                                                                                    |

# Выгрузка данных в файл HTML-формата

Для выгрузки данных таблицы в HTML-файл необходимо:

- 1. Выделить выгружаемую таблицу или представление.
- 2. Выбрать пункт меню Таблица ⇒ Экспорт.
- 3. В появившемся меню выбрать пункт В НТМL-файл.

Появится диалоговое окно для ввода имени НТМL-файла (рисунок 29).

| Save As               |                    |   |   |            | ? ×          |
|-----------------------|--------------------|---|---|------------|--------------|
| Save in:              | 😋 bin              | • | È | <b>e</b> * |              |
|                       |                    |   |   |            |              |
|                       |                    |   |   |            |              |
|                       |                    |   |   |            |              |
|                       |                    |   |   |            |              |
| I                     |                    |   |   |            |              |
| File <u>n</u> ame:    |                    |   |   |            | <u>S</u> ave |
| Save as <u>t</u> ype: | HTML файлы (*.htm) |   | • |            | Cancel       |
|                       |                    |   |   |            |              |

Рисунок 29. Параметры выгрузки данных в HTML-файл

### Выгрузка данных в файл XML-формата

Для выгрузки данных таблицы в XML-файл необходимо:

- 1. Выделить выгружаемую таблицу или представление.
- 2. Выбрать пункт меню Таблица ⇒ Экспорт.
- 3. В появившемся меню выбрать пункт **В XML-файл**.

Появится диалоговое окно для ввода имени XML-файла (рисунок 30).

| Save As               |                   |   | ? ×          |
|-----------------------|-------------------|---|--------------|
| Savejn:               | 😋 bin 🔽 🧧         | 1 |              |
|                       |                   |   |              |
|                       |                   |   |              |
|                       |                   |   |              |
|                       |                   |   |              |
|                       |                   |   |              |
| File <u>n</u> ame:    | <u> </u>          |   | <u>S</u> ave |
| Save as <u>t</u> ype: | ХМL файлы (*.xml) |   | Cancel       |

Рисунок 30. Параметры выгрузки данных в XML-файл

#### Выгрузка схемы таблицы

При выгрузке схемы таблицы SQL-запрос, представляющий предложение на создание таблицы (CREATE TABLE), записывается в указанный текстовый файл.

Для выгрузки схемы необходимо:

- 1. Выделить выгружаемую таблицу.
- 2. Выбрать пункт меню Таблица ⇒ Экспорт.

3. В появившемся меню выбрать пункт Схема.... Появится стандартное диалоговое окно для указания файла, в который необходимо выполнить выгрузку схемы. Схема выгружается в текстовый файл с именем, совпадающим с именем таблицы и расширением sql. Выгрузка схемы включает создание индексов, синонимов, ссылочной целостности.

#### Выгрузка схемы представления

При выгрузке схемы представления SQL-запрос, представляющий предложение на создание представления (CREATE VIEW), записывается в указанный текстовый файл.

Для выгрузки схемы необходимо:

- 1. Выделить выгружаемое представление.
- 2. Выбрать пункт меню **Таблица** ⇒ **Экспорт**.
- 3. В появившемся меню выбрать пункт **Схема...**. Появится стандартное диалоговое окно для указания файла, в который необходимо выполнить выгрузку схемы. Схема выгружается в текстовый файл с именем, совпадающим с именем представления и расширением sql.

# Загрузка таблицы

Загрузка существующей таблицы может выполняться из текстового файла либо из файла DBF, XML или HTML-форматов.

### Загрузка из текстового файла

Для загрузки существующей таблицы из текстового файла необходимо:

- 1. Выделить таблицу, в которую будет выполняться загрузка.
- 2. Выбрать пункт меню **Таблица** ⇒ **Импорт**.
- 3. В появившемся меню выбрать пункт **Из текстового файла...** или нажать клавиши <Shift>+<F10>. Появится диалоговое окно для ввода параметров загрузки (рисунок 31).

| Импорт из текстового файла таблицы   | SYSTEM.AUTO                        |
|--------------------------------------|------------------------------------|
| Из файла:                            | Столбцы:                           |
| C:\Program Files\Linter\bin\AUT0.lod | Наименование 🎸 🔺 👖 однять          |
| Разделитель полей                    | МАКЕ Опустить                      |
| 🔽 есть первый                        | 2 MODEL                            |
| 🗹 есть последний                     |                                    |
| 🔽 использовать первый символ         | 5 HORSEPWB                         |
| Разделитель: 🕌                       | 6 DSPLCMNT                         |
|                                      | 7 WEIGHT                           |
| Ограничитель:                        |                                    |
| Формат                               | 🔲 Конвертировать из OEM в ANSI     |
| Даты: dd mm уууу 💌 🔽                 | 🔲 Игнорировать первую строку файла |
| Времени: hh:mi:ss.ff                 |                                    |
| Пример: 25.09.2002:18:29:44.22       |                                    |
| NULL: <null></null>                  | Ok Отмена                          |

Рисунок 31. Параметры загрузки таблицы из текстового файла

#### Поля ввода и элементы управления окна загрузки из текстового файла

| Элемент                       | Описание                                                                                                    |
|-------------------------------|----------------------------------------------------------------------------------------------------|
| Из файла                      | В поле вводится имя файла, содержащего загружаемую информацию. По умолчанию имя файла формируется из имени таблицы с расширением .lod                                                                                                    |
| Разделитель                   | В поле указывается символ-разделитель, который использован<br>в загружаемом файле (если он отличается от принятого по<br>умолчанию)                                                                                                    |
| есть первый<br>есть последний | Установленные переключатели информируют о том, что<br>первым и последним символом в строках файла является<br>символ-разделитель. Если переключатель сброшен, это значит,<br>что символ-разделитель был использован только для<br>разделения данных                  |
| использовать<br>первый символ | Установленный переключатель приказывает использовать в качестве символа-разделителя первый символ в строке файле                                                                                                    |
| Ограничитель                  | В поле указывается символ-ограничитель, который использован<br>в загружаемом файле. Поле не является обязательным для<br>заполнения и заполняется только в том случае, если таблица-<br>источник имеет ограничители                                                  |
| Формат Даты                   | В поле задается формат даты, используемый в файле. Это<br>касается как порядка расположения в дате числа, месяца и года,<br>так и символа-разделителя между ними. Разделителем полей<br>даты и времени может быть пробел или двоеточие (по<br>умолчанию – двоеточие) |
| Формат<br>Времени             | В поле аналогично задается формат данных времени в дате                                                                                                    |

| Элемент                                | Описание                                                                                                    |
|----------------------------------------|----------------------------------------------------------------------------------------------------|
| NULL                                   | В поле указывается формат представления NULL-значений                                                                                                    |
| Столбцы                                | В окне показывается список всех столбцов загружаемой<br>таблицы. Установленный (сброшенный) переключатель в поле<br>имени столбца означает, что данные в этот столбец будут (не<br>будут загружены). По умолчанию загружаться будут все<br>данные, причем в том порядке, в котором имена столбцов<br>расположены в окне. Чтобы отметить те столбцы, в которые<br>загружать данные не нужно, сбросьте переключатель |
| Поднять<br>Опустить                    | С помощью кнопок можно сформировать список и порядок<br>загружаемых столбцов (см. подпункт Выгрузка данных в<br>текстовый файл)                                                                                                    |
| Конвертировать<br>из OEM в ANSI        | Переключатель задает формат преобразования текстовой информации. Переключатель следует установить, если в файле с загружаемой информацией есть русские буквы                                                                                                    |
| Игнорировать<br>первую строку<br>файла | Переключатель позволяет загружать все данные файла, кроме<br>первой строки. Переключатель следует установить, если в<br>первой строке файла находится информация, которая не<br>должна попасть в таблицу-приемник, например, заголовки<br>столбцов                                                                                                    |

# Загрузка из файла DBF-формата

Таблицы базы данных СУБД ЛИНТЕР могут быть загружены данными, полученными из других баз данных, в частности, dBase и FoxPro, т.е. загрузочные файлы должны иметь DBF-формат.

Для загрузки таблицы из файла DBF-формата необходимо:

- 1. Выбрать пункт меню Таблица ⇒ Импорт.
- 2. В появившемся меню выбрать пункт **ИЗ DBF...**. Появится первое из последовательности окон диалоговое окно для ввода параметров загрузки (рисунок 32). Нажатие кнопки Next > (< Back) переводит к следующему (предыдущему) окну в этой последовательности.
- B русифицированной версии ОС MS Windows название кнопок Next, Back, Cancel, Finish будет соответственно Назад, Далее, Отмена и Закончить.

| Импорт                  | из                   | DBF. Выбор                                  | таблиц                |                               |                 |                           |                   |
|-------------------------|----------------------|---------------------------------------------|-----------------------|-------------------------------|-----------------|---------------------------|-------------------|
| Выбер<br>Выбер<br>копир | оите<br>оите<br>оват | DBF таблицу, µ<br>существующую<br>ь данные. | цанные и<br>о или нов | з которой хо<br>зую таблицу J | тите с<br>Линте | скопирова<br>сра, в котој | гь.<br>рую будете |
| Файл                    | n DBI                | F:                                          |                       |                               |                 |                           | <u>О</u> бзор     |
| — Табл                  | лица                 | приемник —                                  |                       |                               |                 |                           |                   |
| 0                       | нова                 | я                                           |                       |                               |                 |                           |                   |
| o                       | суще                 | ,<br>ествующая:                             |                       |                               |                 |                           |                   |
|                         |                      | Owner                                       |                       | Name                          |                 | <b>_</b>                  |                   |
|                         | 28                   | SYSTEM                                      | A                     |                               |                 |                           |                   |
|                         | 29                   | SYSTEM                                      | AUDIT_                | EVENTS                        |                 |                           |                   |
|                         | ►                    | SYSTEM                                      | AUTO                  |                               |                 |                           |                   |
|                         | 31                   | SYSTEM                                      | В                     |                               |                 |                           |                   |
|                         | 32                   | SYSTEM                                      | BG                    |                               |                 | -                         |                   |
|                         |                      |                                             |                       |                               |                 |                           |                   |
|                         |                      |                                             |                       |                               |                 |                           |                   |
|                         |                      |                                             |                       | < <u>B</u> ack                |                 | <u>N</u> ext >            | Cancel            |

Рисунок 32. Первое окно параметров загрузки из DBF-формата

#### Поля ввода и элементы управления окна загрузки из DBF-файла

| Элемент      | Описание                                                                                                    |
|--------------|----------------------------------------------------------------------------------------------------|
| Обзор        | При нажатии кнопки выводится диалоговое окно, с помощью которого выбирается DBF-файл с загружаемыми данными          |
| Файл DBF     | В поле будет указана спецификация выбранного файла                                                                   |
| Новая        | В поле появится имя таблицы, в которую будут загружаться данные.<br>По умолчанию именем таблицы становится имя файла |
|              | Установленный (отмеченный точкой) переключатель новая, означает<br>возможность изменения имени новой таблицы         |
| существующая | Если данные предполагается загружать в существующую таблицу,<br>установите данный переключатель. Щелчок по стрелке,  |
|              | расположенной справа в поле, находящемся на одном уровне с                                                           |
|              | переключателем, приведет к появлению списка существующих таблиц,                                                     |
|              | из которого выбирается требуемая                                                                                     |

Следующее окно (рисунок 33) – информационное.

|    | A1 B1C1 | A1 B1C1 |  |      |      | =        |
|----|---------|---------|--|------|------|----------|
| 2  | ABS     | ABS     |  |      |      |          |
| 3  | ACOS    | ACOS    |  |      |      |          |
| 4  | ACOSH   | ACOSH   |  |      |      |          |
| 5  | ASC     | ASC     |  |      |      |          |
| 6  | ASIN    | ASIN    |  |      |      |          |
| 7  | ASINH   | ASINH   |  |      |      |          |
| 8  | ATAN    | ATAN    |  |      |      |          |
| 9  | ATAN2   | ATAN2   |  |      |      |          |
| 10 | ATANH   | ATANH   |  |      |      |          |
| 11 | COS     | COS     |  |      |      |          |
| 12 | созн    | созн    |  | <br> | <br> | <b>•</b> |

Рисунок 33. Просмотр файла загрузки

Данные DBF-файла выводятся в виде таблицы. В первой колонке указан номер записи или значок, указывающий на то, что запись в файле помечена как удаленная.

Если в окне (рисунок 32) установлен переключатель новая, то следующей панелью будет окно с заголовком Импорт из DBF. Структура новой таблицы ЛИНТЕР, иначе окно – Импорт из DBF. Копирование данных. Внешний вид окна Импорт из DBF. Структура новой таблицы ЛИНТЕР совпадает с видом окна Новая таблица (рисунок 8). По умолчанию, имена столбцов, их тип и длина в новой таблице формируются из данных об атрибутах файла DBF. Работа в данном окне аналогична работе в окне Новая таблица (см. пункт Создание таблицы).

Переключатель Конвертировать из ОЕМ в ANSI задает формат преобразования текстовой информации. Переключатель следует установить, если необходимо выполнять преобразование из кодировки DOS (866) в кодировку Windows (1251).

3. Нажмите кнопку Next > для перехода в завершающее окно – Импорт из DBF. Копирование данных (рисунок 34).

| Импор                | от из DBF. Копирование                                                                                                    | данных                |          |  |  |
|----------------------|----------------------------------------------------------------------------------------------------|-----------------------|----------|--|--|
| Зад.<br>В ле<br>соот | Задайте соответствие между полями таблицы DBF и таблицы Линтера.<br>В левой колонке выбирайте поля таблицы DBF, в правой колонке -<br>соответствующие поля таблицы Линтера. |                       |          |  |  |
|                      | Источник                                                                                                    | Приемник              | Добавить |  |  |
|                      | RUSSIA -                                                                                                    | RUSSIA                |          |  |  |
| 2                    | USA                                                                                                    | USA                   | <u> </u> |  |  |
|                      | -                                                                                                    | ·                     |          |  |  |
|                      |                                                                                                    |                       |          |  |  |
|                      |                                                                                                    |                       |          |  |  |
|                      |                                                                                                    |                       |          |  |  |
|                      |                                                                                                    |                       |          |  |  |
|                      |                                                                                                    |                       |          |  |  |
|                      |                                                                                                    |                       |          |  |  |
|                      |                                                                                                    |                       |          |  |  |
|                      |                                                                                                    |                       |          |  |  |
|                      |                                                                                                    |                       |          |  |  |
|                      |                                                                                                    | < <u>B</u> ack Finish | Cancel   |  |  |
|                      |                                                                                                    |                       |          |  |  |

Рисунок 34. Копируемые данные из DBF-файла

В этом окне представлено получившееся соответствие между атрибутами DBF-файла и столбцами созданной (выбранной) таблицы. Это соответствие также можно редактировать. С помощью кнопки Удалить строка с элементом (именем столбца), заключенным в рамку, может быть удалена.

- 4. Нажмите кнопку Добавить и появится пустая строка из двух полей. В поле с рамкой щелкните на стрелке, расположенной справа, для получения списка тех столбцов, которые могут быть добавлены. В левой колонке это будет список, состоящий из имен атрибутов DBF-файла, их типов и длин, в правой колонке – список столбцов таблицы СУБД ЛИНТЕР с указанием их типа и длины.
- 5. Нажмите Finish для того, чтобы данные начали загружаться.

### Загрузка из файла XML-формата

Для загрузки существующей таблицы из XML-файла необходимо:

- 1. Выбрать пункт меню **Таблица** ⇒ **Импорт**.
- 2. В появившемся меню выбрать пункт **Из XML файла...**. Появится диалоговое окно для ввода параметров загрузки (рисунок 35).

| Импо                                                                                                    | рт и:            | з XML. Вы | бор таблиц                 |  |  |
|----------------------------------------------------------------------------------------------------|------------------|-----------|----------------------------|--|--|
| Выберите XML файл, данные из которого хотите<br>скопировать.<br>Выберите существующую или новую таблицу Линтера, в<br>которую будете копировать данные.<br>Файл XML: |                  |           |                            |  |  |
|                                                                                                    |                  |           | <u>О</u> бзор              |  |  |
| ⊂ Tac                                                                                                    | Таблица-приемник |           |                            |  |  |
|                                                                                                    | Г                | Владелец  | Наименование               |  |  |
|                                                                                                    |                  | SYS       |                            |  |  |
|                                                                                                    | 2                | SYS       | ALL_OBJECTS                |  |  |
|                                                                                                    | 3                | SYS       | ALL_USERS                  |  |  |
|                                                                                                    | 4                | SYS       | DATA_DEFAULT               |  |  |
|                                                                                                    | 5                | SYS       | DBA_CONSTRAINTS            |  |  |
|                                                                                                    | 0                | Переписат | » данные 🔿 Добавить данные |  |  |
| Выполнить конвертацию Отмена                                                                                                    |                  |           |                            |  |  |

#### Рисунок 35. Параметры загрузки файла XML-формата

#### Поля ввода и элементы управления окна загрузки из файла XML-формата

| Элемент              | Описание                                                                                                    |
|----------------------|----------------------------------------------------------------------------------------------------|
| Файл XML             | В поле вводится имя файла, содержащего загружаемую информацию.<br>При этом для указания имени файла можно воспользоваться кнопкой<br>Обзор                                                                                                    |
| Таблица-<br>приемник | В окне выбирается таблица, в которую будет загружаться XML-файл.<br>Существуют два варианта таблиц-приемников: новая таблица или<br>ранее существующая. Для выбора желаемого варианта надо щелкнуть<br>по соответствующей опции левой кнопкой мыши, установив значок © |

Для создания новой таблицы следует:

- 1. Выбрать опцию новая.
- 2. Ввести имя создаваемой таблицы.
- 3. Нажать кнопку Выполнить конвертацию.

Для добавления записей из XML-файла в существующую таблицу следует:

- 1. Выбрать опцию существующая.
- 2. В активизировавшемся окне выбрать таблицу-приемник.
- 3. Установить одну из опций Переписать данные (в этом случае те данные, что уже были в таблице, удалятся) или Добавить данные.
- 4. Нажать кнопку Выполнить конвертацию.

# Работа с записями таблицы

Список доступных функций при работе с таблицей представлен в пунктах меню Запись (рисунок 36).

| <u>З</u> апись                                                        | <u>Т</u> ранзакция                                        | <u>0</u> + | кно                          | <u>С</u> правка       |
|-----------------------------------------------------------------------|-----------------------------------------------------------|------------|------------------------------|-----------------------|
| <u>П</u> ерва:<br>П <u>р</u> еды<br><u>С</u> ледун<br>П <u>о</u> сле, | я<br>цущая страниц<br>ощая страница<br>дняя               | ιā         | Ctrl+<br>PgU<br>PgD<br>Ctrl+ | Home<br>p<br>n<br>End |
| <u>С</u> охран<br>Обнов                                               | нить<br>ит <u>ь</u>                                       |            | Ctrl+<br>F5                  | F5                    |
| Перем<br><u>Б</u> локир<br>Ограни                                     | еститься<br>ровать<br>ичение доступа                      | I          | Ctrl+                        | G                     |
| <u>В</u> стави<br><u>У</u> дали                                       | ять<br>ть                                                 |            | Ctrl+<br>Ctrl+               | ·lns<br>·Del          |
| Одисти<br>Загруз<br>Добав<br>В <u>ы</u> груз<br>Просм                 | ять блоб<br>жть блоб<br>чть блоб<br>зить блоб<br>ютр блоб |            | Shifi<br>Ctrl+<br>F3         | ↔F10<br>Æ10           |
| Сортир<br>Фильт<br>Скрыти<br>Отобра                                   | оовать<br>ровать<br>ь столбец<br>азить столбцы.           |            |                              |                       |

Рисунок 36. Пункты меню Запись

Этот пункт появляется после выбора и загрузки таблицы. При работе с записями таблица должна быть представлена на экране.

Для представления таблицы необходимо:

- 1. Выбрать пункт меню База данных ⇒ Таблицы.
- 2. В появившемся списке таблиц выбрать нужную.
- 3. Дважды нажать левую кнопку мыши, или перейти в пункт меню **Таблица** ⇒ **Просмотр** или нажать клавишу <**F**3>. Выбранная таблица появится на экране, в главном меню программы появится пункт **Запись** (рисунок 36), после этого можно работать с записями таблицы.

# Просмотр записей

Для перемещения по страницам таблицы следует использовать пункты меню:

| Перемещение по страницам | Способы перемещения                                |
|--------------------------|----------------------------------------------------|
| На первую страницу       | <ul> <li>пункт меню Запись ⇒ Первая;</li> </ul>    |
|                          | • клавиши <ctrl>+<home>.</home></ctrl>             |
| На предыдущую страницу   | <ul> <li>пункт меню Запись ⇒ Предыдущая</li> </ul> |
|                          | страница;                                          |
|                          | • клавиша <pgup>.</pgup>                           |

| Перемещение по страницам | Способы перемещения                                |
|--------------------------|----------------------------------------------------|
| На следующую страницу    | <ul> <li>пункт меню Запись ⇒ Следующая</li> </ul>  |
|                          | страница;                                          |
|                          | • клавиша <pgdn>.</pgdn>                           |
| На последнюю страницу    | <ul> <li>пункт меню Запись ⇒ Последняя;</li> </ul> |

• клавиши <Ctrl>+<End>.

Для перехода на заданную запись таблицы необходимо:

- 1. Выбрать пункт меню Запись ⇒ Переместиться... или нажать клавиши <Ctrl>+<G>.
- 2. В появившемся диалоговом окне указать номер записи, на которую следует переместиться.

#### Просмотр дубликатов записей

Для просмотра дубликатов записей (по значению одного из столбцов таблицы) необходимо:

- 1. Выделить таблицу, в которой будет выполняться поиск дубликатов записей.
- 2. В одном из столбцов таблицы выделить значение, по которому будет осуществляется поиск дубликатов.
- 3. Выбрать пункт меню **Запись** ⇒ **Фильтровать…** или нажать пиктограмму <u></u>.

Для данных типа BLOB фильтрация осуществляется по их длине.

#### Сохранение внесенных изменений

Для того чтобы сохранить в базе данных все внесенные в таблицу изменения (добавленные, откорректированные и удаленные записи) необходимо выбрать пункт меню Запись ⇒ Сохранить, или нажать клавиши <Ctrl>+<F5> или воспользоваться кнопкой <sup>50</sup>.

#### Обновление данных

Для того чтобы немедленно записать в базу данных откорректированную на экране запись таблицы, необходимо выбрать пункт меню **Запись**  $\Rightarrow$  **Обновить**, или нажать клавишу <F5> или воспользоваться кнопкой **5**.

#### Блокировка записей

Блокировка записи используется для запрета доступа к ней других пользователей на период работы с записью инициатора блокировки. При обращении к заблокированной записи по другому каналу будет зафиксирована ошибка с кодом 135 (блокировано другим каналом). По одному каналу можно заблокировать только одну запись.

Для блокирования записи необходимо выбрать пункт меню **Запись** ⇒ **Блокировать** или воспользоваться кнопкой <sup>В</sup>. В пункте меню **Блокировать** появится галочка, указывающая на то, что запись блокирована.

Для разблокирования записи следует перейти на любую другую запись таблицы (при уходе с блокированной записи блокировка автоматически сбрасывается).

#### Ограничение доступа к записи

Для ограничения доступа к записи необходимо:

- 1. Выделить запись, на которую накладывается ограничение доступа.
- 2. Выбрать пункт меню Запись ⇒ Ограничение доступа... Появится диалоговое окно (рисунок 37) для ввода параметров доступа уровень доступа на чтение, уровень доступа на запись для записей и полей. Поле Группа информационное, изменению не подлежит. Уровни доступа на чтение/запись выбираются из предложенных значений (нажать кнопку справа от этих полей), которые формируются в соответствии с требованиями комплекса средств защиты информации. Ограничение доступа можно задать на запись в целом и/или на ее отдельные поля.

| Ограничение доступа                                                                         | ×            |
|---------------------------------------------------------------------------------------------|--------------|
| Запись<br>Группа: ID=0<br>Уровень доступа на чтение: D=0<br>Уровень доступа на запись: ID=0 | ОК<br>Отмена |
| Поле<br>Группа: ID=0<br>Уровень доступа на чтение: ID=0<br>Уровень доступа на запись: ID=0  |              |

Рисунок 37. Параметры ограничения доступа на запись

Для ограничения доступа к полю необходимо:

- 1. Выделить запись и в ней поле, на которое накладывается ограничение доступа.
- 2. Выбрать пункт меню Запись ⇒ Ограничение доступа... или нажать правую кнопку мыши. В появившейся диалоговой панели Ограничение доступа выбрать окно Поле и ввести требуемые уровни доступа.

### Добавление новой записи

Для добавления новой записи необходимо выбрать пункт меню **Запись ⇒ Вставить**, или нажать клавиши <Ctrl>+<lns>, или воспользоваться кнопкой 壇. После этого в добавляется пустая строка, которую можно заполнить необходимой таблицу информацией. При вводе значений столбца можно воспользоваться правой кнопкой мыши. При этом В появившемся меню можно выбрать пункты Значение по умолчанию или Null-значение. Кроме того, можно установить ограничение целостности, выбрав в меню соответствующий пункт.

### Удаление записи

Для удаления записи необходимо:

1. Выделить запись, которую следует удалить.

- 3. Удаляемая запись исчезает с экрана. Для реального удаления ее из базы данных следует выполнить операции **Обновить** или **Сохранить**.

### Сортировка записей

Для сортировки записей необходимо выбрать пункт меню Запись ⇒ Сортировать... или нажать кнопку В в панели инструментов. В появившемся окне (рисунок 38) указать порядок сортировки.

| Π | оря | док сортировки і                | выборки             | ×                                   |
|---|-----|---------------------------------|---------------------|-------------------------------------|
|   | 1   | Столбец<br>CRDITCRD<br>OILCRD 💽 | По-возрастанию<br>✓ | ОК<br>Отмена                        |
|   |     |                                 |                     | <u>Д</u> обавить<br><u>У</u> далить |

Рисунок 38. Параметры сортировки записей

Поле Столбец содержит список столбцов, по которым должна выполняться сортировка. Значение выбирается из списка всех столбцов таблицы.

Переключатель сортировки задает способ сортировки (по возрастанию/убыванию значений). Установленный переключатель соответствует сортировке по возрастанию, для задания сортировки по убыванию сбросьте переключатель.

Кнопка Добавить используется для добавления нового столбца сортировки. После ее нажатия появляется пустая строка. Нажмите кнопку справа в этом поле для того, чтобы был выведен список столбцов таблицы. Выберите столбец, по которому будет осуществляться сортировка. Для этого подведите курсор мыши к имени нужного столбца и нажмите левую клавишу мыши. Следующий столбец, участвующий в сортировке, добавьте аналогичным образом.

#### Выделение группы записей

Для выделения нескольких записей таблицы или представления требуется щелкнуть левой кнопкой мыши на номере нужной записи, удерживая при этом клавишу <Ctrl>. При этом номер записи приобретет вид «вдавленной» кнопки, а строка подсвечивается черным маркером (рисунок 39).

| 7 | AMERICAN MOTORS | GREMLIN X         | SEDAN         | 6 | 110 |
|---|-----------------|-------------------|---------------|---|-----|
| 8 | GENERAL MOTORS  | OLDSMOBILE 98     | SEDAN HARDTOP | 8 | 225 |
| 9 | GENERAL MOTORS  | CADILLAC DE VILLE | SEDAN HARDTOP | 8 | 220 |

Рисунок 39. Выделенные строки

Для выделения нескольких записей таблицы или представления, расположенных друг за другом, требуется:

- 1. Щелкнуть левой кнопкой мыши на номере первой записи выделяемой группы, удерживая при этом клавишу <Shift>.
- 2. Не отпуская клавишу <Shift>, щелкнуть на номере последней записи выделяемой группы.

Для того чтобы снять выделение, надо повторно щелкнуть по номеру записи, удерживая используемую для выделения клавишу-модификатор.

# Работа с BLOB-данными

## Просмотр BLOB-данных

Просмотр BLOB-данных возможен в двух форматах: в виде шестнадцатеричных байтов и в оригинальном формате. Просмотр в оригинальном формате (текст, графика, анимация, музыка и т.п.) осуществляется с помощью соответствующих программ просмотра, которые не входят в состав дистрибутива СУБД ЛИНТЕР и должны быть предварительно установлены в операционной системе (см. пункт <u>Установка программы просмотра</u> <u>BLOB-данных</u>)

Просмотр BLOB-данных в оригинальном формате:

- 1. Установить текущий внешний редактор просмотра BLOB-значений (см. пункт <u>Установка программы просмотра BLOB-данных</u>). Если в таблице содержатся BLOBданные разного типа, то перед просмотром каждого такого типа необходимо заново переустанавливать редактор просмотра.
- 2. Перейти в столбец с BLOB-данными и щелкнуть на пиктограмме справа. При необходимости столбец с BLOB-данными можно расширить. Для этого следует установить курсор на правую границу BLOB-столбца в заголовке браузера и передвинуть курсор мышью до необходимых размеров.

Просмотр BLOB-данных в шестнадцатеричном формате:

- 1. Выделить запись, в которой необходимо просмотреть BLOB-данные.
- 2. Перейти в столбец с BLOB-данными и выбрать пункт меню Запись ⇒ Просмотр блоб.

Редактирование BLOB-данных в оригинальном формате:

- 1. Выделить запись, в которой необходимо изменить BLOB-данные.
- 2. Перейти в столбец с BLOB-данными и выбрать пункт меню Запись ⇒ Просмотр блоб.
- 3. Отредактировать BLOB-данные, если внешний редактор BLOB-данных допускает не только просмотр данных, но и редактирование.
- 4. Сохранить изменения с помощью внешнего редактора.

### Удаление BLOB-данных

Для удаления BLOB-данных необходимо:

- 1. Выделить запись, в которой необходимо удалить BLOB-данные.
- 2. Выбрать пункт меню **Запись** ⇒ **Очистить блоб**.

В результате появится диалоговая панель с вопросом Вы действительно хотите удалить блоб?. Нажмите кнопку Yes для подтверждения операции или кнопку No для отмены.

## Загрузка/Добавление BLOB-данных

Для загрузки (добавления) BLOB-данных необходимо:

- 1. Выделить запись, в которую необходимо загрузить (добавить) BLOB-данные.
- 2. Выбрать пункт меню Запись|Загрузить блоб... или нажать клавиши Shift+F10 (для загрузки), Запись|Добавить блоб... (для добавления).

После этого выводится стандартное окно, в котором можно ввести спецификацию (устройство/каталог/имя) файла, содержащего добавляемые/загружаемые данные. После нажатия кнопки ОК появится диалоговая панель Загрузка BLOB, на которой находится кнопка Отменить. Нажав эту кнопку, можно при необходимости прервать процесс загрузки (добавления). При завершении загрузки выводится информационная панель Готово. Время выполнения....

3. Нажмите ОК для продолжения работы.

# Выгрузка BLOB-данных

Для выгрузки BLOB-данных необходимо:

- 1. Выделить запись, из которой необходимо выгрузить BLOB-данные.
- 2. Выбрать пункт меню Запись ⇒ Выгрузить блоб... или нажать клавиши <Ctrl>+<F10>.

После этого выводится стандартное окно, в котором можно ввести спецификацию (устройство/каталог/имя) файла, в который будут выгружены BLOB-данные.

Появляющаяся при этом диалоговая панель Выгрузка блоба содержит кнопку Отменить, нажав которую можно прервать процесс выгрузки. По окончании выгрузки на информационной панели Готово. Время выполнения... указывается время, затраченное на выгрузку.

### Поиск BLOB-данных одинакового размера

Для поиска записей, содержащих BLOB-данные одинакового размера, необходимо:

- 1. Перейти в столбец с BLOB-данными в таблице, в которой будет выполняться поиск совпадающих по размеру BLOB-данных записей.
- 2. Выбрать пункт меню Запись ⇒ Фильтровать... или нажать пиктограмму .

# Работа с временными таблицами

Временные таблицы используются для записи промежуточных результатов или в качестве рабочего пространства.

Данные во временных таблицах не сохраняются в БД. Они автоматически удаляются в конце сеанса работы пользователя с БД или принудительно во время сеанса по инициативе самого пользователя. При повторном использовании эти таблицы должны заполняться новыми данными.

Для вызова списка временных таблиц необходимо выбрать пункт меню **База данных** ⇒ **Временные таблицы.** Появится диалоговое окно (рис. 40):

| ыбор таблицы          |        |
|-----------------------|--------|
| аблицы:               | Ok     |
| Владелец Наименование | Отмена |

Рисунок 40. Список временных таблиц

# Работа с представлениями

# Создание представления

Для создания представления необходимо:

1. Выбрать пункт меню **Таблица** ⇒ **Создать представление...**, или нажать кнопку , или нажать клавиши <**Ctrl>+**<**D>**. Появится диалоговое окно (рисунок 41).

| 🗱 Создание представления      | a 📃                                           |      |
|-------------------------------|-----------------------------------------------|------|
| Имя представления:            | Названия столбцов (если надо, через запятую): |      |
| Y1                            | NAME_P, FIRSTNAME_P                           |      |
| Текст запроса                 |                                               |      |
| Select NAME, FIRSTNAM from Pl | ERSON where AGE<60                            | × ×  |
|                               | <u> </u>                                      | иена |

#### Рисунок 41. Окно создания представления

2. В поле Имя представления ввести имя создаваемого представления.

- 3. В поле Названия столбцов ввести имена столбцов создаваемого представления, разделяя из запятыми. Если не заполнять данное поле, то имена столбцов наследуются из исходной таблицы.
- 4. В поле Текст запроса ввести Select-запрос, порождающий данное представление. При этом клавиша ТАВ используется для редактирования текста, а не для перехода между элементами диалога.
- 5. Нажать кнопку Ок.

## Просмотр схемы представления

Для просмотра схемы (текста) представления необходимо:

- 1. Выделить представление в списке представлений.
- 2. Выбрать пункт меню **Таблица** ⇒ **Свойства** ⇒ **Другое...**. Появится диалоговое окно (рисунок 42), содержащее текст представления.

| 🏽 Текст запроса представления SYSTEM.PROCEDURES 📃 🗖                                                                                                    | 1 × |
|----------------------------------------------------------------------------------------------------|-----|
| SELECT CAST "AS CHAR (128) AS "PROCDURE_QUALIFIER", CAST<br>"\$\$\$\$34" AS CHAR (128) AS "PROCDURE_OWNER", CAST "\$\$\$NAME" AS CHAR<br>(128) AS "PROCDURE_NAME", CAST 0 AS SMALLINT AS "NUM_INPUT_PARAMS"<br>CAST 0 AS SMALLINT AS "NUM_OUTPUT_PARAMS", CAST 0 AS SMALLINT AS<br>"NUM_RESULT_SETS", CAST "AS CHAR (240) AS "REMARKS", CAST 2 AS<br>SMALLINT AS "PROCEDURE_TYPE" FROM "SYSTEM", "\$\$\$USR", "SYSTEM",<br>"\$\$\$PROC" WHERE "\$\$\$S32" = 0 AND "\$\$\$OWNER" <> 0 AND "\$\$\$OWNER" =<br>"\$\$\$S31"; | 4   |
| ✓                                                                                                    | T   |

Рисунок 42. Окно просмотра текста представления

# Управление правами доступа к представлению

Изменить права доступа к представлению может только владелец представления или пользователь, обладающий соответствующими привилегиями (обычно администратор БД).

Для просмотра и/или корректировки дискреционного доступа к представлению необходимо:

- 1. Выделить представление в списке представлений.
- Выбрать пункт меню Таблица ⇒ Свойства ⇒ Дискреционный доступ.... Появится диалоговое окно (рисунок 43), содержащее текущие права доступа к представлению.

- 3. Установить соответствующие права доступа.
- 4. Нажать кнопку Применить.

| Дискреционный доступ к SYSTEM.AUDIT_EVENTS                       |
|------------------------------------------------------------------|
| Права PUBLIC:                                                    |
| Пользователь Тип Select Insert Update Delete Index Alter  PUBLIC |
| Персональные права:                                              |
| Пользователь Тип Select Insert Update Delete Index Alter<br>SYS  |
| ОК Применить Отмена                                              |

Рисунок 43. Окно просмотра (изменения) прав доступа к представлению

# Работа с хранимыми процедурами

Для работы с хранимыми процедурами необходимо активизировать диалоговую панель процедуры (рисунок 44). Для этого необходимо выбрать пункт меню База данных ⇒ Процедуры или нажать клавиши <Ctrl>+<P>. После активизации панели процедур в главном меню программы появится пункт Процедура, а в самой панели процедур будет показан список всех имеющихся в БД процедур.

| interview 🔑 🗡 | DEMO DATA    | BASE.S  | YSTEM (Autoco | ommit). Процедуры 💶 🗖 🗙 |
|---------------|--------------|---------|---------------|-------------------------|
| <b>Fo</b> 1   | 0 7 5        |         | *             |                         |
| Вла           | целец Наиме  | нование | Имя триггера  |                         |
| 🕩 SYST        | EM Trigger   | # 1#    | INS_AFT_BANK  |                         |
| 2 SYS         | EM Trigger   | # 2#    | t             |                         |
| Количеств     | о записей: 2 |         |               | li.                     |

Рисунок 44. Панель для работы с хранимыми процедурами

# Создание хранимой процедуры

Для создания хранимой процедуры необходимо:

1. Выбрать пункт меню **Процедура** ⇒ **Создать...**, или нажать кнопку <sup>1</sup> или нажать клавиши <**Ctrl>+**<**Ins>**. На экране появится диалоговая панель **Новая процедура** (рисунок 45).

| Новая процедура                           | ×      |
|-------------------------------------------|--------|
| Тело                                      |        |
|                                           |        |
| create procedure <name>[]<br/>code</name> |        |
| end                                       |        |
|                                           |        |
|                                           |        |
|                                           |        |
|                                           |        |
|                                           |        |
|                                           |        |
|                                           |        |
|                                           |        |
|                                           |        |
|                                           |        |
|                                           |        |
|                                           |        |
|                                           |        |
| OK                                        | Cancel |

Рисунок 45. Панель создания процедуры

- 2. Подставить вместо параметра <N а m e> имя создаваемой процедуры.
- 3. Указать, если необходимо, входные и выходные параметры процедуры.
- 4. Ввести текст процедуры на процедурном языке СУБД ЛИНТЕР. При вводе текста клавиша <Tab> используется для редактирования текста, а не для перехода между элементами диалога.
- 5. Нажать кнопку ОК.

Если процедуры была оттранслирована без ошибок, она создается и записывается в БД, в противном случае необходимо исправить ошибку и повторно нажать кнопку OK.

# Запуск хранимой процедуры

Для запуска на выполнение хранимой процедуры необходимо:

- 1. Активизировать панель хранимых процедур и выделить в списке процедур ту, которую необходимо выполнить.
- 2. Выбрать пункт меню **Процедура** ⇒ **Запуск**, или нажать кнопку или клавишу <Enter>. На экране появится диалоговая панель **Вызов процедуры** (рисунок 46), в которой будет представлен список входных параметров выбранной процедуры.

| Вызов процедуры                         | ×      |
|-----------------------------------------|--------|
| Аргументы:                              | ОК     |
| Наименование Тип Значение<br>1 I int 45 | Отмена |
| J int NULL                              |        |
|                                         |        |
|                                         |        |
|                                         |        |
|                                         |        |
|                                         |        |
|                                         |        |
|                                         |        |

Рисунок 46. Панель запуска хранимой процедуры

- 3. Ввести значения входных параметров для текущего запуска процедуры.
- 4. Нажать кнопку ОК.

# Просмотр и редактирование хранимой процедуры

Для просмотра (редактирования) текста хранимой процедуры необходимо:

- 1. Активизировать панель хранимых процедур и выделить в списке процедур ту процедуру, которую необходимо просмотреть (изменить).
- 2. Выбрать пункт меню **Процедура** ⇒ **Свойства...**, или нажать кнопку шии нажать клавиши <Alt>+<Enter>. На экране появится диалоговая панель **Свойства** процедуры, похожая на панель создания процедуры (рисунок 45), в которой будет представлен текст выбранной процедуры и вкладка управления доступом к процедуре.
- 3. Изменить, если необходимо, текст процедуры.
- 4. Нажать кнопку Применить.
- 5. Для завершения работы нажать кнопку ОК.

# Отладка хранимой процедуры

Для вызова отладчика хранимых процедур необходимо:

- 1. Активизировать панель хранимых процедур.
- 2. Выбрать пункт меню **Процедура** ⇒ **Отладчик** или нажать кнопку **№**. В результате будет вызвана на выполнение программа «Отладчик хранимых процедур и триггеров» (см. документ «Графический отладчик триггеров и хранимых процедур»). После завершения сеанса отладки управление вновь вернется в программу «Рабочий стол СУБД ЛИНТЕР в среде ОС Windows».

# Работа с триггерами таблицы

Для работы с триггерами необходимо активизировать диалоговую панель Триггеры, внешнее представление которой аналогично панели процедур (рисунок 44). Для этого необходимо выбрать пункт меню База данных  $\Rightarrow$  Триггеры или нажать клавиши <Ctrl>+<l>. После активизации панели триггеров в главном меню программы появится пункт Триггер, а в самой панели триггеров будет показан список всех имеющихся в БД триггеров.

# Создание триггера

Для создания триггера необходимо:

1. Выбрать пункт меню **Триггер** ⇒ **Создать...**, или нажать кнопку <sup>1</sup>/<sub>2</sub> или нажать клавиши <**Ctrl>+**<**Ins>**. На экране появится диалоговая панель **Новый триггер** (рисунок 47).

| Новый триггер                                         | ×                                                                                                    |
|-------------------------------------------------------|----------------------------------------------------------------------------------------------------|
| Атрибуты Тело                                         |                                                                                                    |
| Наименование: aft_ins_bank Очеред                     | аность: 1                                                                                                    |
| Для таблицы:<br>Владелен Наименование                 | Время Действие                                                                                                    |
| 36 SYSTEM TTEL<br>37 SYSTEM TYPEINFO<br>▶ SYSTEM bank | <ul> <li>О перед</li> <li>✓ вставка</li> <li>✓ после</li> <li>☐ удаление</li> <li>О вместо</li> <li>О обновление</li> </ul> |
| Для колонок:<br>Наименование V<br>Id<br>2 Name_bank   | Синоним для<br>Старой записи: OLD<br>Старой таблицы:<br>Новой записи:<br>Новой таблицы:                                     |
| Для каждой                                            | 🗹 Разрешено                                                                                                    |
|                                                       | ОК Отмена                                                                                                    |

#### Рисунок 47. Панель создания триггера

- 2. Выбрать закладку Атрибуты.
- 3. В группе Для таблицы выделить таблицу, для которой создается триггер.
- 4. В поле Наименование ввести имя триггера.
- 5. Если таблица имеет несколько однотипных триггеров (например, несколько триггеров перед вставкой записи), то в поле Очередность можно указать порядковый номер выполнения данного триггера по отношению к имеющимся.
- 6. В группе Действие указать действие с таблицей, при выполнении которого триггер должен срабатывать. Если в качестве Действия выбрано обновление, то в списке столбцов таблицы (группа Для столбцов) можно выбрать столбцы, только при

изменении которых триггер будет срабатывать. Если столбцы выбраны для других действий, то они будут игнорироваться.

- 7. В группе Время указать момент срабатывания триггера (перед выполнением выбранного действия, после его выполнения или вместо него).
- 8. В группе Для каждой указать применимость триггера (для каждой записи таблицы или для таблицы в целом, т.е. для выражения).
- 9. Изменить, если необходимо, принятую по умолчанию идентификацию старых и новых записей таблицы.
- 10. Перейти в закладку Тело.
- 11. Ввести текст триггера на процедурном языка СУБД ЛИНТЕР.
- 12. Нажать кнопку ОК.

# Просмотр и редактирование триггера

Для разрешения/запрещения использования триггера и/или для просмотра (редактирования) текста триггера процедуры необходимо:

- 1. Активизировать панель триггеров и выделить в списке триггеров тот, который необходимо просмотреть (изменить).
- 2. Выбрать пункт меню **Триггер** ⇒ **Свойства...**, или нажать кнопку шили нажать клавиши <Alt>+<Enter>. На экране появится диалоговая панель **Свойства триггера**, аналогичная панели создания триггера (рисунок 47), в которой будут представлены атрибуты и текст выбранного триггера.
- 3. Изменить, если необходимо, текст триггера.
- 4. Установить разрешение (запрещение) использования триггера.
- 5. Нажать кнопку Применить.
- 6. Для завершения работы нажать кнопку ОК.

# Отладка триггера

Для вызова отладчика триггеров необходимо:

- 1. Активизировать панель триггеров;
- 2. Выбрать пункт меню **Триггер** ⇒ **Отладчик** или нажать кнопку **№**. В результате будет вызвана на выполнение программа «Отладчик хранимых процедур и триггеров» (см. документ «Графический отладчик триггеров и хранимых процедур»). После завершения сеанса отладки управление вновь вернется в программу «Рабочий стол СУБД ЛИНТЕР в среде ОС Windows».

# Управление транзакциями

Пункт меню **Транзакция** будет доступен в случае, если при вводе регистрационных данных (рис. 1) пользователь в группе Обработка транзакций выбрал режим Оптимистическая или Пессимистическая. В этих режимах вносимые в БД изменения сначала записываются в системный журнал СУБД, после чего их можно подтвердить или отменить.

### Подтверждение изменений

Для подтверждения сделанных транзакцией изменений выбрать пункт меню **Транзакция** ⇒ **Фиксировать**, или нажать кнопку или сочетание клавиш <Alt>+<C>. Все изменения, сделанные в процессе выполнения транзакции, фиксируются в БД и становятся доступны для всех действующих совместно транзакций.

### Отказ от изменений

Для отказа от всех внесенных в текущей транзакции изменений выбрать пункт меню **Транзакция**  $\Rightarrow$  **Откатить**, и нажать кнопку **1** или сочетание клавиш <Alt>+<R>.

При манипулировании с записями таблиц (удаление, вставка, изменение) пункт меню Сохранить используется для подтверждения выполненной операции, а не для подтверждения транзакции. В одной транзакции может быть обработано несколько таблиц. При подтверждении транзакции изменения во всех таблицах будут сохранены в БД.

# Репликация данных

Для работы с серверами репликации необходимо выбрать пункт меню База Данных ⇒ Репликация. В результате будет вызвано окно со списком серверов репликации (рис. 48)

| 颗    |         | 91 |       |          |         |            |
|------|---------|----|-------|----------|---------|------------|
|      | Сервер  |    | Связь | Владелец | Таблица | Сервер     |
| •    | Linter  |    | - do  | 5 15     |         | n (9 )esti |
| 2    | Linter1 |    |       |          |         |            |
| 3    | Srv1    |    |       |          |         |            |
| Konu |         |    |       |          |         |            |

Рисунок 48. Список серверов и правил репликации

#### Создание нового сервера

Для создания нового сервера необходимо выбрать пункт меню Репликация ⇒ Новый Сервер, или нажать кнопку (1) на инструментальной панели, или клавиши «Ctrl>+<lns>. Появится окно создания нового сервера (рис. 49).

| Паименование. | OK     |
|---------------|--------|
| Server_New    | Отмена |
|               |        |

Рисунок 49. Создание нового сервера репликации

В данном диалоге задается имя сервера (строка длиной до 66 символов).

# Удаление сервера репликации

Для удаления сервера репликации необходимо выбрать пункт меню **Репликация** ⇒ **Удалить**, или нажать кнопку и на панели инструментов, или клавиши <Ctrl>+<Del>. Выбранный сервер будет удален.

# Управление правами доступа пользователей

Для просмотра пользователей базы данных необходимо:

- 1. Выделить базу данных, список пользователей которой должен быть показан.
- 2. Перейти в пункт меню База данных ⇒ Пользователи, или нажать кнопку на панели инструментов или клавиши <Ctrl>+<U>. Появится окно (рисунок 50) списка пользователей базы данных и их привилегий.

| J | 👔 L         | .ocal.DEM  | IO DATA  | BASE.SYSTEM ( | Autocommit | ).Пользователи | _ 🗆 × |
|---|-------------|------------|----------|---------------|------------|----------------|-------|
|   | <b>\$</b> 0 | 1          |          | <b>9</b>      |            |                |       |
| Γ |             | Объект     | Кто      | Кто           | Права      |                |       |
|   | ۲           | SYS        | <u>*</u> | User          | DBA        |                |       |
|   | 2           | SYSTEM     | 2        | User          | DBA        |                |       |
| E |             |            |          |               |            |                |       |
| L |             |            |          |               |            |                |       |
| K | оли         | чество заг | писей: 2 |               |            |                | 11.   |

Рисунок 50. Пользователи базы данных и их права доступа

В главное меню программы добавляется пункт Пользователь (рисунок 51).

| Пользователь Окно ?        |              |
|----------------------------|--------------|
| <u>П</u> ервый             | Ctrl+Home    |
| Предыдущая страница        | PgUp         |
| <u>С</u> ледующая страница | PgDn         |
| П <u>о</u> следний         | Ctrl+End     |
| О <u>б</u> новить список   | F5           |
| <u>Ф</u> ильтр             | F4           |
| Создать пользователя       | Ctrl+Ins     |
| Создать роль               | Ctrl+Alt+Ins |
| <u>У</u> далить            | Ctrl+Del     |
| Свойства                   | Alt+Enter    |
| Свойства всех              |              |

#### Рисунок 51. Пункты меню Пользователь

В СУБД ЛИНТЕР реализована трехуровневая защита от несанкционированного доступа. Каждому пользователю при его создании администратором базы данных выделяется одна из трех категорий доступа:

• Connect-категория (Присоединение), дающая пользователю наименьшие возможности. Пользователь может обращаться к серверу и работать с таблицами, к которым ему дан доступ другими пользователями;

• Resource-категория (Создание) дает пользователю все права категории Присоединение, а также право изменять структуру базы данных (создавать, удалять и изменять структуру своих таблиц или индексов), передавать другим пользователям права на свои таблицы;

• DBA-категория (Администратор) – уровень администратора базы данных с максимально возможными правами, а именно: права категорий Присоединение и Создание и право создавать новых пользователей.

При этом считается, что **Connect — Resource — DBA**, т.е. категории упорядочены. Когда отнимается какая-либо категория, то это означает снижение категории на один уровень.

#### Пример

| Текущая категория | Отменяемая категория | Новая категория |
|-------------------|----------------------|-----------------|
| DBA               | DBA                  | RESOURSE        |
| DBA               | RESOURCE             | CONNECT         |
| RESOURCE          | RESOURCE             | CONNECT         |

# Обновление списка пользователей

Для того чтобы немедленно записать в базу данных откорректированный на экране список пользователей, необходимо выбрать пункт меню Пользователь  $\Rightarrow$  Обновить список, или нажать клавишу <F5> или воспользоваться кнопкой 5.

## Создание пользователя

Для создания пользователя базы данных необходимо:

- 1. В главной панели выбрать базу данных, для которой вводится новый пользователь.
- 2. Перейти в пункт меню **База данных** ⇒ **Пользователи**. Будет выведен список существующих пользователей.
- 3. Перейти в пункт меню Пользователь ⇒ Создать пользователя..., или нажать кнопку В панели инструментов, или нажать клавиши <Ctrl>+<lns>. Появится окно (рисунок 52) для ввода информации о пользователе.

| Новый пользов    | атель    | X                                                   |
|------------------|----------|-----------------------------------------------------|
| Пользователь:    | Оператор | Права<br>администратор                              |
| Подтверждение п  | ароля: 💴 | <ul> <li>Создание</li> <li>Присоединение</li> </ul> |
| Г Уровень достуг | a        | 1                                                   |
| При чтении:      | <b>•</b> | Ok                                                  |
| При записи:      |          | Отмена                                              |
|                  |          |                                                     |

Рисунок 52. Создание пользователя базы данных

#### Поля ввода и элементы управления окна создания пользователя

| Элемент            | Описание                                                                                                    |
|--------------------|----------------------------------------------------------------------------------------------------|
| Пользователь       | Ввести имя, которое будет однозначно идентифицировать пользователя и определять его права при работе с СУБД ЛИНТЕР                                                                                                    |
| Пароль             | Ввести пароль пользователя                                                                                                    |
| Подтверждение      | Повторный ввод пароля                                                                                                    |
| Права              | <ul> <li>В окне установите переключатель в одно из 3-х категорий доступа:</li> <li>Администратор;</li> <li>Создание;</li> <li>Присоединение.</li> </ul>                                                                                                    |
| Уровень<br>доступа | В окне установите права пользователя доступ к информации в базе<br>данных. Уровни доступа выбираются из предложенного списка<br>уровней доступа (нажать на кнопке справа от поля вода). Список<br>уровней доступа формируется в комплексе средств защиты<br>информации |

# Создание роли

Для создания новой роли в базе данных необходимо:

- 1. В главной панели выбрать базу данных, для которой вводится новая роль.
- 2. Перейти в пункт меню **База данных** ⇒ **Пользователи**. Будет выведен список существующих пользователей.
- 3. Перейти в пункт меню **Пользователь** ⇒ **Создать роль...** или нажать клавиши <**Ctrl>+**<**Alt>+**<**Ins>**. Появится окно (рисунок 53) для ввода информации.

| Создание роли | ×      |
|---------------|--------|
| Наименование: | Ok     |
| Техн. служба  | Отмена |
|               |        |

Рисунок 53. Создание роли

4. В поле Наименование ввести название роли.

## Удаление пользователя

Для удаления пользователя необходимо:

- 1. В главной панели выбрать базу данных, в которой удаляется пользователь.
- 2. Перейти в пункт меню **База данных** ⇒ **Пользователи**. Будет выведен список существующих пользователей. Выделить пользователя, которого следует удалить.
- 3. Перейти в пункт меню Пользователь ⇒ Удалить, или нажать кнопку *В* в панели инструментов или нажать клавиши <Ctrl>+<Del>.
- 4. Появится стандартное окно с вопросом о подтверждении удаления Вы действительно хотите удалить пользователя? Дать утвердительный ответ.
- Если в списке пользователи была выделена строка с именем пользователя, то удалить пользователя может только администратор базы данных.
- Если в списке пользователи была выделена строка с именем роли, то запрашивается подтверждение на удаление роли. Удалить роль может только администратор базы данных и создатель роли.

При удалении пользователя удаляются все созданные им объекты БД. При этом появится окно с предупреждением о том, что вместе с пользователем удалятся все принадлежащие ему объекты (рисунок 54).

| Рабочий | стол Линтера                                                                                                    |
|---------|----------------------------------------------------------------------------------------------------|
| ⚠       | Внимание: имеются объекты, созданные данным пользователем. Удаление<br>возможно лишь вместе со всеми объектами пользователя. Хотите ли вы удалить<br>пользователя со всеми его объектами? |
|         | <u>Yes</u> <u>N</u> o                                                                                                    |

Рисунок 54. Окно предупреждения о каскадном удалении

### Просмотр и изменение атрибутов пользователя

Для просмотра/изменения атрибутов (свойств) пользователя необходимо:

- 1. В главной панели выбрать базу данных, в которую включен интересующий пользователь.
- 2. Перейти в пункт меню **База данных** ⇒ **Пользователи**. Будет выведен список существующих пользователей. Выделить пользователя, информация о котором должна быть просмотрена (изменена).
- 3. Перейти в пункт меню Пользователь ⇒ Свойства... или нажать клавиши <Alt>+<Enter>.

Появится окно (рисунок 55) для просмотра (изменения) свойств пользователя.

| Свойства пользователя SY                                                      | 'S                                                                                     | ×                                                                          |
|-------------------------------------------------------------------------------|----------------------------------------------------------------------------------------|----------------------------------------------------------------------------|
| Атрибуты Доступ к объекта                                                     | ам   Расписание   Отчет по                                                             | доступу                                                                    |
| Идентификация<br>Новый пароль:<br>(**********<br>Подтверждение:<br>(********* | Категория доступа<br>С администратор<br>С создание<br>С присоединение<br>С нет доступа | Приоритет<br>по-умолчанию:<br>0<br>максимальный:<br>0<br>минимальный:<br>0 |
| Уровень доступа<br>При чтении:<br>ID=0 ▼<br>При записи:<br>ID=0 ▼             | Минимальная длина<br>пароля<br>М не ограничено<br>Символов                             | Предельный размер<br>промежуточного<br>ответа<br>И не ограничено<br>МЬ     |
|                                                                               | OK                                                                                     | Cancel Apply                                                               |

### Рисунок 55. Просмотр (изменение) свойств пользователя

Окно содержит 4 закладки.

### Закладка Атрибуты

| Элемент           | Описание                                                                                                    |
|-------------------|----------------------------------------------------------------------------------------------------|
| Категория доступа | В окне отмечена та категория, к которой относится<br>выбранный пользователь, изменить ее может только<br>администратор. Выбор нет доступа означает лишение всех<br>прав, удаление пользователя из системы                                                                                                    |
| Идентификация     | В окне пользователь может поменять свой пароль. Кроме<br>пользователя, поменять его пароль может также<br>администратор. Для этого новый пароль вводится в поле<br>Новый и в поле Подтверждение                                                                                                    |
| Уровень доступа   | В окне содержится информация о текущих уровнях доступа к<br>информации рассматриваемого пользователя. Изменить<br>уровень доступа может только администратор базы данных                                                                                                    |
| Приоритет         | В окне указывается приоритет пользователя. Задать его может<br>только администратор СУБД Приоритет по умолчанию<br>используется системой для назначения приоритета по<br>умолчанию каналу, открываемому данным пользователем и<br>всем посылаемым по этому каналу запросам. Поле<br>Максимальный приоритет содержит максимальный приоритет,<br>с которым могут выполняться запросы пользователя. Никто,<br>кроме администратора с именем SYSTEM, не может<br>увеличить это значение. Поле Минимальный приоритет<br>указывает величину, до которой может быть динамически<br>снижен приоритет канала в процессе работы |

| Элемент                                          | Описание                                                                                                    |
|--------------------------------------------------|----------------------------------------------------------------------------------------------------|
| Минимальная<br>длина пароля                      | В окне можно установить минимальное количество символов пароля или же флажок в поле не ограничено, который позволяет использовать от 1 до 30 символов пароля                                               |
| Предельный<br>размер<br>промежуточного<br>ответа | В окне указывается объем пространства (в Мб), выделяемого данному пользователю. Можно также установить флажок в поле не ограничено. В этом случае объем памяти, выделяемый пользователю, не ограничивается |

### Закладка Доступ к объектам

Эта закладка (рисунок 56) содержит информацию о правах пользователя при доступе к объектам базы данных.

| Свойст                          | гва польз                                              | ователя SYS  |     |              |              |        |              |       |               | ×   |
|---------------------------------|--------------------------------------------------------|--------------|-----|--------------|--------------|--------|--------------|-------|---------------|-----|
| Атри                            | Атрибуты Доступ к объектам Расписание Отчет по доступу |              |     |              |              |        |              |       |               |     |
| Назн                            | начение рол                                            | ей:          |     |              |              |        |              |       |               |     |
| Роль Назначение<br>Техн. служба |                                                        |              |     |              |              |        |              |       |               |     |
| Прав                            | а на табли.                                            | цы:          |     |              |              |        |              |       |               |     |
|                                 | Владелец                                               | Наименование | Тип | Select       | Insert       | Update | Delete       | Index | Alter         |     |
| 14                              | SYSTEM                                                 | \$\$\$USR    |     |              |              |        |              |       |               |     |
| 15                              | SYSTEM                                                 | AUTO         |     | ~            | $\checkmark$ | ✓      | $\checkmark$ |       |               |     |
| 16                              | SYSTEM                                                 | COUNTER      |     |              |              |        |              |       |               | -11 |
| 17                              | SYSTEM                                                 | ERRORS       |     |              |              |        |              |       |               |     |
| 18                              | SYSTEM                                                 | FINANCE      |     | $\checkmark$ | $\checkmark$ | ~      | $\checkmark$ |       |               |     |
| 19                              | SYSTEM                                                 | P            |     |              |              |        |              |       |               |     |
|                                 | SYSTEM                                                 | PERSON       |     |              | $\checkmark$ | ~      | $\checkmark$ |       |               |     |
| 21                              | SYSTEM                                                 | PRIV_TYPES   |     |              |              |        |              |       |               | -   |
|                                 |                                                        |              |     |              |              |        |              |       |               |     |
|                                 |                                                        |              | [   | Oł           | <            | Ca     | ncel         |       | <u>A</u> pply |     |

Рисунок 56. Права пользователя на доступ к объектам

| Элемент          | Описание                                                                                                    |
|------------------|----------------------------------------------------------------------------------------------------|
| Назначение ролей | В окне можно не только увидеть, какие роли назначены<br>пользователю, но и, обладая достаточными правами,<br>отменить существующие и сделать новые назначения. (С |
|                  | помощью мыши включить/исключить галочку в поле<br>Назначение)                                                                                                    |
| Права на таблицы | В окне аналогичным образом можно изменить доступ к таблицам                                                                                                    |

В Для того чтобы установить значки и в каждой ячейке строки или столбца, надо щелкнуть левой кнопкой мыши по заголовку столбца или строки. Повторный щелчок снимает значки.

#### Закладка Расписание

Закладка Расписание (рисунок 57) содержит информацию о календарных правах доступа пользователя к информации в базе данных.

| Свойства пол                                           | ьзовате | еля SYS |          |               |         |         |                     | ×        |
|--------------------------------------------------------|---------|---------|----------|---------------|---------|---------|---------------------|----------|
| Атрибиты Доступ к объектам Расписание Отчет по доступу |         |         |          |               |         |         |                     |          |
|                                                        |         |         | шенный   | і<br>интервал |         |         |                     | 1        |
|                                                        |         |         | <u> </u> |               | пдог    | _       |                     |          |
|                                                        |         |         |          | по:           |         |         |                     |          |
|                                                        |         |         |          |               |         |         |                     |          |
|                                                        |         | Распис  | ание по  | дням нед      | ели:    |         |                     | _        |
|                                                        | Понед.  | Вторник | Среда    | Четверг       | Пятница | Суббота | Воскр.              |          |
|                                                        |         |         |          | <b>&gt;</b>   | ~       | ~       | <b>v</b>            |          |
| Расписание в                                           | ходов:  |         |          |               |         |         |                     | - I      |
|                                                        | Понед.  | Вторник | Среда    | Четверг       | Пятница | Суббота | Воскр.              | <b>-</b> |
| 00:00 - 00:30                                          |         |         | <b>v</b> |               |         |         |                     |          |
| 00:30 - 01:00                                          |         |         |          | ~             | ~       | ~       | <ul><li>✓</li></ul> |          |
| 01:00 - 01:30                                          |         |         |          |               |         | ~       |                     |          |
| 01:30 - 02:00                                          |         |         |          |               |         | ~       | ~                   |          |
| 02:00 - 02:30                                          |         |         |          |               |         |         |                     |          |
| 02:30 - 03:00                                          |         |         |          |               |         |         |                     |          |
| 03:00 - 03:30                                          |         |         |          |               |         |         |                     | -        |
|                                                        |         |         |          |               |         |         |                     |          |
|                                                        |         |         |          |               |         |         |                     |          |
|                                                        |         |         |          |               |         |         |                     |          |
|                                                        |         |         |          | OK            |         | Cancel  | A                   | pply     |
|                                                        |         |         |          |               |         |         |                     |          |

Рисунок 57. Календарные права доступа к базе данных

| Элемент                     | Описание                                                                                             |
|-----------------------------|----------------------------------------------------------------------------------------------------|
| Разрешенный<br>интервал дат | В окне вводятся начальные и конечные даты, в течение которых пользователь имеет доступ к базе данных |
| Расписание<br>входов        | В окне устанавливается доступ по дням недели с получасовой дискретностью                             |

🖹 Изменять текущие установки имеет право администратор базы данных.

#### Закладка Отчет по доступу

Закладка Отчет по доступу (рисунок 58) содержит полную информацию о дискреционном и мандатном доступе пользователя ко всем объектам базы данных.

| три       | буты  | Доступ к объектам  | Распи | сание | Отчет по д | аоступу      |              |          |
|-----------|-------|--------------------|-------|-------|------------|--------------|--------------|----------|
| ) бъ      | ект:  |                    |       | Диск  | реционный  | ідоступ      | :            |          |
|           |       | TABLE_NAME         |       |       | Тип        | 3            | Значение 🔄   | <u> </u> |
| ►         | SYS.  | DATA_DEFAULT       |       |       | Select     |              | $\checkmark$ |          |
| 2         | SYS.  | SESSION_PRIVS      |       | 2     | Insert     |              | $\checkmark$ |          |
| 3         | SYS.  | TEM.\$\$\$ATTRI    |       | 3     | Update     |              | $\checkmark$ |          |
| 4         | SYS.  | TEM.\$\$\$AUDIT    |       | 4     | Delete     |              | $\checkmark$ |          |
| 5         | SYS.  | TEM.\$\$\$COMMENTS |       | 5     | Index      |              |              | 1        |
| 6         | SYS.  | TEM.\$\$\$DEVICE   | •     | 6     | Alter      |              |              | ·        |
| Ma        | ндатн | ный доступ         |       |       |            |              |              |          |
| <u>Cy</u> | четом | и уровней доступа: |       |       |            |              |              |          |
|           |       | 0რ                 | ьект  |       |            | Чтени        | е Запись     |          |
|           | ▶ Ta  | блица              |       |       |            | $\checkmark$ | $\checkmark$ |          |
|           | 2 Ko  | лонка DD           |       |       |            | $\checkmark$ | $\checkmark$ |          |
|           | 3 Ko  | лонка А            |       |       |            | $\checkmark$ |              |          |
| ι.        |       |                    |       |       |            |              |              |          |
| L         |       |                    |       |       |            |              |              |          |
|           | UCTON | 1 FOUDD            | Daspe | шен   |            |              |              |          |

Рисунок 58. Отчет о правах доступа пользователя к базе данных

# Просмотр и изменение атрибутов роли

Для просмотра/изменения атрибутов (свойств) роли необходимо:

- 1. Перейти в пункт меню **База данных** ⇒ **Пользователи**. Будет выведен список существующих пользователей. Выделить роль, информация о которой должна быть просмотрена (изменена).
- 2. Выбрать пункт меню Пользователь ⇒ Свойства... или нажать кнопку Ш в панели инструментов, или нажать клавиши <Alt>+<Enter>.

Появится окно (рисунок 59) для просмотра (изменения) свойств роли.

| Свойс                                                                                                    | Свойства роли Тех.служба 🛛 🔀 |                |     |              |                |        |              |       |       |          |
|----------------------------------------------------------------------------------------------------|------------------------------|----------------|-----|--------------|----------------|--------|--------------|-------|-------|----------|
| Дост                                                                                                    | Доступ к объектам            |                |     |              |                |        |              |       |       |          |
| Доступ к объектам<br>Роль создана пользователем SYSTEM<br>Назначение ролей:<br>Роль Назначение<br>▲СУ<br>В АСУ<br>В А |                              |                |     |              | лям:<br>начени | ям     |              |       |       |          |
| lipas                                                                                                    | за на таблиц<br>Гр           | ы              | T   | <u> </u>     |                |        | <b>N</b> L L |       | A.11  |          |
|                                                                                                    | Владелец                     | Наименование   | Тип | Select       | Insert         | Update | Delete       | Index | Alter | <u> </u> |
| 1                                                                                                    | SYS                          | DATA_DEFAULT   |     |              |                |        |              |       |       |          |
| 2                                                                                                    | SYS                          | SESSION_PRIVS  |     |              |                |        |              |       |       |          |
| 3                                                                                                    | SYSTEM                       | \$\$\$ATTRI    |     | $\checkmark$ | $\checkmark$   |        |              |       |       |          |
| 4                                                                                                    | SYSTEM                       | \$\$\$AUDIT    |     | ~            |                |        |              |       |       |          |
| 5                                                                                                    | SYSTEM                       | \$\$\$COMMENTS |     | $\checkmark$ |                |        |              |       |       |          |
|                                                                                                    | SYSTEM                       | \$\$\$DEVICE   |     | ~            |                |        |              |       |       | -        |
|                                                                                                    |                              |                |     |              |                |        |              |       |       |          |
|                                                                                                    |                              |                |     |              | OK             |        | Cancel       |       | App   | ly       |

Рисунок 59. Диалог свойства роли

| Элемент                             | Описание                                                             |
|-------------------------------------|----------------------------------------------------------------------|
| Назначение ролей                    | Вокне                                                                |
| Назначения пользователям и<br>ролям | Вокне                                                                |
| Права на таблицы                    | В окне можно изменить доступ к таблицам,<br>установив мышью значки 🔽 |

В Для того чтобы установить значки и в каждой ячейке строки или столбца, надо щелкнуть левой кнопкой мыши по заголовку столбца или строки. Повторный щелчок снимает значки.

# Просмотр общедоступных объектов

Общедоступными объектами считаются таблицы и представления базы данных, доступ к которым разрешен всем пользователям.

Для просмотра общедоступных объектов базы данных необходимо:

- 1. В главной панели выбрать базу данных, для которой просматриваются общедоступные объекты.
- 2. Перейти в пункт меню **База данных** ⇒ Пользователи.
- 3. Перейти в пункт меню **Пользователь** ⇒ **Свойства всех**. Будет выведено окно (рисунок 60) содержащее перечень всех объектов базы данных и те права на таблицы (представления), которые сделаны общими.

| Свойства всех пользователей |          |                |     |              |        |        |        |       |       |          |
|-----------------------------|----------|----------------|-----|--------------|--------|--------|--------|-------|-------|----------|
| Права на таблицы:           |          |                |     |              |        |        |        |       |       |          |
|                             | Владелец | Наименование   | Тип | Select       | Insert | Update | Delete | Index | Alter | <b></b>  |
|                             | SYSTEM   | \$\$\$SYSRL    |     | ~            |        |        |        |       |       |          |
| 2                           | SYSTEM   | \$\$\$ATTRI    |     | $\checkmark$ |        |        |        |       |       |          |
| 3                           | SYSTEM   | \$\$\$USR      |     | $\checkmark$ |        |        |        |       |       |          |
| 4                           | SYSTEM   | \$\$\$TRIG     |     |              |        |        |        |       |       |          |
| 5                           | SYSTEM   | \$\$\$PROC     |     |              |        |        |        |       |       |          |
| 6                           | SYSTEM   | \$\$\$PRCD     |     |              |        |        |        |       |       |          |
| 7                           | SYSTEM   | \$\$\$LEVEL    |     |              |        |        |        |       |       |          |
| 8                           | SYSTEM   | \$\$\$GROUP    |     |              |        |        |        |       |       |          |
| 9                           | SYSTEM   | \$\$\$AUDIT    |     |              |        |        |        |       |       |          |
| 10                          | SYSTEM   | \$\$\$RELATION |     |              |        |        |        |       |       |          |
| 11                          | SYSTEM   | \$\$\$STATION  |     |              |        |        |        |       |       |          |
| 12                          | SYSTEM   | \$\$\$DEVICE   |     |              |        |        |        |       |       |          |
| 13                          | SYSTEM   | AUDIT_EVENTS   | 2   | $\checkmark$ |        |        |        |       |       | <b>T</b> |
|                             |          |                |     |              |        |        |        |       |       |          |
|                             |          |                |     |              | OK     |        | Canc   | el    | A     | pply     |

Рисунок 60. Общедоступные объекты базы данных

# Работа с каналами к базе данных

# Просмотр состояния каналов

Для просмотра состояния каналов базы данных необходимо:

- 1. В главной панели выбрать базу данных, для которой просматривается состояние каналов.
- Перейти в пункт меню База данных ⇒ Каналы или нажать клавиши <Ctrl>+<K>. Будет выведено окно (рисунок 61), содержащее информацию о текущем состоянии каналов базы данных.

| ŅΙ                      | 🥆 Local.DEMO DATABASE.SYSTEM (Autocommit).Каналы |          |        |             |                   |       |              |             |
|-------------------------|--------------------------------------------------|----------|--------|-------------|-------------------|-------|--------------|-------------|
|                         |                                                  |          |        |             |                   |       |              |             |
|                         | CHANNEL                                          | USERNAME | STATUS | CONCURRENCY | LAST_REQUEST      | CODER | NET_PROTOCOL | OPERATIONAL |
| ►                       | 1                                                | KERNEL   | IDLE   | Autocommit  |                   | 0     |              | Windows NT  |
| 2                       | 2                                                | SYSTEM   | IDLE   | Autocommit  |                   | 0     |              | Windows NT  |
| 3                       | 3                                                | SYSTEM   | IDLE   | Autocommit  | GET SPECIFIED ROW | 0     |              | Windows NT  |
| 4                       | 4                                                | SYSTEM   | IDLE   | Autocommit  |                   | 0     |              | Windows NT  |
| 5                       | 5                                                | SYSTEM   | IDLE   | Autocommit  | GET SPECIFIED ROW | 0     |              | Windows NT  |
| 6                       | 6                                                | SYSTEM   | IDLE   | Autocommit  |                   | 0     |              | Windows NT  |
| 7                       | 7                                                | SYSTEM   | BUSY   | Autocommit  | GET SPECIFIED ROW | 0     |              | Windows NT  |
| 8                       | 8                                                | SYSTEM   | IDLE   | Autocommit  |                   | 0     |              | Windows NT  |
| 9                       | 9                                                |          |        |             |                   | 0     |              |             |
| 10                      | 10                                               |          |        |             |                   | 0     |              |             |
| 11                      | 11                                               |          |        |             |                   | 0     |              |             |
| 12                      | 12                                               |          |        |             |                   | 0     |              | <b></b>     |
|                         |                                                  |          |        |             |                   |       |              |             |
| Количество записей: 101 |                                                  |          |        |             |                   |       |              |             |

Рисунок 61. Состояние каналов базы данных

В главном меню программы появится пункт Каналы (рисунок 62).

| <u>Каналы О</u> кно <u>?</u> |           |
|------------------------------|-----------|
| <u>П</u> ервый               | Ctrl+Home |
| Предыдущая страниц           | a PgUp    |
| <u>С</u> ледующая страница   | PgDn      |
| П <u>о</u> следний           | Ctrl+End  |
| О <u>б</u> новить список     | F5        |
| <u>З</u> акрыты              | Ctrl+Del  |
| Сортировать                  |           |

Рисунок 62. Меню для работы с каналами

## Обновление списка каналов

Для того чтобы немедленно записать в базу данных откорректированный на экране список каналов или просмотреть новое текущее состояние каналов, необходимо выбрать пункт меню **Каналы ЭОбновить список**, или нажать клавишу <F5>, или воспользоваться кнопкой **Б**.

# Закрытие канала

Для закрытия активного канала необходимо:

- 1. В главной панели выбрать базу данных, для которой просматривается состояние каналов.
- 2. Перейти в пункт меню База данных ⇒ Каналы или нажать клавиши <Ctrl>+<K>. Откроется окно (рисунок 61), содержащее информацию о текущем состоянии каналов.
- 3. Выделить в списке канал, который необходимо закрыть.
- 4. Выбрать пункт меню **Каналы ⇒ Закрыть**, или нажать кнопку *В* панели инструментов или нажать клавиши <Ctrl>+<Del>.
При закрытии канала появляется диалоговая панель с вопросом «Вы действительно хотите закрыть канал?».

Канал может закрыть тот, кто его открыл или администратор базы данных.

## Управление группами пользователей

Для просмотра сформированных в базе данных групп пользователей следует:

- 1. В главной панели выбрать базу данных, для которой просматриваются группы пользователей.
- 2. Перейти в пункт меню **База данных** ⇒ **Группы** или нажать клавиши <Ctrl>+<G>. Откроется окно (рисунок 63), содержащее список имеющихся в базе данных групп.

| <u></u> L  | .ocal.DEMO DATABASE.SYSTEM (Autocommit).Группы 💶 🗖 🗙 |
|------------|------------------------------------------------------|
| <b>\$0</b> | 1 🗐 🖻                                                |
|            | Наименование                                         |
|            | Маркетинг                                            |
| 2          | Склад                                                |
| 3          | AYI                                                  |
|            |                                                      |
| Коли       | ичество записей: 3 ///                               |

Рисунок 63. Список групп пользователей

В главном меню программы появится пункт Группы (рисунок 64).

| <u>Г</u> руппа | <u>О</u> кно <u>?</u> |           |
|----------------|-----------------------|-----------|
| <u>П</u> ерва  | я                     | Ctrl+Home |
| Преды          | фущая страница        | PgUp      |
| <u>С</u> леду  | ющая страница         | PgDn      |
| П <u>о</u> сле | дняя                  | Ctrl+End  |
| О <u>б</u> нов | ить список            | F5        |
| Созда          | ть                    | Ctrl+Ins  |
| Свойс          | тва                   | Alt+Enter |

Рисунок 64. Меню для работы с группами

#### Обновление списка групп

Для того чтобы немедленно записать в базу данных откорректированный на экране список групп или просмотреть новое текущее состояние списка групп, необходимо выбрать пункт меню **Группы Э Обновить список**, или нажать клавишу <F5> или воспользоваться кнопкой **5**.

#### Создание группы

Для создания новой группы необходимо:

1. В главной панели выбрать базу данных, для которой создается новая группа.

- 2. Перейти в пункт меню База данных ⇒ Группы или нажать клавиши <Ctrl>+<G>. Откроется окно (рисунок 63), содержащее список имеющихся групп.
- 3. Выбрать пункт меню **Группа** ⇒ **Создать...** или нажать кнопку <sup>1</sup> в панели инструментов или нажать клавиши <Ctrl>+<Ins>. Появится диалоговое окно (рисунок 65) для ввода наименования группы.

| Новая группа   | ×      |
|----------------|--------|
| Наименование:  | OK     |
|                |        |
|                | Отмена |
| Идентификатор: |        |
|                |        |
| ·              |        |

Рисунок 65. Окно для ввода параметров новой группы

4. Ввести полное наименование новой группы и, при необходимости, ее идентификатор. Нажать кнопку ОК.

#### Просмотр и изменение свойств существующих групп

Для просмотра (изменения) свойств существующей группы необходимо:

- 1. В главной панели выбрать базу данных, для которой просматриваются (изменяются) свойства группы.
- 2. Перейти в пункт меню База данных ⇒ Группы или нажать клавиши <Ctrl>+<G>. Откроется окно (рисунок 63), содержащее список имеющихся групп.
- 3. Выбрать пункт меню **Группа ⇒ Свойства...** или нажать кнопку **№** в панели инструментов, или нажать клавиши <Alt>+<Enter>. Появится диалоговое окно (рисунок 66), содержащее 3 закладки, характеризующие вида свойств.

| Свойства группы Маркетинг                               |         |       |                               |         | X      |
|---------------------------------------------------------|---------|-------|-------------------------------|---------|--------|
| Пользователи Передача прав Г<br>Наименование: Маркетинг | Толучен | ные   | права                         |         |        |
| Пользователи группы:                                    |         | Другі | ие пользо                     | ватели: |        |
| Пользователь<br>SYS                                     |         | 2     | Поль:<br>SYSTEM<br>Техн. слу: | жба     | Группа |
|                                                         |         |       | ОК                            | Cancel  | Apply  |

#### Рисунок 66. Окно для просмотра (изменения) свойств группы

#### Закладка Пользователи

Закладка Пользователи предоставляет информацию о пользователях группы.

| Элемент                | Описание                                                                  |  |  |  |
|------------------------|---------------------------------------------------------------------------|--|--|--|
| Наименование           | Поле содержит наименование группы, свойства которой отображаются в окне   |  |  |  |
| Пользователи<br>группы | Окно содержит список текущих пользователей, включенных в<br>данную группу |  |  |  |
| Другие<br>пользователи | Окно содержит список всех пользователей базы данных                       |  |  |  |

Для включения в группу нового пользователя необходимо:

- 1. Выделить в окне Другие пользователи того пользователя, который должен быть включен в группу.
- 2. Нажать кнопку с двумя левосторонними стрелками, расположенную между окнами, для перемещения выделенного пользователя в группу.
- 3. Повторить пункты 1. и 2. для всех пользователей которых необходимо включить в группу.

#### Закладка Передача прав

Закладка Передача прав (рисунок 67) содержит список тех групп, которым делегировала свои права данная группа.

| Свойства группы Маркетинг       | ×               |
|---------------------------------|-----------------|
| Пользователи Передача прав Полу | ченные права    |
| Доверенные группы:              | Другие группы:  |
| Группа                          | Группа          |
| 🕨 Склад                         |                 |
|                                 |                 |
|                                 |                 |
|                                 |                 |
|                                 | >>              |
|                                 |                 |
|                                 |                 |
|                                 |                 |
|                                 |                 |
|                                 |                 |
|                                 |                 |
|                                 | OK Cancel Apply |

#### Рисунок 67. Список групп, которым переданы права

| Элемент       | Описание                                          |
|---------------|---------------------------------------------------|
| Доверенные    | Окно содержит список групп, которым доверила свои |
| группы        | права данная группа                               |
| Другие группы | Окно содержит список всех имеющихся групп         |

Для включения в доверенную группу новой группы необходимо:

- 1. Выделить группу в окне Другие группы, права которой необходимо доверить.
- 2. Нажать кнопку с двумя левосторонними стрелками, расположенную между окнами, для перемещения выделенной группы в список доверенных групп.

Для исключения некоторой группы из списка доверенных групп необходимо:

- 3. Выделить группу в окне Доверенные группы, у которой права текущей группы необходимо отнять.
- 4. Нажать кнопку с двумя правосторонними стрелками, расположенную между окнами, для перемещения выделенной группы обратно в список других групп.

#### Закладка Полученные права

Закладка Полученные права (рисунок 68) содержит список групп, которые доверили свои права текущей группе.

| Свойства группы Склад 🛛 🔀                   |
|---------------------------------------------|
| Пользователи Передача прав Полученные права |
| Группы, доверяющие свои права:              |
| Группа                                      |
| Маркетинг                                   |
|                                             |
|                                             |
|                                             |
|                                             |
|                                             |
|                                             |
|                                             |
|                                             |
|                                             |
|                                             |
| OK Cancel Apply                             |
|                                             |

Рисунок 68. Группы, доверяющие свои права

#### Управление уровнями доступа

Для просмотра сформированных в базе данных уровней доступа необходимо:

- 1. В главной панели выбрать базу данных, для которой просматриваются уровни доступа.
- 2. Перейти в пункт меню База данных ⇒ Уровни доступа или нажать клавиши <Ctrl>+<L>. Откроется окно (рисунок 69), содержащее список имеющихся в базе данных уровней доступа.

| 📲 Local.DEMO DATABASE 💶 💌 |              |  |  |
|---------------------------|--------------|--|--|
| <b>#0</b>                 | 1 📲 🖻        |  |  |
|                           | Наименование |  |  |
| ►                         | Общий        |  |  |
| 2                         | Специальный  |  |  |
| 3                         | Просмотр     |  |  |
| Количество записей: 3     |              |  |  |

Рисунок 69. Список уровней доступа

В главном меню программы появится пункт **Уровень**, перечень функций которого аналогичен пункту меню **Группа** (рисунок 64).

#### Обновление списка уровней

Для того чтобы немедленно записать в базу данных откорректированный на экране список уровней или просмотреть новое текущее состояние списка уровней, необходимо выбрать пункт меню **Уровень Э Обновить список**, или нажать клавишу <F5> или воспользоваться кнопкой **5**.

#### Создание уровня доступа

Для создания нового уровня доступа необходимо:

- 1. В главной панели выбрать базу данных, для которой создается новый уровень доступа.
- 2. Перейти в пункт меню База данных ⇒ Уровень доступа или нажать клавиши <Ctrl>+<L>. Откроется окно (рисунок 69), содержащее список уровней доступа.
- 3. Выбрать пункт меню **Уровень** ⇒ **Создать...** или нажать кнопку <sup>№</sup> в панели инструментов или нажать клавиши <Ctrl>+<lns>. Появится диалоговое окно, аналогичное окну создания группы (рисунок 65) для ввода наименования уровня доступа.
- 4. Ввести полное наименование новой группы и обязательно идентификатор уровня доступа (целое число от 1 до 10).
- 5. Нажать кнопку Ok.

## Просмотр и изменение свойств уровней доступа

Для просмотра (изменения) свойств уровня доступа необходимо:

- 1. В главной панели выбрать базу данных, для которой просматриваются (изменяются) свойства уровня доступа.
- 2. Перейти в пункт меню База данных ⇒ Уровень доступа или нажать клавиши <Ctrl>+<L>. Будет выведено окно (рисунок 69), содержащее список имеющихся уровней доступа.
- 3. Выбрать пункт меню **Уровень** ⇒ **Свойства...** или нажать кнопку 🗃 в панели инструментов или нажать клавиши <Alt>+<Enter>. Появится диалоговое окно, содержащее текущее наименование данного уровня доступа. В случае необходимости, можно ввести новое название, сам уровень доступа при этом не меняется.

## Управление станциями

Для просмотра созданных в базе данных станций необходимо:

- 1. В главной панели выбрать базу данных, для которой просматриваются станции.
- 2. Перейти в пункт меню База данных ⇒ Станции. Откроется окно (рисунок 70), содержащее список имеющихся в базе данных станций.

В главном меню программы появится пункт **Станции**, перечень функций которого аналогичен пункту меню **Группа** (рисунок 64).

| 💂 Local.DEMO DATABASE.SYSTEM (Au 💶 💌 |                   |          |
|--------------------------------------|-------------------|----------|
| <b>#0</b>                            | <u>+</u>          |          |
|                                      | Наименование      | Протокол |
|                                      | Склад             | TCP/IP   |
|                                      |                   |          |
| L                                    |                   |          |
|                                      |                   |          |
| Коли                                 | чество записей: 1 | 1.       |

Рисунок 70. Окно просмотра станций

#### Обновление списка станций

Для того чтобы немедленно записать в базу данных откорректированный на экране список станций или просмотреть новое текущее состояние списка станций, необходимо выбрать пункт меню Станции  $\Rightarrow$  Обновить список, или нажать клавишу <F5> или воспользоваться кнопкой 56.

#### Создание станции

Для создания новой станции необходимо:

- 1. В главной панели выбрать базу данных, для которой создается станция.
- 2. Перейти в пункт меню **База данных** ⇒ **Станции**. Откроется окно (рисунок 70) содержащее список созданных станций.
- 3. Выбрать пункт меню **Станция** ⇒ **Создать...** или нажать кнопку <sup>1</sup> в панели инструментов или нажать клавиши <Ctrl>+<lns>. Появится диалоговое окно (рисунок 71) для ввода характеристик новой станции.

| Новая станция   | ×                  |
|-----------------|--------------------|
|                 |                    |
| Наименование:   | Склад              |
| Протокол:       | TCP/IP             |
| Сетевой адрес:  | 195 . 98 . 69 . 74 |
| Уровень доступа |                    |
| При чтении:     |                    |
| Общий           | <b>•</b>           |
| При записи:     | OK                 |
| Специальный     | Отмена             |

Рисунок 71. Окно создания станции

- 4. В поле Наименование ввести наименование новой станции.
- 5. В поле Протокол выбрать из выпадающего списка сетевой протокол доступа к данной станции.
- 6. В группу полей Сетевой адрес (представление группы меняется в зависимости от выбранного протокола) ввести сетевой адрес станции.

- 7. В группу полей Уровень доступа (При чтении и При записи) выбрать соответствующие уровни доступа из выпадающего списка. Уровни доступа предварительно должны быть созданы.
- 8. Нажать кнопку Применить.

#### Просмотр и изменение свойств станции

Для просмотра (изменения) свойств станции необходимо:

- 1. В главной панели выбрать базу данных, для которой просматриваются (изменяются) свойства станции.
- 2. Перейти в пункт меню База данных ⇒ Станции. Откроется окно (рисунок 70), содержащее список имеющихся станций.
- 3. Выбрать пункт меню **Станция** ⇒ **Свойства...** или нажать кнопку **В** панели инструментов или нажать клавиши <Alt>+<Enter>. Появится диалоговое окно, содержащее текущие свойства выбранной станции.

Закладка Атрибуты позволяет изменять свойства станции и выглядит аналогично окну создания станции (рисунок 71).

Закладка Доступ групп (рисунок 72) позволяет изменить уровни доступа к станции:

| Свойства станции Склад       | ×                                                                |
|------------------------------|------------------------------------------------------------------|
| Атрибуты Доступ групп Распис | ание                                                             |
| Группы, имеющие доступ:      | Другие группы:                                                   |
| Группа<br>Склад<br>2 АУП     | <ul> <li>Группа</li> <li>Маркетинг</li> <li></li> <li></li></ul> |
|                              | OK Cancel <u>Apply</u>                                           |

#### Рисунок 72. Окно доступа к станции

- 1. Для отмены доступа некоторой группы к станции выделить эту группу в списке Группы, имеющие доступ к станции и переместить ее в список Другие группы (для этого воспользоваться кнопкой ).
- 2. Для разрешения доступа некоторой группе к станции выделить эту группу в списке Другие группы и переместить ее в список Группы, имеющие доступ (для этого воспользоваться кнопкой ...).

- 3. Для разрешения (отмены) доступа сразу всем группам использовать кнопки соответственно).
- 4. По окончании изменения свойств нажать Применить.

Закладка Расписание позволяет просмотреть и/или изменить расписание работы со станцией. Она выглядит так же, как закладка Расписание, определяющая календарные права доступа к базе данных (рисунок 57).

## Управление устройствами

Для просмотра хранящихся в базе данных описаний устройств необходимо:

- 1. В главной панели выбрать базу данных, в которой просматриваются устройства.
- 2. Перейти в пункт меню База данных ⇒ Устройства. Откроется окно (рисунок 73), содержащее список имеющихся в базе устройств.

| 🖥 Local.DEMO DA     | .TABASE.SYSTEM (Autocommit).Устройства | _ 🗆 🗙 |
|---------------------|----------------------------------------|-------|
| 🎨 瘏 🖉               |                                        |       |
| Наименование        | Комментарии                            |       |
| SY09                | Устройство для обмена данными          |       |
|                     |                                        |       |
|                     |                                        |       |
| Количество записей: | 1                                      | 11.   |

Рисунок 73. Окно просмотра устройств

В главном меню программы появится пункт Устройство, перечень функций которого аналогичен пункту меню **Группа** (рисунок 64).

## Обновление списка устройств

Для того чтобы немедленно записать в базу данных откорректированный на экране список устройств или просмотреть новое текущее состояние этого списка, необходимо выбрать пункт меню **Устройства Э Обновить список**, или нажать клавишу <F5>, или воспользоваться кнопкой **5**.

#### Создание устройства

Для создания нового устройства необходимо:

- 1. В главной панели выбрать базу данных, в которой создается устройство.
- 2. Перейти в пункт меню База данных ⇒ Устройства. Откроется окно (рисунок 73), содержащее список созданных устройств.
- 3. Выбрать пункт меню **Устройство** ⇒ **Создать...** или нажать кнопку <sup>№</sup> в панели инструментов или нажать клавиши <Ctrl>+<lns>. Появится диалоговое окно (рисунок 74) для ввода характеристик нового устройства.

| Новое устройств | зо хранения данных            | × |
|-----------------|-------------------------------|---|
| Атрибуты        |                               |   |
| Наименование:   | SY09                          |   |
| Путь:           | d:\common                     |   |
| Комментарии:    | Устройство для обмена данными |   |
| – Уровень досту | na                            |   |
| При чтении:     | При записи:                   |   |
| Общий           | 🔹 Общий 💌                     |   |
|                 |                               |   |
|                 |                               |   |
| [               | OK Cancel <u>Apply</u>        |   |

Рисунок 74. Окно создания устройства

- 4. В поле Наименование ввести 4-х символьное логическое имя устройства.
- 5. В поле Путь прописать полный путь местонахождения файлов на указанном устройстве.
- 6. В поле Комментарий ввести (при необходимости) краткое пояснение назначение указанного устройства.
- В группу полей Уровень доступа к устройству (При чтении и При записи) выбрать соответствующие уровни доступа из выпадающего списка. Уровни доступа предварительно должны быть созданы.
- 8. Нажать кнопку Применить.

#### Просмотр и изменение свойств устройства

Для просмотра (изменения) свойств устройства необходимо:

- 1. В главной панели выбрать базу данных, в которой просматриваются (изменяются) свойства устройства.
- 2. Перейти в пункт меню **База данных** ⇒ **Устройства**. Откроется окно (рисунок 73), содержащее список имеющихся устройств.
- 3. Выбрать пункт меню **Устройства** ⇒ **Свойства...** или нажать кнопку Ш в панели инструментов или нажать клавиши <Alt>+<Enter>. Появится диалоговое окно, содержащее текущие свойства выбранного устройства.

Закладка Атрибуты (рисунок 75) позволяет изменить путь к файлам устройства и уровни доступа к нему.

| Свойства устройства я | ранения данных SYO9           | ×        |
|-----------------------|-------------------------------|----------|
| Атрибуты Доступ груп  | n                             |          |
|                       |                               |          |
| Наименование:         | SY09                          |          |
| Путь:                 | d:\common                     |          |
| Комментарии:          | Устройство для обмена данными |          |
| - Уровень досту       | na                            |          |
| При чтении:           | При записи:                   |          |
| Общий                 | 🔹 Общий 💌                     |          |
|                       |                               |          |
|                       |                               |          |
|                       |                               |          |
|                       | UK Cancel Apply               | <i>,</i> |

Рисунок 75. Окно просмотра (изменения) свойств устройства

Закладка Доступ групп позволяет изменить уровни доступа к устройству (по аналогии с изменением уровня доступа к станции, см. пункт <u>Просмотр и изменение свойств</u> станции).

## Протоколирование обращения к объектам БД

В целях обеспечения безопасности БД рекомендуется осуществлять протоколирование (аудит) обращения пользователей к объектам БД.

Для настройки протоколирования необходимо выбрать команду **База данных ⇒ Протокол**.

При этом откроется окно (рисунок 76), в котором надо настроить параметры протоколирования БД.

| E Local.DEMO DATABASE.     | Протоколир | ование      |                      |              |                  | ] ×        |
|----------------------------|------------|-------------|----------------------|--------------|------------------|------------|
| Установки События          |            |             |                      |              |                  |            |
| Глобальные установки       |            | Новое прото | жолируемое событие:  |              |                  |            |
| Протоколировать 🗖          |            | Наименов    | вание Создание табли | цы           | -                | 1          |
| Макс. количество –         |            | Разрешен    | но                   | $\checkmark$ |                  |            |
| записей в протоколе:       |            | Пользова    | атель                |              |                  |            |
| За сколько дней 📊          |            | Частота     | один раз для SC      | L операции   |                  |            |
| хранить записи: По         |            | Успешно     |                      | $\checkmark$ |                  |            |
| <u>И</u> зменить           |            |             |                      |              |                  |            |
| Все протоколируемые событи | IA:        |             |                      |              | <u>Д</u> обавить |            |
| Наименование               | Разрешено  | Объект      | Пользователь         | Частота      | Успешно          | 1          |
|                            |            |             |                      |              |                  |            |
|                            |            |             |                      |              |                  |            |
|                            |            |             |                      |              |                  | <b> </b> - |
|                            |            |             |                      |              |                  |            |

Рисунок 76. Настройка параметров протоколирования БД

#### Закладки и поля Окна Протоколирование

| Элемент                                              | Описание                                                                        |
|------------------------------------------------------|---------------------------------------------------------------------------------|
| Установки                                            | Закладка позволяет настроить параметры аудита                                   |
| Протоколировать                                      | Опция включает или выключает протоколирование БД                                |
| Максимальное<br>количество<br>записей в<br>протоколе | Значение ограничивает количество записей в таблице AUDIT                        |
| Изменить                                             | Кнопка предназначена для изменения максимального количества записей в протоколе |

В зависимости от текущего заполнения таблицы AUDIT установка нового значения параметра Максимальное количество записей в протоколе приводит к следующим последствиям:

1) если таблица AUDIT еще не заполнена до конца и новое значение расширяет ее размер, то таблица будет сначала заполняться до исчерпания нового размера и затем циклически начнется перезаписывание самых старых записей;

2) если таблица AUDIT уже была заполнена до конца и в текущий момент выполняется перезаписывание старых записей, а новое значение параметра расширяет размер таблицы, то использование нового пространства таблицы начнется лишь после того, как будет исчерпан старый лимит записей;

3) если таблица AUDIT уже была заполнена до конца и в текущий момент выполняется перезаписывание старых записей, а новое значение параметра уменьшает размер таблицы, то добавление записей в таблицу выполняется с учетом нового размера, а именно:

• продолжается до нового усеченного размера, если номер текущей записи меньше нового размера таблицы;

• начинается с первой записи таблицы, если номер текущей записи больше нового размера таблицы. При этом происходит потеря самых «свежих» записей таблицы AUDIT.

4) Если значение этого параметра равно 0, то ограничение на размеры таблицы AUDIT снимается.

| Элемент                    | Описание                                                      |
|----------------------------|---------------------------------------------------------------|
| За сколько дней            | В окне указывается количество последних дней, за которые      |
| хранить записи             | хранить записи протоколирования; зарезервировано для          |
|                            | дальнейшего использования                                     |
| Bce                        | В поле отображаются те события, которые вносятся в протокол в |
| протоколируемые<br>события | настоящий момент                                              |

Для того чтобы добавить новое событие в протокол, необходимо:

- 1. В поле Наименование выбрать из списка имя события, для которого устанавливается протоколирование.
- 2. В поле Разрешено установить значок 🔽.
- 3. В поле Пользователь щелкнуть левой кнопкой мыши и выбрать имя пользователя.
- 4. В поле Частота выбрать из раскрывающегося списка, как часто будет протоколироваться событие.
- 5. В поле Успешно установить значок 🔽 в том случае, если событие должно протоколироваться в случае успешного завершения. Снять значок 🔽 в противном случае.
- 6. Нажать кнопку Добавить.

После этого событие появится в списке протоколируемых событий.

Для того чтобы удалить событие из протокола, необходимо:

- 1. В поле Наименование выбрать из списка имя нужное событие.
- 2. Снять значок 🔽 в поле Разрешено.
- 3. Нажать кнопку Добавить.

Закладка События (рисунок 77) позволяет просмотреть созданный протокол.

| 📰 Local.DEMO DATA | BASE.Протоколирование |                         |   |
|-------------------|-----------------------|-------------------------|---|
| Установки События |                       |                         |   |
| Фильтр            |                       |                         | - |
| EVENT_TIME        |                       | Протокол                |   |
| USERNAME          |                       | <u></u>                 |   |
| EVENT_TYPE        |                       |                         |   |
| EVENTID           |                       | <u>U</u> чистить фильтр |   |
| NETWORKADDRESS    |                       |                         |   |
| OBJECTNAME        |                       |                         |   |
| SOURCEPID         |                       |                         |   |
| SOURCEREALPID     |                       |                         |   |
| SOCKET            |                       |                         |   |
| STATUS            |                       |                         |   |
| OSSTATUS          |                       |                         |   |
| USERTEXT          |                       |                         |   |
|                   |                       |                         |   |
|                   |                       |                         |   |

Рисунок 77. Закладка События окна протоколирования БД

Для того чтобы просмотреть протокол, достаточно нажать кнопку Протокол. Откроется окно просмотра таблицы AUDIT (рисунок 78).

| ľ | iii L | ocal.DEMO DATAB/      | ASE.Проток | ол событий           |             |                |            | _ 🗆 🗵 |
|---|-------|-----------------------|------------|----------------------|-------------|----------------|------------|-------|
|   | 5     | 🎨 瘏 🖉                 | ð •••      | • <u></u> 路 <b>マ</b> |             |                |            |       |
|   |       | EVENT_TIME            | USERNAME   | EVENT_TYPE           | EVENTID     | NETWORKADDRESS | OBJECTNAME | SOUF  |
|   | ►     | .10.2002:14:17:30.38  | SYSTEM     | SYSTEM EVENT         | AUDIT START |                |            | 185   |
|   | 2     | 09.10.2002:14:17:36.4 | SYSTEM     | SYSTEM EVENT         | AUDIT STOP  |                |            | 185   |
|   | 3     | 09.10.2002:14:17:36.4 | SYSTEM     | SYSTEM EVENT         | AUDIT STOP  |                | N≗         | 0     |
|   | 4     | 09.10.2002:14:17:38.4 | SYSTEM     | SYSTEM EVENT         | AUDIT START |                |            | 185   |
|   | 5     | 09.10.2002:14:20:46.6 | SYSTEM     | SYSTEM EVENT         | AUDIT STOP  |                |            | 185 💻 |
|   | 6     | 09.10.2002:14:20:46.6 | SYSTEM     | SYSTEM EVENT         | AUDIT STOP  |                | N≗         | 0     |
|   | 7     | 09.10.2002:14:20:50.6 | SYSTEM     | SYSTEM EVENT         | AUDIT START |                |            | 185   |
|   | 8     | 09.10.2002:14:21:52.7 | SYSTEM     | SYSTEM EVENT         | AUDIT STOP  |                |            | 185   |
|   | 9     | 09.10.2002:14:21:52.7 | SYSTEM     | SYSTEM EVENT         | AUDIT STOP  |                | N≗         | 0     |
|   | 10    | 09.10.2002:14:21:54.7 | SYSTEM     | SYSTEM EVENT         | AUDIT START |                |            | 185   |
|   | 11    | 09.10.2002:14:22:08.8 | SYSTEM     | SYSTEM EVENT         | AUDIT STOP  |                |            | 185   |
|   | 12    | 09.10.2002:14:22:08.8 | SYSTEM     | SYSTEM EVENT         | AUDIT STOP  |                | N≗         | 0 📕   |
| L |       |                       |            |                      |             |                |            |       |
| k | Коли  | чество записей: 25    |            |                      |             |                |            | 11.   |

Рисунок 78. Протокол БД

#### Фильтрация протокола

Для того чтобы просмотреть записи протокола, удовлетворяющие какому-либо условию, надо:

- 1. В окне Фильтр ввести условия фильтрации на интересующие столбцы.
- 2. Нажать кнопку Протокол. Откроется окно таблицы AUDIT, содержащее те записи, которые удовлетворяют введенному условию.

С помощью кнопки Очистить фильтр удаляются условия фильтрации.

## Работа с последовательностями

Для просмотра существующих последовательностей необходимо:

- 1. Выполнить команду **База данных** ⇒ **Последовательности**.
- 2. В открывшемся окне (рисунок 79) можно просмотреть общие последовательности (для них поле \$\$\$OWNER не заполнено) и те, которые были созданы текущим пользователем.

|   | \$\$\$0WNER | \$\$\$NAME | \$\$\$START | \$\$\$INCR | \$\$\$MINVAL | \$\$\$MAXVAL | \$\$\$TYPE | \$\$\$CYCLE |
|---|-------------|------------|-------------|------------|--------------|--------------|------------|-------------|
| • | SYSTEM      | SEQUENCE1  | 1           | 2          | 1            | 10           | INTEGER    | NO CYCLE    |
|   |             |            |             |            |              |              |            |             |
|   |             |            |             |            |              |              |            |             |
|   |             |            |             |            |              |              |            |             |
|   |             |            |             |            |              |              |            |             |
|   |             |            |             |            |              |              |            |             |
|   |             |            |             |            |              |              |            |             |
|   |             |            |             |            |              |              |            |             |
|   |             |            |             |            |              |              |            |             |
|   |             |            |             |            |              |              |            |             |

Рисунок 79. Просмотр существующих последовательностей

Значение полей последовательности:

| Значение     | Описание                                                                                                    |
|--------------|----------------------------------------------------------------------------------------------------|
| \$\$\$OWNER  | Владелец последовательности. Если поле не заполнено, то последовательность разрешена к общему использованию |
| \$\$\$NAME   | Название последовательности                                                                                 |
| \$\$\$START  | Начальное значение последовательности                                                                       |
| \$\$\$INCR   | Шаг                                                                                                    |
| \$\$\$MINVAL | Минимальное значение                                                                                        |
| \$\$\$MAXVAL | Максимальное значение                                                                                       |
| \$\$\$ TYPE  | Тип значения                                                                                                |
| \$\$\$CYCLE  | Цикличность                                                                                                 |

Для удаления последовательности надо:

- 1. Выполнить команду **База данных** ⇒ **Последовательности**.
- 2. Выделить удаляемую последовательность.
- 3. Нажать кнопку Удалить.

Для создания последовательности надо:

- 1. Выполнить команду **База данных** ⇒ **Последовательности**.
- 2. Нажать кнопку Добавить.
- 3. В открывшемся окне (рисунок 80) установить параметры создаваемой последовательности.
- 4. Нажать кнопку Применить.

| Имя:                         |                          |
|------------------------------|--------------------------|
| Стартовое значе              | ние:                     |
| Увеличивать на:              |                          |
| Минимальное зн               | ачение:                  |
| Максимальное з               | начение:                 |
| Тип<br>© bigint<br>© integer | Г Общая<br>Г Циклическая |

Рисунок 80. Создание новой последовательности

#### Закладки и поля окна Добавление последовательности

| Элемент                  | Описание                                           |
|--------------------------|----------------------------------------------------|
| Имя                      | Название последовательности                        |
| Стартовое значение       | Начальное значение последовательности              |
| Увеличивать на           | Шаг последовательности                             |
| Минимальное<br>значение  | Нижняя граница последовательности                  |
| Максимальное<br>значение | Верхняя граница последовательности                 |
| Тип                      | Тип значения                                       |
| Общая                    | Последовательность, доступна всем пользователям БД |
| Циклическая              | Циклическая последовательность                     |

🗎 Для создания общей последовательности необходимы привилегии DBA.

## Резервное копирование

Для создания резервной копии базы данных и(или) ее объектов необходимо выбрать пункт меню **База Данных Э Резервное копирование**. В результате будет вызвана графическая утилита Linter Hot Backup. Подробная информация по работе с этой утилитой изложена в документе «СУБД ЛИНТЕР. Графическая утилита архивирования и восстановления базы данных в среде ОС Windows».

#### Восстановление базы данных

Для восстановления базы данных и(или) ее объектов необходимо выбрать пункт меню **База Данных** ⇒ **Восстановление базы**. В результате будет вызвана графическая утилита Linter Hot Backup. Подробная информация по работе с этой утилитой изложена в документе «СУБД ЛИНТЕР. Графическая утилита архивирования и восстановления базы данных в среде OC Windows».

## Создание запросов

Для создания нового запроса к базе данных на языке SQL необходимо выбрать пункт

меню Запрос ⇒ Создать... или нажать кнопку 🖻 в панели инструментов, или клавиши <Ctrl>+<N>.

При этом откроется окно (рисунок 81), в котором необходимо выбрать способ создания запроса.

| Создать                             | ×      |
|-------------------------------------|--------|
| Новый документ:                     | Ok     |
| Простой запрос<br>Дизайнер запросов | Отмена |
|                                     |        |
|                                     |        |

Рисунок 81. Диалог создания запроса

Создать запрос можно двумя способами:

- 1. создать простой запрос, используя панель запросов;
- 2. создать запрос, используя Дизайнер запросов.

Для работы с запросами в главном меню программы предназначается пункт **Запрос** (рисунок 82).

| <u>З</u> апрос  | <u>О</u> кно     | <u>С</u> правка     |          |
|-----------------|------------------|---------------------|----------|
| <u>С</u> оздаг  | гь               |                     | Ctrl+N   |
| <u>О</u> ткры   | ть из фа         | айла                | Ctrl+O   |
| <u>В</u> ыпол   | нить вс          | е до конца          | F5       |
| Выпол           | нить <u>т</u> ен | кущий               | F8       |
| Разобр          | рать по          | в <u>ы</u> ражениям |          |
| Первы           | Й                |                     |          |
| Преды           | дущий            |                     | Shift+F3 |
| <u>С</u> ледун  | ощий             |                     | F3       |
| П <u>о</u> сле, | дний             |                     |          |
| Сохран          | ить рез          | зильтат             | •        |

Рисунок 82. Меню для работы с SQL-запросами

#### Создание простого запроса

В том случае, если в диалоговом окне создания запроса (рисунок 81) был выбран вариант Простой запрос, на экране появится панель запросов (рисунок 83), которая состоит из 3 функциональных частей. Верхняя часть предназначена для ввода запросов и управления их выполнением, в средней части отображаются результаты обработки запроса, в нижней – информационные сообщения и сообщения об ошибках.

| <b>PQL</b> | .ocal.DEMO DATABA      | SE.SYSTEM (Autocommit).       | Запрос1       |          |          |          | X   |
|------------|------------------------|-------------------------------|---------------|----------|----------|----------|-----|
|            |                        | 0+                            |               |          |          |          |     |
| selec      | ct * from AUTO;        |                               |               |          |          |          |     |
|            |                        |                               |               |          |          |          |     |
|            |                        |                               |               |          |          |          |     |
|            |                        |                               |               |          |          |          |     |
|            |                        |                               |               |          |          |          |     |
|            |                        |                               |               |          |          |          |     |
|            | MAKE                   | MODEL                         | BODYTYPE      | CYLNDERS | HORSEPWR | DSPLCMNT |     |
| ►          | FORD                   | MERCURY COMET GT V8           | COUPE         | 8        | 143      | 302      | 2   |
| 2          | ALPINE                 | A-310                         | COUPE         | 4        | 126      | 98       | 1   |
| 3          | AMERICAN MOTORS        | MATADOR STATION               | STATION WAGON | 8        | 150      | 304      | 3   |
| 1          | MACEDATI               | DUDY                          | COLIDE        | 0        | 000      | 200      | ۶Ľ  |
| 븓          |                        |                               |               |          |          |          |     |
| Γοτο       | ово. Обработано записе | ей: 1000. Время выполнения: С | JU:UU:UU.4U   |          |          |          |     |
| 1          | 1                      |                               |               |          |          |          |     |
| ТИЗ        | 1                      |                               |               |          |          |          | 111 |

Рисунок 83. Панель запросов

## Общие правила ввода запросов

При формировании запросов следует выполнять следующие требования:

- запросы должны формулироваться на языке SQL СУБД ЛИНТЕР;
- текст запроса допустимо вводить как на верхнем, так и на нижнем регистре клавиатуры;
- имена объектов в русской транскрипции задаются в двойных кавычках;
- текст запроса может располагаться на нескольких строках;
- SQL-предложение должно заканчиваться знаком «точка с запятой» (;).

Более подробно синтаксические правила формирования текста запросов изложены в документе «Справочник по SQL».

🖹 При вводе запроса русскими буквами выдается предупреждающий звуковой сигнал.

В Сочетание клавиш «Ctrl»+«А» выделяет весь текст в редакторе запроса.

В тексте запроса можно оставить комментарий, предварительно обозначив его знаком. При этом в результатах запроса комментарий не будет отображен. Используется для описания работы запроса или иных целей. Комментарий закрывается знаком «точка с запятой» (;).

## Ввод запроса без параметров

Перейти в верхнюю часть панели запросов и ввести текст одного (или нескольких) запросов в соответствии с изложенными выше требованиями.

#### Ввод запроса с параметрами

Программа допускает ввод и обработку запросов с параметрами, т.е. вместо конкретного значения в текст запроса подставляется параметр. При выполнении такого SQLоператора программа выдаст запрос на ввод значения параметра, подставит введенное значение в текст SQL-оператора и затем выполнит его. Таким образом, один сформированный запрос может выполняться любое количество раз с разными значениями параметров. В качестве параметров могут фигурировать только аргументы встроенных функций и аргументы условной части SQL-оператора. Имена объектов базы данных (таблицы, столбцы и т.п.) в качестве параметров недопустимы.

Спецификация параметра SQL-запроса:

: <имя параметра>

Способ ввода запроса с параметрами аналогичен вводу запроса без параметров.

#### Загрузка хранящихся запросов

Часто используемые запросы (как с параметрами, так и без них) можно сохранить в отдельном файле для последующего многократного выполнения. Как сохранить запрос в файле, описано в подразделе <u>Сохранение запроса</u>.

Для загрузки хранящегося запроса необходимо:

- 2. В появившемся окне поиска файлов найти нужный файл с запросом и выбрать его (рисунок 84).
- 3. Установить переключатель Обработать как последовательность запросов, если исходный файл содержит несколько SQL-операторов и все они одновременно должны быть выданы в окно обработки запросов. Если данный переключатель сброшен, то в окно обработки запросов будет помещен только первый запрос из выбранного файла. Для просмотра и выполнения других запросов надо будет пользоваться пунктами меню Запрос ⇒ Первый, Запрос ⇒ Последний, Запрос ⇒ Предыдущий (клавиши <Shift>+<F3>), Запрос ⇒ Следующий (клавиша <F3>) или соответствующими пиктограммами в панели инструментов.

| Open               |                               |        |          |                | ? ×          |
|--------------------|-------------------------------|--------|----------|----------------|--------------|
| Look jn:           | 🔄 bin                         | •      | <b>E</b> | <del>d</del> * |              |
| 🛛 🖻 lakunadb.      | sql                           |        |          |                |              |
| 🖌 🗟 Local.DEI      | MO.sql                        |        |          |                |              |
|                    |                               |        |          |                |              |
|                    |                               |        |          |                |              |
|                    |                               |        |          |                |              |
|                    |                               |        |          |                |              |
| 1                  |                               |        |          |                |              |
| File <u>n</u> ame: |                               |        |          |                | <u>O</u> pen |
| Files of type:     | SQL скритты (*.sql)           |        | •        |                | Cancel       |
|                    | Dpen as read-only             |        |          | _              |              |
|                    |                               |        |          |                |              |
|                    | 🗹 Обработать как последовател | ьності | - запр   | осов           |              |

Рисунок 84. Окно выбора файла с текстом SQL-запроса

#### Выполнение запросов

Подготовленные для выполнения запросы (введенные вручную или загруженные из файла) можно выполнять в двух режимах: старт-стопном и пакетном. В пакетном режиме выполнение каждого следующего SQL-оператора начинается немедленно после окончания обработки предыдущего, без паузы и ожидания, т.е. если запросы выполняются достаточно быстро, пользователь не будет успевать просматривать промежуточные результаты. Пакетная обработка прерывается на SQL-операторе, выполнение которого закончилось с ошибкой. В этом случае программа приостанавливается и спрашивает: продолжать выполнение оставшихся запросов или закончить пакетную обработку. Дальнейшее зависит от ответа пользователя.

В старт-стопном режиме программа выполняет очередной (или указанный) запрос и переходит в ожидание команды на выполнение следующего запроса. Пользователь имеет возможность просматривать результаты каждого выполненного запроса.

#### Старт-стопный режим

Старт-стопный режим является режимом по умолчанию. Для управления последовательностью выполнения запросов используются следующие элементы управления:

| Действие                      | Описание                                                                 |
|-------------------------------|--------------------------------------------------------------------------|
| Выделение текущего запроса    | Переместить курсор мыши в любое место запроса и нажать левую кнопку мыши |
| Выполнение текущего запроса   | Нажать кнопку 📴 в панели инструментов                                    |
| Переход к предыдущему запросу | Нажать кнопку 🖸 в панели инструментов                                    |
| Переход к следующему запросу  | Нажать кнопку 🛂 в панели инструментов                                    |

#### Пакетный режим

Для выполнения запросов в пакетном режиме необходимо:

- 1. Выделить запрос, с которого должна начаться пакетная обработка.
- 2. Нажать на кнопку 💷 в панели инструментов.

В информационной части панели запросов (нижняя строка) выдается статистическая информация, например, «2 из 5». Первое число означает номер текущего запроса, второе – общее число запросов.

#### Корректировка запроса в панели запросов

Установить курсор в текст запроса и вручную внести необходимые изменения.

#### Разделение текста на отдельные запросы

Тексты нескольких запросов, набранные слитно и разделенные только точкой с запятой, можно расчленить на отдельные запросы. Для этого необходимо активизировать окно, содержащее слитный текст запросов и перейти в пункт меню Запрос ⇒ Разобрать по выражениям. В результате из исходного текста будут выделены все имеющиеся в нем запросы, после чего работать с такими запросами можно будет с помощью команд Предыдущий запрос и Следующий запрос.

#### Удаление запроса из панели запросов

Выделить запрос и нажать клавишу <Delete>.

# Создание запроса с использованием Мастера запросов

Мастер запросов позволяет создавать запрос, используя интерактивные инструменты. При этом от пользователя не требуется знание языка SQL.

Мастер запросов может быть активизирован пиктограммой 📩 или выбором пункта Дизайнер запросов окна создания запросов (рисунок 81).

На экране появится окно дизайнера запросов (рисунок 85).

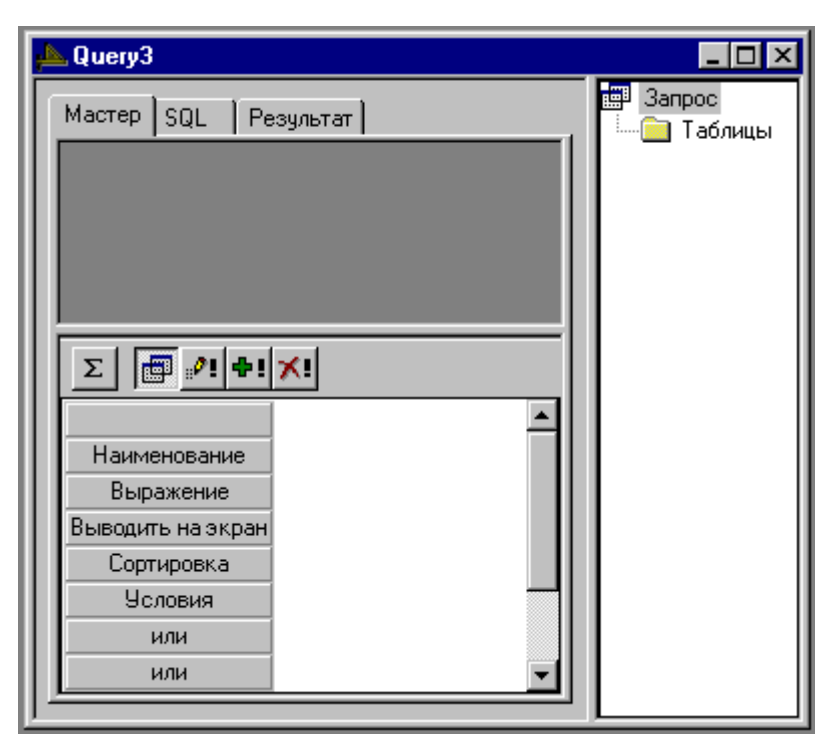

Рисунок 85. Дизайнер запросов

Дизайнер запросов имеет три функциональных части: верхняя левая часть содержит открытые в данный момент таблицы. Нижняя содержит инструментарий для конструирования запроса, а правая часть содержит дерево объектов.

## Добавление таблицы в запрос

Для того чтобы добавить таблицу в запрос, надо:

- 1. Щелкнуть в дереве объектов элемент Таблица правой кнопкой мыши.
- 2. В контекстном меню выбрать команду Добавить новую таблицу.
- 3. В открывшемся окне (рисунок 86) выбрать интересующую таблицу.
- 4. Нажать кнопку ОК.

| Добавить таблицу                                                                                                    | ×      |
|----------------------------------------------------------------------------------------------------|--------|
| Доступные таблицы:                                                                                                    | Ok     |
| SYS.ALL_CATALOG<br>SYS.ALL_OBJECTS<br>SYS.ALL_USERS<br>SYS.DATA_DEFAULT<br>SYS.DBA_CONSTRAINTS<br>SYS.DBA_CONS_COLUMNS<br>SYS.DBA_INDEXES<br>SYS.DBA_IND_COLUMNS<br>SYS.DBA_OBJECTS<br>SYS.DBA_OBJECTS<br>SYS.DBA_TAB_COLUMNS<br>SYS.DBA_USERS<br>SYS.SESSION_PRIVS<br>SYS.USER_CONSTRAINTS<br>SYS.USER_CONS_COLUMNS | Отмена |

Рисунок 86. Диалог добавления таблицы

## Удаление таблицы

Для того чтобы удалить одну таблицу из списка таблиц, требуется:

- 1. Щелкнуть на имени таблицы правой кнопкой мыши.
- 2. Выбрать в контекстном меню команду Удалить.

Для того чтобы удалить все таблицы из списка, требуется:

- 1. Щелкнуть правой кнопкой мыши на элементе Таблицы дерева объектов.
- 2. Выбрать в контекстном меню команду Удалить все таблицы.

#### Добавление подзапроса

Для того чтобы добавить подзапрос, надо:

- 1. Щелкнуть правой кнопкой мыши на элементе Запрос дерева объектов.
- 2. Выбрать в контекстном меню команду Добавить новый подзапрос.

## Сохранение запроса

Для сохранения запроса в некотором файле или сохранения результатов редактирования запроса из уже существующего файла необходимо:

- 1. Выбрать пункт меню **Файл** ⇒ **Сохранить...** или нажать кнопку **Ш** в панели инструментов.
- 2. Если запрос сохраняется впервые, будет выдано стандартное окно для ввода спецификации файла. Указать местоположение, имя файла и нажать кнопку Ok.

## Сохранение в другом файле

Для сохранения запроса, загруженного из существующего файла, в другом файле (например, другой версии пакета обработки) необходимо:

- 1. Выбрать пункт меню **Файл** ⇒ **Сохранить как...**.
- 2. В появившемся стандартном окне для ввода спецификации файла ввести новое имя файла и нажать кнопку Ok.

Сохранение в другом файле возможно выполнить и другим способом: после загрузки файла выбрать пункт меню Файл ⇒ Закрыть. При ответе Да на вопрос о сохранении будет выдано стандартное окно для ввода спецификации файла.

## Сохранение в других форматах

Для сохранения запроса в текстовом или HTML-формате необходимо:

- 1. Выбрать пункт меню **Запрос** ⇒ **Сохранить результат**.
- 2. В появившемся списке выбрать формат файла и нажать кнопку ОК.

## Работа с BLOB-данными

Если в результате обработки запроса имеется столбец типа BLOB, то в пункте меню **Запись** (рисунок 36) активизируются команды для работы с BLOB-данными (см. пункт <u>Работа с BLOB-данными</u> подраздела <u>Работа с таблицами базы данных</u>).

#### Окончание работы с запросами

Для окончания работы и закрытия панели обработки запросов необходимо:

- 1. Перейти в пункт меню **Файл** ⇒ **Закрыть** и сохранить (или отказаться) результаты текущей работы.
- 2. Перейти в пункт меню Файл ⇒ Выход.

## Настройка интерфейса программы

Пользователь программы имеет возможность выполнить простые интерфейсные настройки:

- выбрать язык интерфейса для двуязычного варианта;
- выбрать желаемый тип, начертание, размер и цвет шрифта в браузере;
- выбрать желаемый тип, начертание, размер и цвет шрифта в редакторе;
- задать формат вывода полей даты и времени;
- установить программу для просмотра BLOB-данных в оригинальном формате;
- управление отображением диагностических сообщений;
- управление режимом импорта данных.

Установки действуют на текущий и все последующие запуски программы до их изменения.

#### Установка шрифта в браузере

Установка шрифта в браузере влияет только на визуальное представление на экране информации, загружаемой из БД.

Для изменения шрифта:

- 1. Выполнить команду **Установки** ⇒ Шрифт в браузере.... Появится стандартное для операционной системы окно установки и настройки шрифтов.
- 2. Выполнить необходимые настройки и нажать кнопку ОК.

#### Установка формата полей дата/время

Установка формата полей дата/время влияет только на визуальное представление на экране информации, загружаемой из БД.

Для изменения формата полей дата/время:

1. Перейти в пункт меню **Установки ⇒ Формат вывода...**. Появится окно (рисунок 87) задания формата полей дата/время.

| Формат   | вывода                 | ×      |
|----------|------------------------|--------|
| Дата:    | dd mm yyyy             | OK     |
| Разделит | ель:                   | Отмена |
| Время:   | hh:mi:ss.ff            |        |
| Пример:  | 19.05.2000:13:15:23.22 |        |

Рисунок 87. Окно задания формата полей дата/время

- 2. В поле Дата выбрать из выпадающего списка желаемый формат представления даты.
- 3. В поле Разделитель выделить и удалить текущий разделитель и ввести новый символразделитель элементов даты (точка, косая черта, тире и т.п.). Выбранный формат представления иллюстрируется в поле Пример.
- 4. В поле Время выбрать из выпадающего списка желаемый формат представления времени (если выбрана пустая строка, время в поле вывода не отображается). Разделитель для элементов времени не указывается.
- 5. Нажать кнопку ОК.

В формате дата/время используются следующие обозначения:

- dd день месяца;
- mm месяц года;
- уууу, уу полный год или две последние цифры года;
- hh час;
- mi минуты;
- ss секунды;
- ff тики (сотые доли секунды).

## Установка программы просмотра BLOB-данных

ВLOB-данные могут содержать любую информацию (текст, графика, анимация, музыка и т.п.). Просмотр (и редактирование) таких данных в оригинальном формате возможен только соответствующими программами. Пользователь имеет возможность указать, какое именно средство (т.е. внешний редактор BLOB-данных) «Администратор БД» должен применять для работы с BLOB-данными. Перед тем как выполнять процедуру установки в «Администраторе БД», следует убедиться, что нужный внешний редактор установлен в операционной системе. «Администратор БД» поддерживает только один внешний редактор, поэтому при необходимости просмотра разнотипных BLOB-данных его необходимо каждый раз переустанавливать в соответствии с типом просматриваемых в данный момент BLOB-данных.

Для установки внешнего редактора необходимо:

- 1. Перейти в пункт меню **Установки** ⇒ **Внешний редактор...**. Появится стандартное для операционной системы окно выбора файла.
- 2. Выбрать необходимую программу просмотра BLOB-данных и нажать кнопку ОК.

## Управление работой программы

Данный вид установок позволяет задать удобную пользователю реакцию программы на часто выполняемые ею стандартные действия. Заданные параметры сохраняются в указанном пользователем файле. Пользователь в зависимости от специфики выполняемой работы может создать несколько таких конфигурационных файлов и при очередном запуске программы выбирать наиболее подходящую конфигурацию программы.

Возможны следующие параметры управления работой программы:

- выдавать/не выдавать запрос на подтверждение операции удаления объекта БД;
- сохранять/не сохранять используемые пользователем фильтры поиска таблиц;
- сохранять/не сохранять используемые пользователем фильтры поиска других пользователей БД;
- сохранять/не сохранять установленные параметры в конфигурационном файле;
- показывать/не показывать информационные сообщения программы;

• обезопасить пользователя от неустранимых последствий ошибочных операций при удалении данных из БД. Если установка на подтверждение задана, то после команды пользователя **Удалить данные** «Администратор БД» попросит еще раз подтвердить эту операцию.

Кроме этого, в данных установках можно задать сохранение для последующего применения часто используемых фильтров.

Для задания режимов работы программы:

1. Выполнить команду **Файл ⇒ Установки ⇒ Подтверждения...**. Появится окно (рисунок 88) задания подтверждений.

| Под | тверждения 🗙                           |
|-----|----------------------------------------|
|     | Удаление записей таблицы               |
|     | Сохранение фильтра таблиц              |
|     | Сохранение фильтра пользователей       |
| F   | Сохранение визуальных настроек         |
|     | в файле                                |
| D   | :\Program Files\Linter\bin\lindes      |
| ₽   | Показывать информационные<br>сообщения |
|     | Отмена                                 |

Рисунок 88. Окно установки подтверждений

- 2. Отметить (или сбросить) необходимые подтверждения.
- 3. Установить переключатель Сохранение визуальных настроек в файле, если необходимо запомнить установки в конфигурационном файле. Имя файла отображается в нижележащем поле. Если необходимо сохранить настройки в другом конфигурационном файле, укажите его, используя кнопку ....
- 4. Для сохранения установок в другом конфигурационном файле нажать кнопку и в стандартном окне поиска файлов выбрать нужный файл (этот текстовый файл должен быть предварительно создан с помощью любого текстового редактора).
- 5. Нажать кнопку ОК.

#### Установка параметров импорта

Для того чтобы установить параметры импорта таблиц, необходимо:

- 1. Выполнить команду **Файл** ⇒ **Установки** ⇒ **Параметры импорта**.
- 2. В открывшемся диалоговом окне (рисунок 89) указать количество записей в одной транзакции (по умолчанию 1).
- 3. Нажать кнопку ОК.

| Установки для импорта таблиц           | × |
|----------------------------------------|---|
| Количество записей в одной транзакции: | 1 |
| Cancel                                 | ] |

Рисунок 89. Диалог установки параметров импорта

#### Установка параметров базы данных

Для того чтобы установить параметры базы данных, надо:

- 1. Выбрать из списка доступных соединений (рисунок 3) нужную базу данных.
- 2. Выполнить команду меню **База данных** ⇒ **Параметры...**.

- 3. В открывшемся окне (рисунок 90) установить требуемые значения параметров.
- 4. Нажать кнопку ОК.

| Параметры базы данных          |                                      |          |  |  |  |  |
|--------------------------------|--------------------------------------|----------|--|--|--|--|
| 🔲 Доступ к необъявленным устр  | 🗖 Доступ к необъявленным устройствам |          |  |  |  |  |
| 🔽 Доступ к необъявленным стан  | циям                                 |          |  |  |  |  |
| Кодировка словаря:             | Cyrillic(CP1251, windows-1251)       | •        |  |  |  |  |
| Кодировка таблиц по умолчанию: | Cyrillic(CP1251,windows-1251)        | •        |  |  |  |  |
| Длина кортежа:                 | 4096 байт                            |          |  |  |  |  |
| ОК                             | Применить                            | Отменить |  |  |  |  |

Рисунок 90. Диалог установки параметров БД

#### Поля ввода и элементы управления окна установки параметров БД

| Элемент                               | Описание                                                                                                    |
|---------------------------------------|----------------------------------------------------------------------------------------------------|
| Доступ к необъявленным<br>устройствам | В поле щелчком мыши устанавливается значок 🔽 в том случае, если надо разрешить доступ к устройствам, явно не объявленным командой База данных 🔿 Устройства                          |
| Доступ к необъявленным<br>станциям    | В поле щелчком мыши устанавливается значок <b>v</b> в том случае, если надо разрешить доступ к устройствам, явно не объявленным командой <b>База данных станции</b>                 |
| Кодировка по-<br>умолчанию            | В поле из списка выбирается кодировка для БД, если она<br>не была установлена ранее                                                                                                 |
| Кодировка таблиц по-<br>умолчанию     | В поле из списка выбирается кодировка для таблиц                                                                                                    |
| Длина кортежа                         | В поле указывается максимально допустимая длина<br>кортежа в БД, которая представляет собой сумму<br>(округлённую до 4Кb) максимально допустимых длин<br>атрибутов кортежа в байтах |

## Получение информации о программе

Для просмотра информации о версии данного программного продукта необходимо:

- 1. Выполнить команду Справка ⇒ О программе.
- 2. Щелкнуть по кнопке Продукт для получения более подробной информации.

На экран выведется информационное окно (рисунок 91).

| О Рабоче  | ем столе Линтера                                 | ×   |
|-----------|--------------------------------------------------|-----|
|           | Рабочий стол Линтера вер. 1.6,0.013<br>(Unicode) | 1   |
|           | Ок Продукт <<<                                   |     |
| Linter S  | QL Bastion v. 6.0.20.1 for Windows 64-bi         | it  |
| Copyright | (C) 1990-2023 Relex, Inc. All rights reserve     | ed. |
|           |                                                  |     |

#### Рисунок 91. Информация о версии программы

При обращении в техническую поддержку рекомендуется указывать полную версию СУБД ЛИНТЕР (в данном случае "Linter SQL Bastion v. 6.0.20.1 for Windows 64-bit").

# Приложение

## Типы данных СУБД ЛИНТЕР

Ниже приведены возможные типы данных СУБД ЛИНТЕР:

| Тип данных         | Описание                                                                                                    |
|--------------------|----------------------------------------------------------------------------------------------------|
| bigint             | Целое число (значения от -9.223.372.036.854.775.808 до                                                                       |
|                    | + 9.223.372.036.854.775.807)                                                                                                 |
| BLOB               | Длинные байтовые объекты (длиной до 64-х гигабайт)                                                                           |
| boolean            | Логическое значение: false/true                                                                                              |
| byte               | Строка байтов фиксированной длины (не более 4000)                                                                            |
| date               | Данные типа дата/время                                                                                                    |
| char               | Строка символов фиксированной длины (не более 4000 символов)                                                                 |
| decimal (dec)      | Число с фиксированной точкой, содержащее не более 30-ти<br>десятичных цифр, десять (10) из которых после десятичной<br>точки |
| double             | Число с плавающей точкой двойной точности (значения от<br>-1.0E+38 до +1.0E+38, точность – 15 значащих цифр)                 |
| integer (int)      | Целое число (значения от -2.147.483.648 до +2.147.483.647)                                                                   |
| int autoinc        | Целочисленные значения, большие всех значений,<br>находившихся в этом столбце                                                |
| real               | Число с плавающей точкой (значения от -1.0E+38 до +1.0E+38,<br>точность – 6 значащих цифр)                                   |
| smallint           | Целое число (значения от -32.768 до +32.767);                                                                                |
| smallint autoinc   | Целочисленные значения, большие всех значений,<br>находившихся в этом столбце                                                |
| varchar            | Строка символов переменной длины (не более 4000 символов)                                                                    |
| varbyte            | Строка байтов переменной длины (не более 4000 символов)                                                                      |
| extfile            | Локальный файл любого текстового формата                                                                                     |
| int autorowid      | Целое число, каждое следующее значение которого<br>увеличивается на единицу                                                  |
| nchar              | Строка символов фиксированной длины в универсальной кодировке (UNICODE) (не более 2000 символов)                             |
| nvarchar           | Строка символов переменной длины в универсальной кодировке (UNICODE)                                                         |
| smallint autorowid | Целое число, каждое следующее значение которого увеличивается на единицу                                                     |